# **M Series NMS**

# **Network Management User Manual**

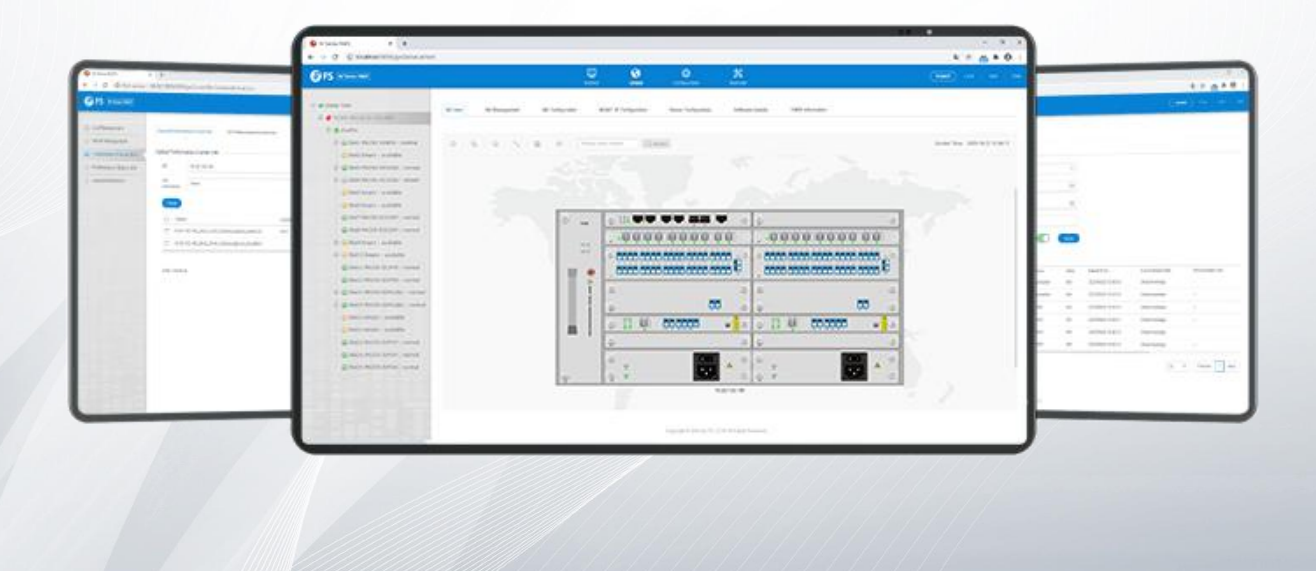

## Contents

| Preface                                | 5   |
|----------------------------------------|-----|
| 1. NMS System Overview                 | 7   |
| 1.1. NMS System Introduction           | 7   |
| 1.2. Functional Characteristics        | 7   |
| 1.3. Hardware Requirements             | 7   |
| 1.4. Networking Mode                   | 8   |
| 2. NMS System Installation and Startup | 9   |
| 2.1. NMS Software Installation         | 9   |
| 2.2. Key License Validation            | 13  |
| 2.3. Reinitialize Database             | 13  |
| 2.4. Start Server End Program          | 14  |
| 2.5. Log Into Client                   | 15  |
| 2.6. Stop Server End Program           | 16  |
| 2.7. NMS Software Upgrade              | 17  |
| 2.7.1. Database Backup                 | 17  |
| 2.7.2. NMS Software Upgrade            | 19  |
| 2.7.3. Import NMS Data                 | 20  |
| 2.7.4. Clear Cache                     | 21  |
| 3. Interface Operation of NMS System   | 23  |
| 3.1. Interface Operation               | 23  |
| 3.2. Interface Operation               | 23  |
| 3.1.1. Screen Lock                     | 23  |
| 3.1.2. Exit Logon                      | 24  |
| 3.1.3. Change Password                 | 25  |
| 4. System Management                   | 26  |
| 4.1. NE(Network Element) Management    | 26  |
| 4.1.1. Add Group                       | .26 |
| 4.1.2. Add NE                          | .28 |
| 4.1.3. Modify NE                       | 29  |
| 4.1.4. Synchronize NE                  | 29  |
| 4.2. FTP Server Configuration          | 30  |

# **G**FS

| 4.3. SNMP Configuration                            |    |
|----------------------------------------------------|----|
| 4.4. NE IP Configuration                           |    |
| 4.5. Time Configuration                            |    |
| 4.5.1. NTP Server Configuration                    |    |
| 4.5.2. NE Time Configuration                       |    |
| 4.6. NE-Related Operation                          |    |
| 4.6.1. NE Basic Information                        |    |
| 4.6.2. Configuration Data Saving                   |    |
| 4.6.3. Configuration Data Upload                   |    |
| 4.6.4. Configuration Data Download                 |    |
| 4.6.5. Restore the Default Configuration           |    |
| 4.6.6. NE Log Upload                               |    |
| 4.6.7. NE Software Upgrade                         |    |
| 4.6.8. NE Reboot                                   |    |
| 4.6.9. BSP Upgrade of SC Module (NMU Module)       | 41 |
| 4.6.10. BSP Upgrade of LC Module (Business Module) |    |
| 4.6.11. One Touch Inspection                       | 43 |
| 4.6.12. Data storage capacity configuration        |    |
| 5. Alarm Management                                | 47 |
| 5.1. Alarm Management Introduction                 | 47 |
| 5.2. Alarm Management Main Interface               | 47 |
| 5.2.1. Current alarm                               | 47 |
| 5.2.2. Historical alarm                            | 53 |
| 5.3. Alarm Configuration                           |    |
| 5.3.1. Alarm Configuration                         |    |
| 5.3.2. Alarm notification configuration            |    |
| 5.3.3. Alarm notification configuration            |    |
| 5.3.4. Turn on the alarm sounds                    |    |
| 5.3.5. Customize alarm sounds                      |    |
| 5.4. Element Event                                 |    |
| 5.4.1. Introduction to Net Element Events          |    |
| 5.4.2. Element Event                               |    |
| 6. Performance Management                          | 61 |

# **G**FS

| 6.1. Performance Management Introduction                 | 61 |
|----------------------------------------------------------|----|
| 6.1.1. filter box                                        | 61 |
| 6.1.2. Introduction of performance monitoring points     | 61 |
| 6.1.3. Turn on the performance monitoring point          |    |
| 6.1.4. Turn off performance monitoring points            |    |
| 6.1.5. Notes on monitoring performance                   |    |
| 6.2. Current Performance Statistics                      | 65 |
| 6.2.1. Optical Power Monitoring                          |    |
| 6.3. Historical performance statistics                   |    |
| 6.3.1. Optical power historical performance statistics   | 69 |
| 7. Log Management                                        | 72 |
| 7.1. Log Management Introduction                         | 72 |
| 7.2. Log Query                                           |    |
| 7.3. Log Maintenance                                     |    |
| 7.3.1. Export Log                                        |    |
| 7.3.2. Delete Log                                        |    |
| 8. Security Management                                   | 75 |
| 8.1. Security Management Introduction                    |    |
| 8.2. User Group Management                               | 75 |
| 8.2.1. Add User Group                                    |    |
| 8.2.2. Modify User Group                                 |    |
| 8.2.3. Delete User Group                                 |    |
| 8.3. User Management                                     |    |
| 8.3.1. Add User                                          |    |
| 8.3.2. Modify User                                       |    |
| 8.3.3. Delete User                                       |    |
| 9. Routine Maintenance                                   |    |
| 9.1. Maintenance Requirements                            |    |
| 9.1.1. Duties of Maintenance Personnel                   |    |
| 9.1.2. Requirements for the Maintenance Personnel        |    |
| 9.2. Routine Maintenance Items                           |    |
| 9.2.1. Login the NMS System with Low Level User Identity |    |
| 9.2.2. Ping NE                                           |    |

# **G**FS

| 9.2.3. Check Board State                                          | 84 |
|-------------------------------------------------------------------|----|
| 9.2.4. Check Alarm                                                |    |
| 9.2.5. Check Performance                                          | 86 |
| 9.2.6. Query Message Record                                       |    |
| 9.2.7. Instant Data Backup                                        |    |
| 9.2.8. Use One-Click Inspection                                   |    |
| 9.3. Monthly Routine Maintenance                                  | 88 |
| 9.3.1. Data Backup                                                |    |
| 9.3.2. Performance Acquisition                                    |    |
| 9.3.3. Check Hardware Work State                                  |    |
| 9.3.4. History Alarm & Performance Backup                         |    |
| 9.3.5. Check Connection of Database                               | 91 |
| 9.4. Quarterly Routine Maintenance                                | 91 |
| 9.4.1. Proofread NMS Time                                         | 92 |
| 9.4.2. Regularly Change Login User Name                           | 92 |
| 9.4.3. Check Remote Login                                         | 92 |
| 9.4.4. Check NMS Function                                         | 92 |
| 10. Common Problems                                               |    |
| 10.1. Server Program Cannot Start                                 |    |
| 10.2. Account Cannot Log In                                       | 94 |
| 10.3. NE Cannot Be Added                                          |    |
| 10.4. NE Time Is Not Synchronized                                 |    |
| 10.5. Network Management Configuration Cannot Be Uploaded         | 95 |
| 10.6. NE Cannot Automatically Report Alarms                       |    |
| 10.7. Network elements cannot report performance statistics       | 96 |
| 10.8. After changing the IP address of the server PC, the running | 97 |
| server cannot login or shuts down automatically.                  | 97 |
| Abbreviation                                                      |    |

## Preface

#### Overview

| Chapter Number                                | Description                                                                                                    |
|-----------------------------------------------|----------------------------------------------------------------------------------------------------|
| Preface                                       | This chapter introduces contents, version information and explanation of special symbols.                              |
| Chapter 1 NMS System Overview                 | This chapter introduces the functions of NMS system.                                                                   |
| Chapter 2 NMS System Installation and Startup | This chapter describes how to install the NMS software and the startup, initialization and shutdown of the NMS system. |
| Chapter 3 Interface Operation of NMS System   | This chapter introduces the user login, exit and password change in the NMS interface.                                 |
| Chapter 4 System Management                   | This chapter introduces the system configuration of NMS system.                                                        |
| Chapter 5 Alarm Management                    | This chapter introduces management of current and history alarms.                                                      |
| Chapter 6 Performance Management              | This chapter introduces management of current and history performances.                                                |
| Chapter 7 Log Management                      | This chapter introduces log management.                                                                                |
| Chapter 8 Security Management                 | This chapter introduces user and user group management.                                                                |
| Chapter 9 Routine Maintenance                 | This chapter introduces the routine maintenance of NMS system.                                                         |
| Chapter 10 Common Problem                     | This chapter introduces how to deal with common problems.                                                              |
| Abbreviation                                  | This chapter introduces the specific meaning of abbreviations.                                                         |

#### **Product Version**

| Product Number | Version Number |
|----------------|----------------|
| M Series NMS   | V1.0.0         |

#### **Content Introduction**

This manual mainly introduces the general operation of the network management platform, including installation and startup of the NMS system, login, exit, password change, security management, system management of network element, alarm management, log management, performance management, routine maintenance of the NMS system, common problems and so on.

### **Explanation of Special Symbols**

| Symbol | Description                                                                                                    |
|--------|----------------------------------------------------------------------------------------------------|
| À      | Special attention should be paid to the content. If the operation is improper, it may cause serious injury to the person.                           |
|        | It reminds the matters for attention. Improper operation may cause loss of data or damage to the device.                                            |
|        | It represents the operation or information that requires special attention to ensure the success of the operation or the normal work of the device. |
| 0      | A skill or a knack which helps to solve a problem and save time.                                                                                    |
|        | The necessary supplement and explanation for the description of the text.                                                                           |

The following symbols may appear in this manual, which respectively represent the following meanings:

- 1. It is not allowed to make modification if the input box or the drop-down box is grayed out.
- 2. The add, delete, modify and refresh buttons are all on the toolbar.
- 3. One and only one data in the table must be selected first while doing the modification operation.
- 4. At least one data in the table must be selected while doing the deletion operation.

## 1. NMS System Overview

#### **1.1.NMS System Introduction**

M Series adopts B/S architecture. Only server software needs to be deployed while installing. It uses the browser as the client. HTTP protocol

is used for communication between server and client.

#### **1.2. Functional Characteristics**

M Series system adopts advanced and mature network management architecture, which provides a whole set of Java-based cross platform

development tools, modules and API. It can easily integrate with multiple third-party systems. It is an integrated network management

system designed according to the bottom-up rule, which is highly user oriented, carrier-grade and cross-platform. Moreover, it provides a

comprehensive solution for network management.

M Series system can meet various needs of users:

- Telecom operators and manufacturers can establish network elements and network management systems.
- Service providers can establish network management and operation support systems.
- Enterprises and independent software developers can build application program management solutions.

The device managed by M Series system includes all kinds of IP devices in backbone layer, convergence layer and access layer. At present,

the management of soft switch, integrated access server, digital subscriber loop, Ethernet switch, router and ADSL device has been

implemented.

M Series system covers four layers of TMN management:

- Network Element Layer;
- Network Element Management Layer;
- Network Management Layer;
- Service Management Layer.

M Series system adopts friendly and full graphical interface, which is simple and easy to operate.

M Series system provides a powerful operation and management tool for network administrators. The network management system can visually display the network view, monitor and manage multiple network devices in the network, and ensure the reliable, safe and efficient operation of the network.

#### 1.3. Hardware Requirements

|               | Server Configuration                     | Client Configuration (Browser)  |
|---------------|------------------------------------------|---------------------------------|
| Minimum       | CPU: Frequency 2.0G                      | CPU: Frequency 2.0G             |
| Configuration | Memory: 4G                               | Memory: 4G                      |
|               | Hard Disk: >200G                         | Hard Disk: >100G                |
|               | Resolution: 1440x900                     | Resolution: 1440x900            |
|               | Operating System:                        | Operating System: Windows 7     |
|               | Windows Server 2008                      |                                 |
| Recommended   | CPU: Frequency 2.4GHz and above          | CPU: Frequency 2.4GHz and above |
| Configuration | Memory: >8G                              | Memory: >8G                     |
|               | Resolution: 1920x1080                    | Resolution: >1920x1080          |
|               | Hard Disk: >500GB                        | Hard Disk: >200GB               |
|               | Operating System:                        | Operating System:               |
|               | Windows Server 2008, Windows Server 2012 | Windows 7, Windows 10           |

#### Table 1-1 Hardware and Operating System Requirements

The M Series system with B/S architecture does not request high requirements for the client; however, there is a certain requirement for the

browser. It is recommended to adopt IE11.0 and above version or Google Chrome.

M Series management software is not available for Linux computer operation system now. But we can offer related MIB

files for customers.

#### 1.4. Networking Mode

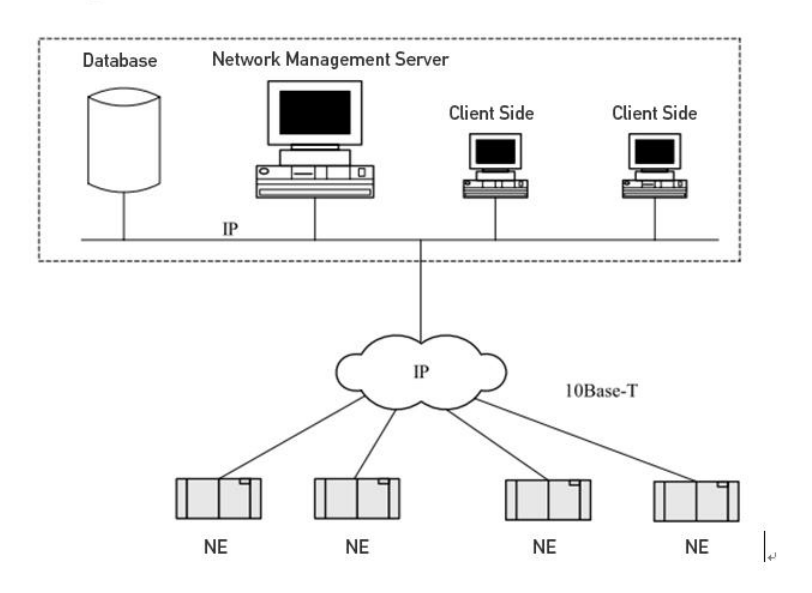

Figure 1-1 Network Diagram

## 2. NMS System Installation and Startup

#### 2.1.NMS Software Installation

#### Steps

1. Double click the installation program "NMS\_Setup.exe" to enter the installation window. (Click OK when the welcome page pops up.)

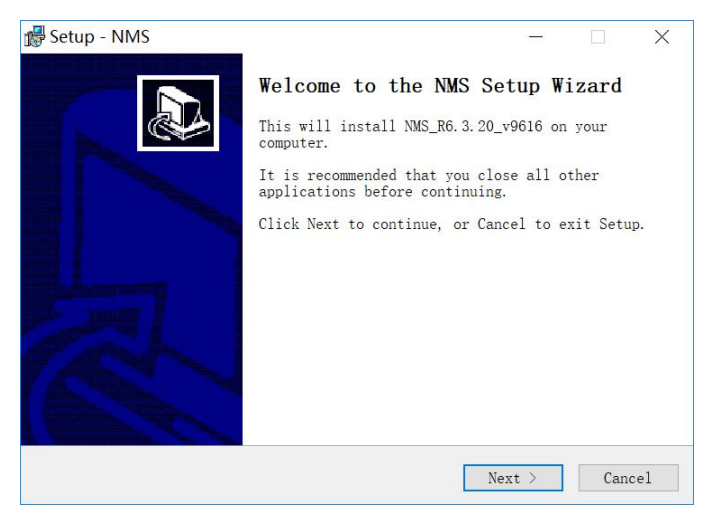

Figure 2-1 Software Installation - NMS Setup Wizard

2. Click"Next" to enter the next page to configure the installation path of the software. There should be no space, special or Chinese

characters in the installation path. (It is not recommended to locate it in the roof directory or to install it in disks which need system

management permission.)

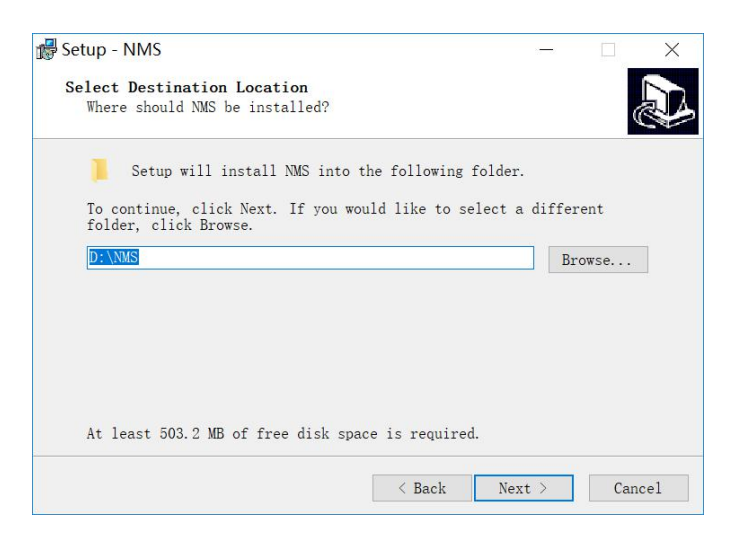

Figure 2-2 Software Installation-Destination Location

3. After selecting the installation path, click"Next".

| etup - NMS                                |                         |              | 8.         | -       | -     |
|-------------------------------------------|-------------------------|--------------|------------|---------|-------|
| Select Start Menu F                       | older                   |              |            |         |       |
| Where should Setup                        | place the progra        | m's shortcut | s?         |         | Ċ     |
| Setup will cr<br>Menu folder.             | reate the program'      | 's shortcuts | in the fol | lowing  | Start |
| To continue, click<br>folder, click Brows | Next. If you wou<br>se. | ld like to s | elect a di | fferent |       |
| NMS                                       |                         |              |            | Browse  | j     |
|                                           |                         |              |            | DIGWOC  | •••   |
|                                           |                         |              |            |         |       |
|                                           |                         |              |            |         |       |
|                                           |                         |              |            |         |       |
|                                           |                         |              |            |         |       |
|                                           |                         |              |            |         |       |
|                                           |                         |              |            |         |       |
|                                           |                         |              |            |         |       |
|                                           |                         |              |            |         |       |

Figure 2-3 Software Installation-Select Start Menu Folder

| 🕼 Setup - NMS                                                                     | 87                    | -      |     | ×    |
|-----------------------------------------------------------------------------------|-----------------------|--------|-----|------|
| Select Additional Tasks<br>Which additional tasks should be performed?            |                       |        |     |      |
| Select the additional tasks you would like Setup installing NMS, then click Next. | to pe <mark>rf</mark> | orm wh | ile |      |
| Additional icons:                                                                 |                       |        |     |      |
| 🗹 Create a desktop icon                                                           |                       |        |     |      |
|                                                                                   |                       |        |     |      |
|                                                                                   |                       |        |     |      |
|                                                                                   |                       |        |     |      |
|                                                                                   |                       |        |     |      |
|                                                                                   |                       |        |     |      |
|                                                                                   |                       |        |     |      |
|                                                                                   |                       |        |     |      |
| < Back                                                                            | Next 2                | >      | Car | icel |

Figure 2-4 Software Installation-Create A Desktop Icon

|                                                                  |                                  |              | (        |
|------------------------------------------------------------------|----------------------------------|--------------|----------|
| Click Install to continue with<br>want to review or change any s | h the installation,<br>settings. | or click Bac | k if you |
| Destination location:<br>D:\NMS<br>Start Menu folder:<br>NMS     |                                  |              | ^        |
| Additional tasks:<br>Additional icons:<br>Create a desktop ico   | n                                |              |          |
|                                                                  |                                  |              | $\sim$   |

Figure 2-5 Software Installation-Ready to Install

#### Click"Install"to install the software.

4. Start the installation.

| Betup - NMS                                                                          | 5 <del></del> 5 |     | $\times$ |
|--------------------------------------------------------------------------------------|-----------------|-----|----------|
| Installing                                                                           |                 |     |          |
| Please wait while Setup installs $\ensuremath{\operatorname{NMS}}$ on your computer. |                 |     | ¢.       |
| Extracting files                                                                     |                 |     |          |
| D:\NMS\apache\tomcat\lib\ecj-4.4.2.jar                                               |                 |     |          |
|                                                                                      |                 |     |          |
| •                                                                                    |                 |     |          |
|                                                                                      |                 |     |          |
|                                                                                      |                 |     |          |
|                                                                                      |                 |     |          |
|                                                                                      |                 |     |          |
|                                                                                      |                 |     |          |
|                                                                                      |                 |     |          |
|                                                                                      |                 |     |          |
|                                                                                      |                 |     |          |
|                                                                                      |                 | Car | ncel     |
|                                                                                      |                 | Ca  | leei     |

Figure 2-6 Software Installation-Installing

5. The installation is successfully completed.

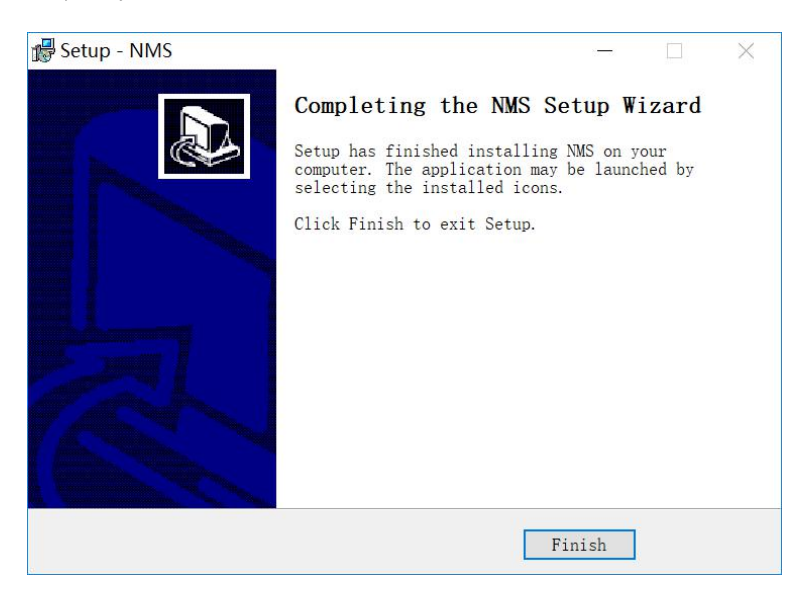

Figure 2-7 Software Installation-Completing the NMS Setup Wizard

6. If the server end software is installed in the operating system of Windows Server 2008 or Windows Server 2012, it also needs to configure the software permissions. Right click the software installation folder (e.g. D:\NMS), and select "*Properties*" menu item. Click "*Security*" tab, and select "Everyone" in the "Group or user names" list. Then click "*Edit*" and assign all the permissions (e.g. "modify", "read and execute" permissions) to "Everyone", as shown in the figure below:

| Security                                                                                          |                 |                |
|---------------------------------------------------------------------------------------------------|-----------------|----------------|
| Object name: D:\NMS                                                                               |                 |                |
| <u> </u>                                                                                          |                 |                |
| Group or user names:                                                                              |                 |                |
| Authenticated Users                                                                               |                 |                |
| SYSTEM                                                                                            |                 |                |
| Administrators (YOULIKA)                                                                          | Administrators) |                |
| an Users (TOULINA (Users)                                                                         |                 |                |
|                                                                                                   |                 |                |
| 1                                                                                                 |                 |                |
|                                                                                                   |                 |                |
|                                                                                                   | Add             | Remove         |
| Permissions for Users                                                                             | Add             | Remove<br>Deny |
| Permissions for Users                                                                             | Add<br>Allow    | Remove<br>Deny |
| Permissions for Users<br>Full control<br>Modify                                                   | Add<br>Allow    | Remove<br>Deny |
| Permissions for Users<br>Full control<br>Modify<br>Read & execute                                 | Add<br>Allow    | Remove<br>Deny |
| Permissions for Users<br>Full control<br>Modify<br>Read & execute<br>List folder contents         | Add<br>Allow    | Remove Deny    |
| Permissions for Users<br>Full control<br>Modify<br>Read & execute<br>List folder contents<br>Read | Add Allow       | Remove         |
| Permissions for Users<br>Full control<br>Modify<br>Read & execute<br>List folder contents<br>Read | Add Allow       | Remove         |
| Permissions for Users<br>Full control<br>Modify<br>Read & execute<br>List folder contents<br>Read | Add<br>Allow    | Remove         |

Figure 2-8 Software Installation-Permission Settings

7. If there is no "Everyone" in the "Group or user names" list, click "Edit" and "Add" to add "Everyone" and assign all the permissions

to"Everyone", as shown in the figure below:

| elect Users or Groups                                             |              |
|-------------------------------------------------------------------|--------------|
| Select this object type:                                          |              |
| Users, Groups, or Built-in security principals                    | Object Types |
| from this location:                                               |              |
| YOULIKA                                                           | Locations    |
|                                                                   |              |
| inter the object names to select (examples):                      |              |
| Inter the object names to select ( <u>examples</u> ):<br>Everyone | Check Names  |
| gnter the object names to select ( <u>examples</u> ):<br>Everyone | Check Names  |

Figure 2-9 Add User Permissions

8. If the server end software still has a running problem, then it needs to install the Microsoft Visual C++ runtime. The recommended

installation steps are as follows:

(1) Uninstall M Series network management software.

(2) Install Microsoft Visual C++ runtime vcredist.exe, and restart the equipment after successful installation.

After successful restart of the equipment, install M Series network management software.

## 2.2. Key License Validation

#### Steps

The key license validation is needed when you use the software for the first time. The license key is included in the CD. (If you can't find the

license key, please contact FS sales manager for help.)

1. Click "Start → Program → NMS → NMS Server", the dialogue box of license validation will pop up when you run the server for the first

time, as shown in the figure below:

| 🛓 License Tool        | 3 <u>—9</u> |   | ×     |
|-----------------------|-------------|---|-------|
| Please Enter the Key: |             |   |       |
| Key:                  |             |   |       |
|                       |             |   |       |
|                       |             |   |       |
|                       |             |   |       |
|                       | Validate    | e | Close |

Figure 2-10 Key License Validation Interface

2. Input the correct key which you get from *FS Sales Manager*, and click "Validate", you can enter the main interface of the server program if the validation is successful. (Before getting your license key, you should provide your IP address of your computer to our sales manager for debugging the NMS Sever.)

3. After the key license validation is successful, there is no need to verify it again when you restart the server. If the key license is out of

validity, you need to reapply the key and verify it before you use the NMS software again.

4. If the entity server with NMS software is replaced or the key is out of validity, failure of key license validation may occur.

## 2.3. Reinitialize Database

#### Prerequisite

The NMS server has been shut down.

#### **Related Information**

Clear the database and initialize the NMS server.

#### Steps

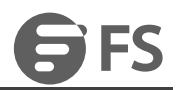

After the server is shut down, click"*Reinitialize NMS*".

After it displays a prompt message, click OK to clear all the data. Only the original default user name and password are retained. The user

needs to add the data back.

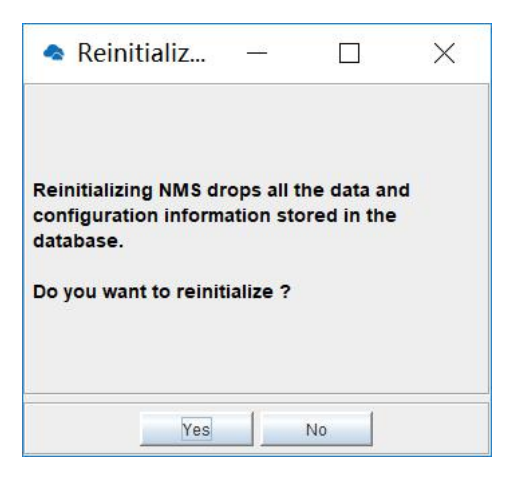

Figure 2-11 Server End Software-Reinitialize Database

## 2.4. Start Server End Program

#### Steps

1. Click "Start "→ "Program "→ "NMS "→" NMS Server", then the server interface pops up:

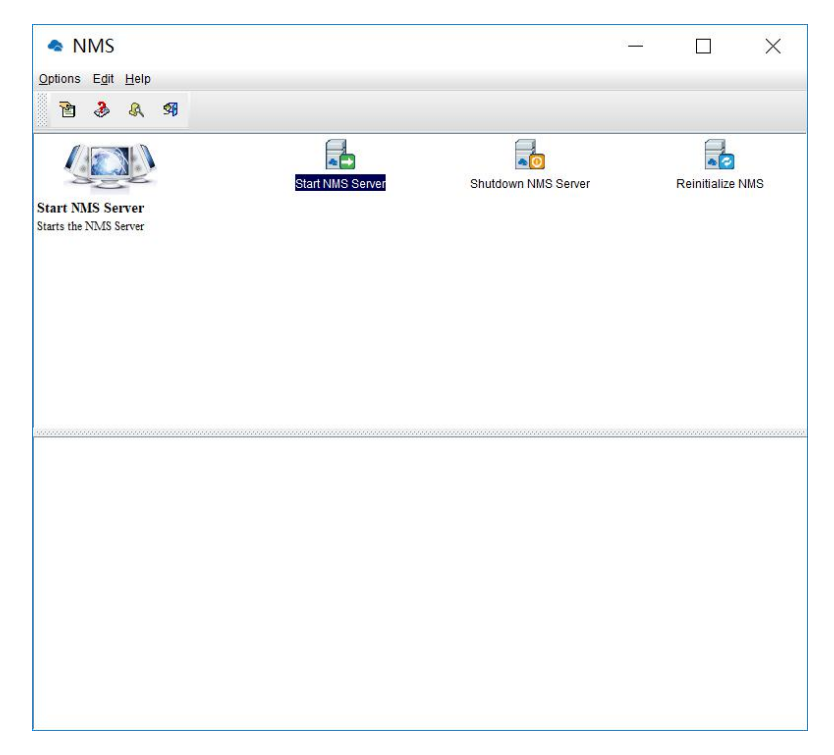

Figure 2-12 Server End Software-Main Interface

2. Double click"Start NMS Server" icon to run the server:

|                                                                                                    |                 | 8 <u></u> |              | ×   |
|----------------------------------------------------------------------------------------------------|-----------------|-----------|--------------|-----|
| Options Edit Help                                                                                                    |                 |           |              |     |
| B & & 9                                                                                                    |                 |           |              |     |
| Start NMS Server<br>Starts the NMS Server                                                                                                    | down NMS Server |           | Reinitialize | NMS |
|                                                                                                    |                 |           |              |     |
|                                                                                                    |                 |           |              |     |
| Start NMS Server                                                                                                    |                 |           |              |     |
| Start NMS Server<br>Process : NmSSAServerFE [Starred]                                                                                                    |                 |           |              |     |
| Start NMS Server         [Started]           Process: Even/FE         [Started]                                                                                                    |                 |           |              |     |
| Start NMS Server           Process : NIMSSASERVERE           [Started]           Process : AbaFF           [Started]                                                                                                    |                 |           |              | -   |
| Start NMS Server           Process : TVMSSAServer/FE           [Started]           Process : MapFE           [Started]           Process : MapFE           [Started]           Process : MapFE           [Started]                                                                                                    |                 |           |              |     |
| Start NMS Server         [Started]           Process : EventFE         [Started]           Process : ApaFE         [Started]           Process : PolicyFE         [Started]           Process : PolicyFE         [Started]                                                                                                    |                 |           |              | 4   |
| Start NMS Server           Process : NumSX-ServerFE         [Started]           Process : EveniFE         [Started]           Process : AlortFE         [Started]           Process : AlortFE         [Started]           Process : AlortFE         [Started]           Process : AlortFE         [Started]                                                                                                    |                 |           |              | 4   |
| Start NMS Server         Istaneo J           Process TVMSSASerVerFE         [Started]           Process EventFE         [Started]           Process : PolicyFE         [Started]           Process : PolicyFE         [Started]           Process : UserGonfigProcessFE         [Started]           Process : UserGonfigProcessFE         [Started]                                                                                                    |                 |           |              |     |
| Start NMS Server         [Started]           Process : EventFE         [Started]           Process : MapFE         [Started]           Process : PolicyFE         [Started]           Process : AlertFE         [Started]           Process : AlertFE         [Started]           Process : ConfigFE         [Started]           Process : ConfigFE         [Started]           Process : ConfigFE         [Started]                                                                                                    |                 |           |              |     |
| Start NMS Server         [Started]           Process : VentFE         [Started]           Process : PolicyFE         [Started]           Process : PolicyFE         [Started]           Process : PolicyFE         [Started]           Process : UserConfigProcessFE         [Started]           Process : UserConfigFE         [Started]           Process : NmsMainFE         [Started]           Process : NmsMainFE         [Started]                                                                                                    |                 |           |              |     |
| Start NMS Server           Process : NMISANSERVERFE         [Started]           Process : AprE         [Started]           Process : PolicyFE         [Started]           Process : NetrFE         [Started]           Process : UserConfigProcessFE         [Started]           Process : ConfigFE         [Started]           Process : ConfigFE         [Started]           Process : ConfigFE         [Started]           Process : WebNMSMainFE         [Started]           Process : WebNMSMgmtFEProcess         [Started]                                                                                                    |                 |           |              | 2   |
| Start NMS Server         [Starte0]           Process : EventFE         [Started]           Process : AprE         [Started]           Process : PolicyFE         [Started]           Process : NetrFE         [Started]           Process : UserConfigProcessFE         [Started]           Process : ConfigF         [Started]           Process : ConfigF         [Started]           Process : WebNMSMainFE         [Started]           Process : WebNMSMgmtFEProcess         [Started]           Verifying connection with web server verified         Verifying connection with web server verified                                                                                                    |                 |           |              | 4   |
| Start NMS Server         [Started]           Process : EventFE         [Started]           Process : BapFE         [Started]           Process : PolicyFE         [Started]           Process : PolicyFE         [Started]           Process : AperFE         [Started]           Process : UserConfigProcessFE         [Started]           Process : ConfigFE         [Started]           Process : WebNNISMgmFEProcess [Started]         [Process : [Started]           Process : WebNNISMgmFEProcess [Started]         [Started]           Process : WebNNISMgmFEProcess [Started]         [Started]           Process : WebNNISMgmfEProcess [Started]         [Started]           Process : WebNNISMgmfEProcess [Started]         [Started]                                                    |                 |           |              | 2   |
| Start NMS Server         Istanted j           Process : EventFE         [Started]           Process : MapFE         [Started]           Process : PolicyFE         [Started]           Process : PolicyFE         [Started]           Process : UserConfigProcessFE         [Started]           Process : UserConfigPrecessFE         [Started]           Process : NonfigFE         [Started]           Process : NonfigFE         [Started]           Process : WebNNISMgmFEProcess         [Started]           Process : WebNNISMgmFEProcess         [Started]           Process : and the server verified         NMS modules started successfully at Oct 08,2018 02:44:50 PM           Please connect your client to the web server on port: 9090         Process on the server on port: 9090 |                 |           |              |     |

When it prompts "Please connect your client to the web server on port: 9090", it means that you have successfully started the NMS server.

## 2.5. Log Into Client

#### Steps

1. Open a browser.

2. Enter the server IP address XXX.XXX.XXX.XXX:9090. (It is the IP address of NMS server.)

3. Enter correct user name and password (For the administrator, the default login user name is "root", and the default password is "public"),

as shown in the figure below:

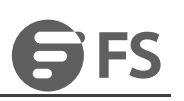

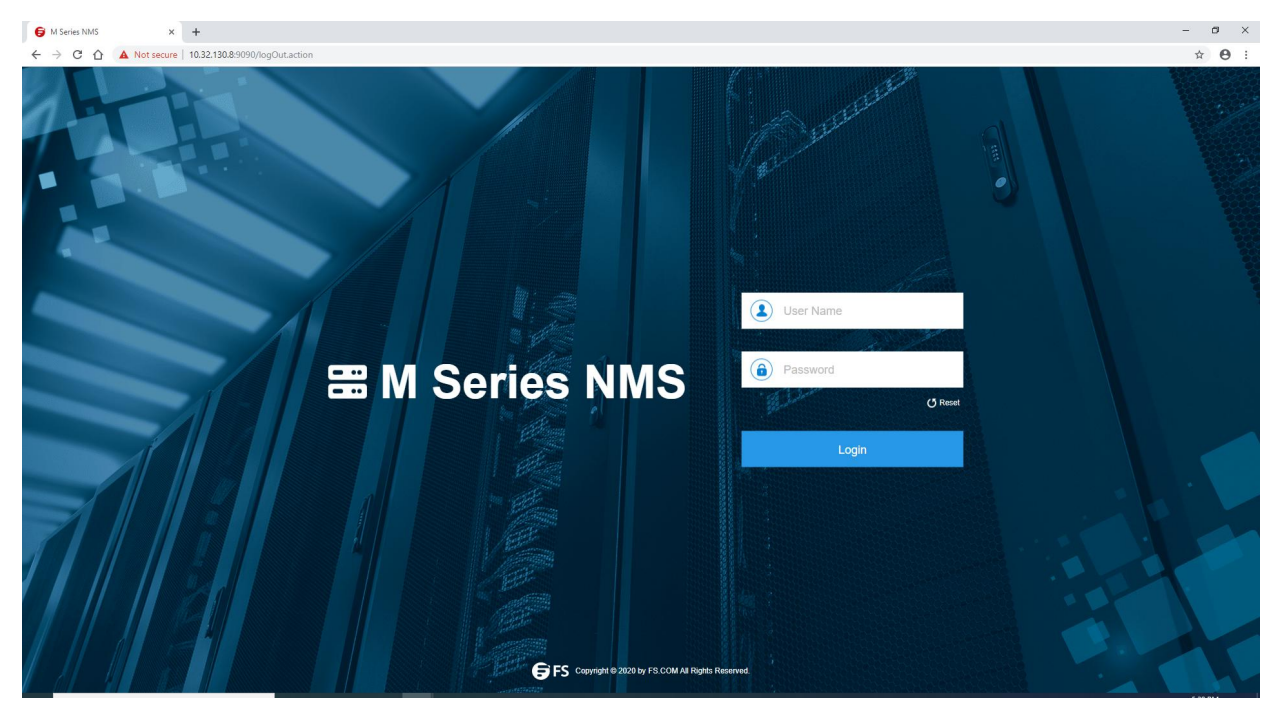

Figure 2-13 Login NMS - Login Interface

| 😝 M Series NMS                      | × +                                 |                |                             |                       |                                                   | - 🗗 🗙                                                                        |
|-------------------------------------|-------------------------------------|----------------|-----------------------------|-----------------------|---------------------------------------------------|------------------------------------------------------------------------------|
| ← → C △ ③ Not sec                   | ure   10.32.130.8:9090/login.action |                |                             |                       |                                                   | 아 ☆ 🕒 :                                                                      |
|                                     |                                     |                | or Global                   | Configuration         | <b>X</b><br>Maintain                              |                                                                              |
| Monitor                             |                                     |                |                             |                       |                                                   | 👰 33 🛕 9 👰 2 👰 11                                                            |
| Topology Diagram                    |                                     |                |                             |                       |                                                   | Add NE                                                                       |
|                                     |                                     | M<br>M<br>DC-8 | Tog<br>SSOO<br>KeesoartsPre | M6500-TMPXS           |                                                   | Current Version: NMS_R8.4.24C_v16416<br>History Version: NMS_R8.4.24C_v16416 |
| Shelf Information (Click topology t | o change shelf information )        |                |                             | Shelf Monitoring Clid | k the NE in the topology map to refresh the data) |                                                                              |
| NE                                  | 10.32.130.111                       |                |                             |                       |                                                   |                                                                              |
| Shelf Type                          | M5800-CH1U                          |                |                             |                       | Temperature(*C)                                   | Fan Speed Pwm                                                                |
| HW Version                          | 3.0                                 |                |                             |                       |                                                   |                                                                              |
| Mac Address                         | 60:E6:BC:06:64:7C                   |                |                             |                       | 24°C –                                            | 60%                                                                          |
| PN                                  | 20.010.5243                         |                |                             |                       |                                                   |                                                                              |
|                                     |                                     |                | More                        |                       |                                                   |                                                                              |
|                                     |                                     |                |                             |                       |                                                   |                                                                              |
| Log Management                      |                                     |                |                             | Alarm Information     |                                                   |                                                                              |
| Operation Type                      | Operation Terminal                  | Create Time    |                             | Alarm Type            | Alarm NE                                          | Create Time                                                                  |

After login, the main interface appears, as shown in the figure below:

Figure 2-14 Login NMS - Home

## 2.6. Stop Server End Program

#### Prerequisite

The NMS server has been successfully started.

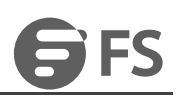

#### **Related Information**

Shut down the NMS server.

#### Steps

Click"Shutdown NMS Server", and the following window pops up:

| 🗢 Shut    | tdown NMS S | erver | -      | 20 |   | $\times$ |
|-----------|-------------|-------|--------|----|---|----------|
| Host Name | localhost   |       |        |    |   |          |
| User Name | root        |       |        |    |   |          |
| Password  | J           |       |        |    |   |          |
|           |             |       |        |    | 1 | Settings |
|           |             | ж     | Cancel |    |   |          |

Figure 2-15 Server End Software-Shutdown NMS Server

Enter the correct user name and password with administrative privileges (By default, the user name is "root", and the password is "public").

Click "OK", the server will be shut down.

## 2.7. NMS Software Upgrade

#### 2.7.1. Database Backup

#### Prerequisite

The NMS server has been shut down.

#### **Related Information**

After successful login of DB Tool, the NMS data can be stored in the database under two circumstances of shutting down the server and starting the server. Meanwhile, the data of the database can also be exported. After successful installation of NMS, select and double click"NMS" in "All Programs", then DB Tool interface pops up, as shown in the figure below:

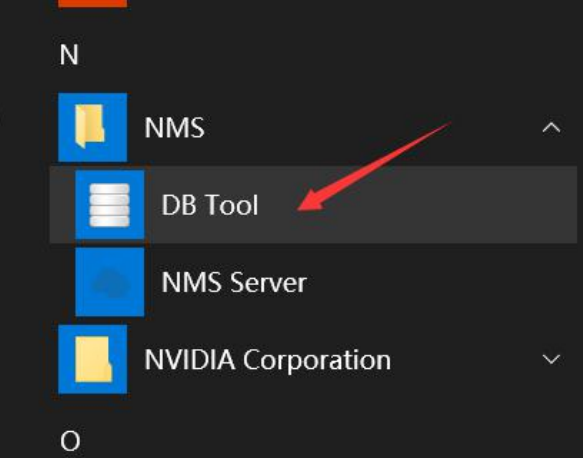

#### Figure 2-16 DB Tool Path

#### Steps

Double click "DB Tool", the following interface pops up:

| 🋓 Login Frame | 1.000 |       | × |
|---------------|-------|-------|---|
| User:         |       |       |   |
| Password:     |       |       |   |
|               | Login | Close |   |

Figure 2-17 DB Tool Login Frame

The initial login account is "root", and the password is "public". The following figure shows the interface of successful login:

| 🛓 DB Tool |         |        | 50 <del>7 - 50</del> . |   | $\times$ |
|-----------|---------|--------|------------------------|---|----------|
|           | Ν       | ame    |                        |   |          |
|           |         |        |                        |   |          |
|           |         |        |                        |   |          |
|           |         |        |                        |   |          |
|           |         |        |                        |   |          |
|           |         |        |                        |   |          |
|           |         |        |                        |   |          |
|           |         |        |                        |   |          |
|           |         |        |                        |   |          |
|           |         |        |                        |   |          |
|           |         |        |                        |   |          |
|           |         |        |                        |   |          |
|           |         |        |                        |   |          |
|           |         |        |                        |   |          |
|           |         | P      |                        |   |          |
|           | Refresh | Backup | Restore                | 0 | )elete   |

Figure 2-18 DB Tool Interface

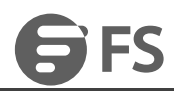

The database backup can be realized by clicking "Backup" button. After the backup is successful, you can view the backup data by clicking

"Refresh" button, as shown in the figure below:

| C:\WINDOWS\system32\cmd.exe - BackupDB.bat                                                                                             |         |        | $\times$ |
|----------------------------------------------------------------------------------------------------|---------|--------|----------|
|                                                                                                    |         |        | ^        |
| Please wait ! Backup in Progress\The connection is org.postgresql.jdbc4.Jdbc4Connec<br>O.K.                                            | tion@b  | 001778 | Ľ        |
| Backup data file "D:\NMS\backup\BackUp_OCT8_2018_14_55.data" successfully created and taking backup is co<br>Press any key to continue | omplete | ed.    |          |

Figure 2-19 Successful Database Backup

| 🛓 DB Tool                   |        | 83 <del> 50</del> . |    | $\times$ |
|-----------------------------|--------|---------------------|----|----------|
|                             | Name   |                     |    |          |
| BackUp_OCT8_2018_14_55.data |        |                     |    |          |
|                             |        |                     |    |          |
|                             |        |                     |    |          |
|                             |        |                     |    |          |
|                             |        |                     |    |          |
|                             |        |                     |    |          |
|                             |        |                     |    |          |
|                             |        |                     |    |          |
|                             |        |                     |    |          |
|                             |        |                     |    |          |
|                             |        |                     |    |          |
|                             |        |                     |    |          |
|                             |        |                     |    |          |
|                             |        |                     |    |          |
|                             |        |                     |    |          |
|                             |        |                     |    |          |
|                             |        |                     |    |          |
|                             |        |                     | 1  |          |
| Refresh                     | Backup | Restore             | De | elete    |

Figure 2-20 View Backup Data

In the NMS installation directory, copy the backup data for future use.

#### 2.7.2. NMS Software Upgrade

#### Prerequisite

The NMS server has been shut down.

#### **Related Information**

Shutdown NMS server and uninstall the current NMS software.

#### Steps

Install new NMS software. The operation steps are the same as that described in 2.1.

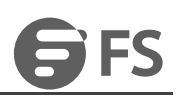

### 2.7.3. Import NMS Data

#### Prerequisite

The NMS server has been shut down.

#### **Related Information**

Shutdown NMS server

#### Steps

Double click"DB Tool" to login DB Tool interface and click"Refresh" to view the data which needs to be restored. Click"Restore" to restore the

database, then the following interface will pop up:

| 🛓 DB Tool                  |   |      | 82 <del>. 5</del> 5 |     | $\times$ |
|----------------------------|---|------|---------------------|-----|----------|
|                            | 1 | Vame |                     |     |          |
| lackUp_OCT8_2018_14_55.dat | a |      |                     |     |          |
|                            |   |      |                     |     |          |
|                            |   |      |                     |     |          |
|                            |   |      |                     |     |          |
|                            |   |      |                     |     |          |
|                            |   |      |                     |     |          |
|                            |   |      |                     |     |          |
|                            |   |      |                     |     |          |
|                            |   |      |                     |     |          |
|                            |   |      |                     |     |          |
|                            |   |      |                     |     |          |
|                            |   |      |                     |     |          |
|                            |   |      |                     |     |          |
|                            |   |      |                     |     |          |
|                            |   |      |                     |     |          |
|                            |   |      |                     |     |          |
|                            |   |      |                     |     |          |
|                            |   |      |                     |     |          |
|                            |   |      |                     |     |          |
|                            |   |      | -                   | 199 |          |

Figure 2-21 View Restored Data

| Select | an Option  |            |                | ×      |
|--------|------------|------------|----------------|--------|
| ?      | Are you su | ire to res | tore this data | ibase? |
|        | Yes        | No         | Cancel         |        |
|        |            |            |                |        |

Figure 2-22 Confirm to Restore Database

| с., С:\W | INDOW   | S\system32\cmd.exe - RestoreDB.bat | BackUp_OCT8_20 | 18_14_55.data |
|----------|---------|------------------------------------|----------------|---------------|
| Created  | table   | REPORTS_DAILY                      |                |               |
| Created  | table   | ProvisionResult                    |                |               |
| Created  | table   | UserInputData                      |                |               |
| Created  | table   | StageIdVsConfigId                  |                |               |
| Created  | table   | UIDataIdVsPRId                     |                |               |
| Created  | table   | WIDGETLEVEL                        |                |               |
| Created  | table   | WIDGETASSOCIATION                  |                |               |
| Created  | table   | WIDGET                             |                |               |
| Created  | table   | WIDGETCRITERIA                     |                |               |
| Created  | table   | WIDGETDATASOURCE                   |                |               |
| Created  | table   | DASHBOARDCOLUMNS                   |                |               |
| Created  | table   | CCTVVIEWS                          |                |               |
| Created  | table   | CCTV                               |                |               |
| Created  | table   | DASHBOARD                          |                |               |
| Created  | table   | FAULTREPORTS_HOURLY                |                |               |
| Created  | table   | FAULTREPORTS_DAILY                 |                |               |
| Created  | table   | SendEmailEventAction               |                |               |
| Created  | table   | SendEmailAlertAction               |                |               |
| Created  | table   | FilterCommandEventAction           |                |               |
| Created  | table   | FilterCommandAlertAction           |                |               |
| Created  | table   | NMS_STATUS_MONITOR10_8_2018        |                |               |
| Created  | table   | STATSDATA10_8_2018                 |                |               |
| Created  | table   | STRINGDATA10_8_2018                |                |               |
|          |         |                                    |                |               |
| Please \ | vait !  | Restoring in Progress              |                | О.К.          |
| Restori  | ng is S | Successfully completed.            |                |               |
| Press at | nv kev  | to continue                        |                |               |

Figure 2-23 Successfully Restore Database

#### 2.7.4. Clear Cache

Every time the NMS software is updated and upgraded, the data of the browser need to be emptied. The operation steps are as follows:

1. Enter the Google Chrome browser, and click the menu button on the right side of the toolbar.

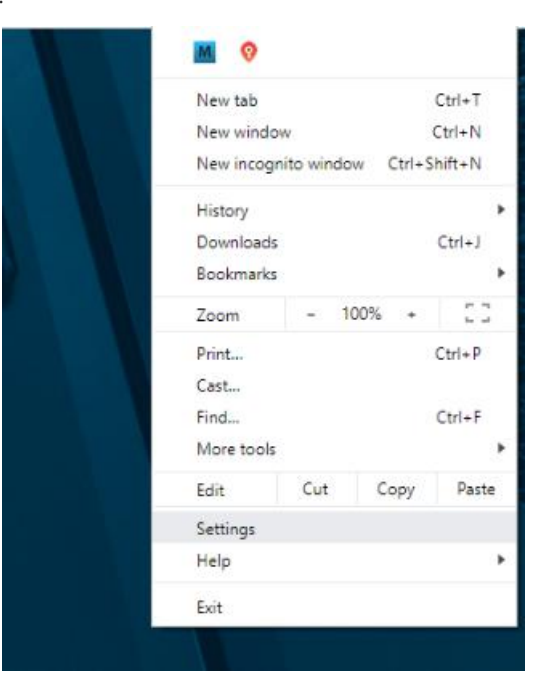

Figure 2-24 Chrome Settings

2. Open the menu and select "Settings".

- Figure 2-25 Menu Options
- 3. Enter the settings page, select the last option ""Clear browsing data" to clear the browser cache.

| 😝 M Series NMS             | × 🔅 Settings               | × + |                                                                                                    |   |
|----------------------------|----------------------------|-----|----------------------------------------------------------------------------------------------------|---|
| ← → C ☆ ●                  | Chrome   chrome://settings |     |                                                                                                    |   |
| Settings                   |                            |     | Q Search settings                                                                                                    |   |
| People                     |                            |     | O Open a specific page or set of pages                                                                                            |   |
| â Autofill                 |                            |     |                                                                                                    |   |
| Appearance                 |                            |     | Advanced 🔺                                                                                                    |   |
| Q Search engine            |                            | F   | trivacy and security                                                                                                    |   |
| Default browser            |                            |     | Sum and Grande services                                                                                                    |   |
| () On startup              |                            |     | More settings that relate to privacy, security, and data collection                                                               | • |
| Advanced                   | *                          |     | Allow Chrome sign-in<br>By turning this off, you can sign in to Google sites like Gmail without signing in to Chrome              | - |
| Languages                  | <i>y</i>                   |     | Send a "Do Not Track" request with your browsing traffic                                                                          |   |
| Downloads                  |                            |     | Allow sites to check if you have payment methods saved                                                                            | - |
| Printing                   |                            |     | Preload pages for faster browsing and searching<br>Uses cookies to remember your preferences, even if you don't visit those pages | - |
| System                     |                            |     | Manage certificates<br>Manage HTTPS/SSL certificates and settings                                                                 | ß |
| ① Reset and clean up       |                            |     | Site Settings<br>Control what information websites can use and what content they can show you                                     | • |
| Extensions<br>About Chrome | ß                          |     | Clear browsing data<br>Clear history, cookies, cache, and more                                                                    | • |
|                            |                            | L   | anguages                                                                                                    |   |
|                            |                            |     | Language<br>English (United States)                                                                                               | ~ |
|                            |                            |     | Spell check                                                                                                    | - |
|                            |                            |     | Basic spell check                                                                                                    |   |

FS

٦ľ

Figure 2-26 Clear Cache

## 3. Interface Operation of NMS System

## 3.1. Interface Operation

The area division of the main interface is shown in the following figure:

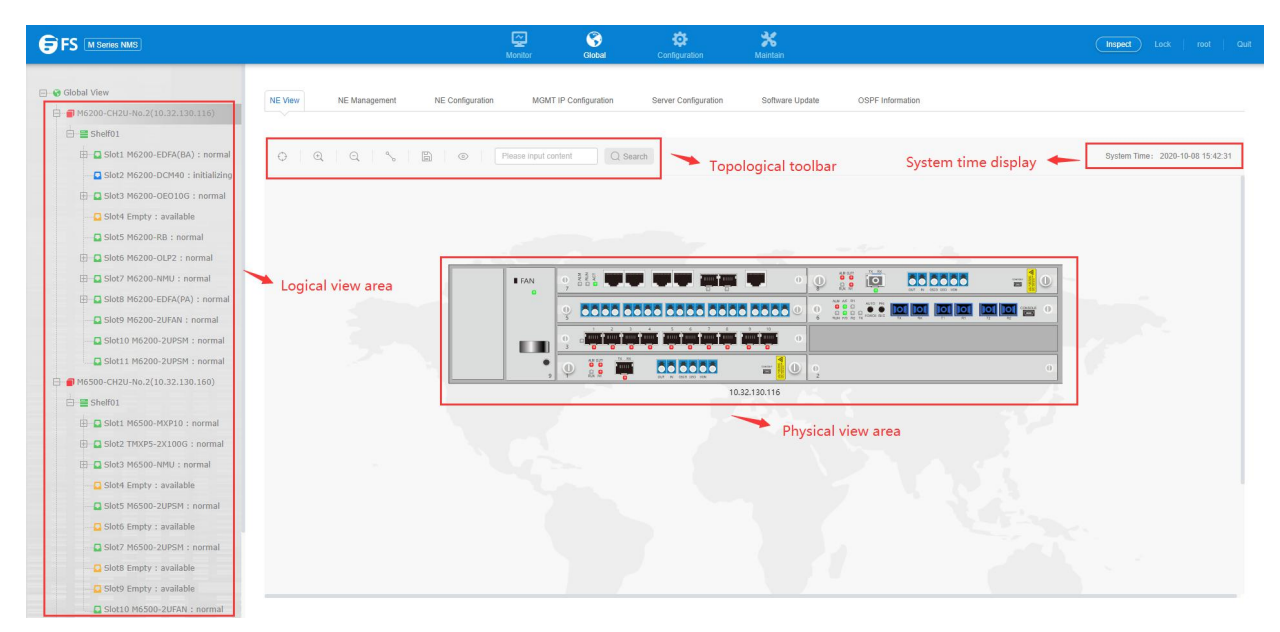

Figure 3-1 Logon Main Interface of NMS System

## 3.2. Interface Operation

#### 3.1.1.Screen Lock

The main interface of the M Series system provides the screen lock function which is similar like that of Windows system. The operation

steps are as follows:

Click "Lock" in the upper right corner of the top menu bar to lock the network management interface.

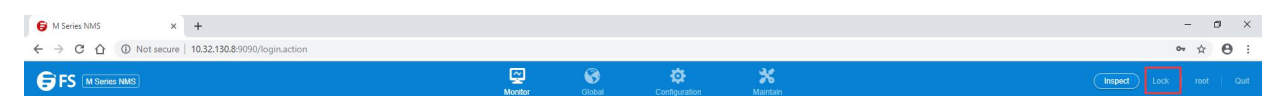

Figure 3-2 Root User Menu-Screen Lock

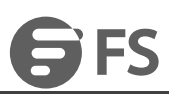

| G M Series NMS X +                                                                                             | - ø × |
|----------------------------------------------------------------------------------------------------|-------|
| ← → C Δ O Not secure   103213089990/html/lockScreenjap/hog/Type=28/historyUrl=http://1032130.89999/oginaction# | ☆ 🖰 : |
|                                                                                                    |       |
| III M Series NMS                                                                                               |       |
| root                                                                                                    |       |
| Please enter password to unlock Unlock Now                                                                     |       |
|                                                                                                    |       |

Figure 3-3 Screen Lock Interface

Set automatic screen lock time:

Click the "Configure" button in the top menu, select "Set Lock Screen Time", the following interface will pop up. (The lock screen function is

#### off by default)

| * Automatic Screen Lock |       |   |
|-------------------------|-------|---|
| Setting                 | Close | - |

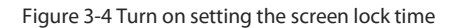

Select the drop-down menu to enable the lock screen and enter the lock time.

| * Automatic Screen Lock        | Open  | * |                    |
|--------------------------------|-------|---|--------------------|
| * Screen Locking Time<br>(min) | 30    |   | (less than 120min) |
|                                | Apply |   |                    |

Figure 3-5 Turn on the lock screen to set the lock time

Note: The screen lock time is counted in minutes, and it should be set as not more than 30 minutes (≤30 minutes).

#### 3.1.2.Exit Logon

Click "Quit" in the upper right corner of the top menu bar, you can exit the login and the following interface will pop up.

| Montor Global Configuration Maintain |
|--------------------------------------|
|--------------------------------------|

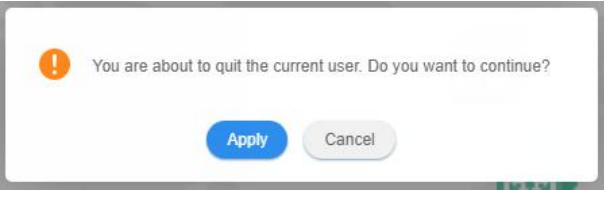

Figure 3-6 Root User Menu-Exit

#### 3.1.3. Change Password

Click the user "root" in the main interface and select "Modify Password", then the following window pops up:

|                                                                     |                                            |              | Monitor       | Global | Configuration | <b>X</b><br>Maintain |                                 |           | Inspect                            | Lock root Qu                             |
|---------------------------------------------------------------------|--------------------------------------------|--------------|---------------|--------|---------------|----------------------|---------------------------------|-----------|------------------------------------|------------------------------------------|
| Alarm Configuration     Performance Monitoring     User Management  | User Management Please enter the search of | content      | Query         |        |               |                      |                                 |           |                                    | 1                                        |
| User Group Management                                               | Add User                                   | Mobile Phone | Email Address |        | Group         | Status               | View User Permission            | Operation |                                    |                                          |
| <ul> <li>Data Store Config</li> <li>Set Screen Lock Time</li> </ul> | guest<br>operator                          |              |               |        | PowerUsers    | Enable               | User Permission User Permission | Delete N  | Aodify Password<br>Aodify Password | Modify Information<br>Modify Information |
|                                                                     | Total: 3 records                           |              |               |        | Aunul         | chable               | User Permission                 | Derdie N  | 2 10 ×                             | Previous 1 Next                          |

Figure 3-7 Root User Menu-Change Password

|                           |                      | / (41111) | Endbic                |
|---------------------------|----------------------|-----------|-----------------------|
| Modify Passw              | ord                  |           | ×                     |
| * Please input<br>content | Please input content |           |                       |
|                           |                      |           | (6-12 bits in length) |
| * Confirm<br>Password     | Please input content |           |                       |
|                           |                      |           |                       |

Figure 3-8 Change Password

After the password is successfully changed, please login with the new password.

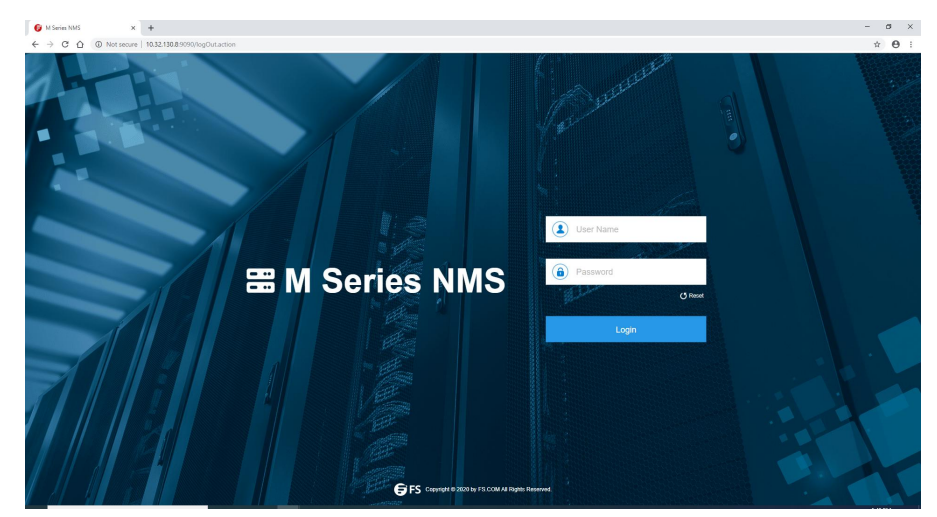

Figure 3-9 Login with New Password

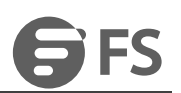

## 4. System Management

## 4.1. NE(Network Element) Management

#### 4.1.1. Add Group

Click "Global View" --> "Global Configuration" to add user groups. There is no limit to the number of groups (users can create multi-level

group menus to differentiate between devices in different rooms).

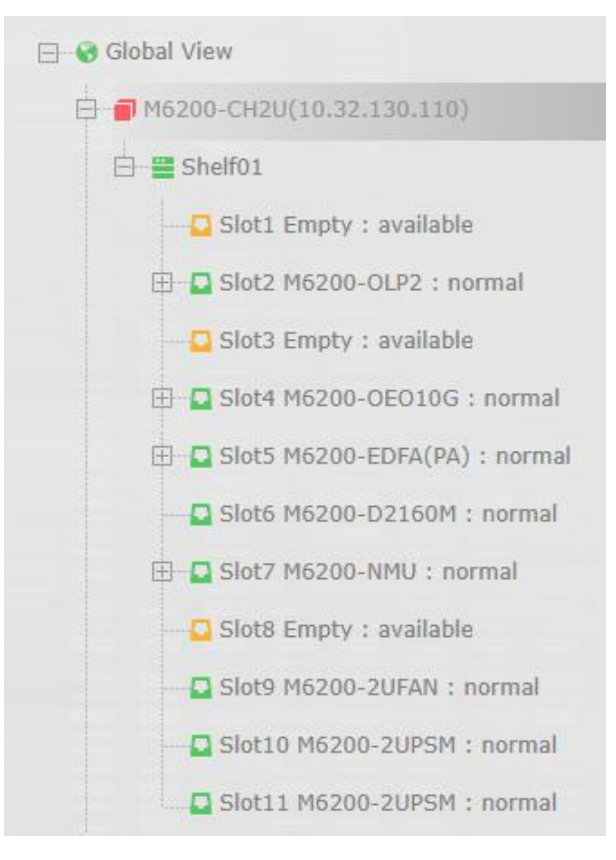

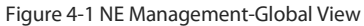

| Global View                 | Global Configuratio | <b>n</b>    |
|-----------------------------|---------------------|-------------|
| dd Group                    |                     |             |
| Parent Node                 |                     | Global View |
| * Grou <mark>p N</mark> ame | (                   | OTN         |
| Describe Info               | 1                   | M6500-TMXP2 |
|                             |                     | Apply       |

Figure 4-2 NE Management-Add Group

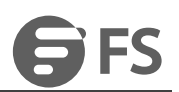

It is allowed to create new user group, modify and delete group information and add NE.

Modifying group information includes modifying group name and description of the group.

|                                                                                                    |                         | Monitor              | (S)<br>Global | Configuration           | <b>%</b><br>Maintain      | 6 | Inspect L | ock   n | oot | Quit |
|----------------------------------------------------------------------------------------------------|-------------------------|----------------------|---------------|-------------------------|---------------------------|---|-----------|---------|-----|------|
| <ul> <li>☐ Global View</li> <li>☐ @ M6200-CH2U-No.2(10.32.130.116)</li> <li>☐ @ M6500-CH2U-No.2(10.32.130.160)</li> </ul> | Group view Group Config | ation 2              |               |                         |                           |   |           |         |     |      |
| M6800-TSP16(10.32.130.112)                                                                                                | Parent Node             | Global View          |               |                         |                           |   |           |         |     |      |
|                                                                                                    | * Group Name            | OTN                  |               |                         |                           |   |           |         |     |      |
|                                                                                                    | Describe Info           | Please input content |               |                         |                           |   |           |         |     |      |
|                                                                                                    |                         | Apply Delete         |               |                         |                           |   |           |         |     |      |
|                                                                                                    | Add Group               |                      |               |                         |                           |   |           |         |     |      |
|                                                                                                    | Parent Node             | OTN                  |               |                         |                           |   |           |         |     |      |
|                                                                                                    | * Group Name            | Please input content |               |                         |                           |   |           |         |     |      |
|                                                                                                    | Describe Info           | Please input content |               |                         |                           |   |           |         |     |      |
|                                                                                                    |                         | Apply                |               |                         |                           |   |           |         |     |      |
|                                                                                                    | Parent Node             | OTN                  |               |                         |                           |   |           |         |     |      |
|                                                                                                    | * Display Name          | Please input content |               |                         |                           |   |           |         |     |      |
|                                                                                                    | IP Address              | Please input content |               |                         |                           |   |           |         |     |      |
|                                                                                                    | * Subnet Mask           | Please input content |               |                         |                           |   |           |         |     |      |
|                                                                                                    | * Trap Name             | Please input content |               | copyright © 2020 by FS. | .COM All Rights Reserved. |   |           |         |     |      |

#### Figure 4-3 NE Management-Group Node

| arent Node   | Global View  |  |
|--------------|--------------|--|
| Group Name   | OTN          |  |
| escribe Info | M6500-TMXP2  |  |
|              | Apply Delete |  |

All the network elements of the group will be deleted when the user group is deleted.

| 0 | Are you sure to delete all content under the group? |
|---|-----------------------------------------------------|
|   | Apply Cancel                                        |

Figure 4-5 NE Management-Delete Group

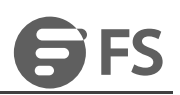

#### 4.1.2. Add NE

#### Prerequisite

1. Run the NMS server, and login the browser.

2. The NE has been physically connected with the NMS server.

3. The home page of the NMS has been successfully logged in.

#### Steps

1. Open the browser to enter the web page of Network Management, log in to Network Management, and in "Global View" -> "Global

*Configuration*", the Add Device interface will pop up.

2.Enter the network element name, IP address, subnet mask, Trap name and select the Trap host, click "Apply" to complete the creation

(display name is to display the name of the network element, Trap name is to set the name of the Trap host), as shown in the figure.

| Parent Node  | OTN                  |  |
|--------------|----------------------|--|
| Display Name | Please input content |  |
| IP Address   | Please input content |  |
| Subnet Mask  | Please input content |  |
| Trap Name    | Please input content |  |
| Trap Host    | Please input content |  |

#### Figure 4-6 NE Management-Add Equipment

3. (Optional) If you want to modify the attributes of an already created element, click on the element you want to modify, select "NE

*Management*" on the right navigation bar, and then modify the attributes of the modified element.

4. (Optional) To delete an already created element, select "Delete" in the Modify Element field, and click the Apply button in the pop-up box.

| NE View        | NE Management | NE Configuration | MGMT IP Configuration | Server Configuration    | Software Update | OSPF Information |
|----------------|---------------|------------------|-----------------------|-------------------------|-----------------|------------------|
|                |               |                  |                       |                         |                 |                  |
| Modify NE      |               |                  |                       |                         |                 |                  |
| Parent Node    |               | Global View      |                       |                         |                 |                  |
| Group Name     |               | M6500            |                       |                         |                 |                  |
| IP Address     |               | 10.32.130.150    |                       |                         |                 |                  |
| Subnet Mask    |               | 255.255.255.0    |                       |                         |                 |                  |
|                |               | Apply Delete     |                       |                         |                 |                  |
| Synchronize NE |               |                  | Are you sure t        | o delete the equipment? |                 |                  |
| Synchronize N  | E             | Synchronization  | Apply                 | Cancel                  |                 |                  |

Figure 4-7 NE Management-NE Nodes

#### 4.1.3. Modify NE

Click the element and select "*NE Management*" to modify the element's description name.

| M6500         |                                         |
|---------------|-----------------------------------------|
| 10.32.130.150 |                                         |
| 255.255.255.0 |                                         |
|               | M6500<br>10.32.130.150<br>255.255.255.0 |

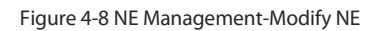

#### 4.1.4. Synchronize NE

Click the Element node, select "*NE Management*", and in the Synchronization Element, click the "Synchronize NE" synchronization button to synchronize the status of all network element boards.

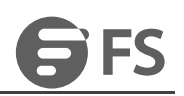

|                                                                                                    |                                                                                                | Monitor                                                                                 | (S)<br>Global        | Configuration        | <b>X</b><br>Maintain |                  | ipect Lock | root | Quit |
|----------------------------------------------------------------------------------------------------|------------------------------------------------------------------------------------------------|-----------------------------------------------------------------------------------------|----------------------|----------------------|----------------------|------------------|------------|------|------|
| Cobbi View     Goodal View     Goodal Vie | NE View NE Management<br>Modify NE 2<br>Parent Node<br>Group Name<br>IP Address<br>Subnet Mask | NE Configuration Mi<br>Glabat Verw<br>M6500-CH2U-No 2<br>10.32.130.160<br>255.255.259.0 | SMT IP Configuration | Server Centiguration | Sotiware Update      | OSPF information |            |      |      |
|                                                                                                    | Synchronize NE 3<br>Synchronize NE 3<br>Synchronize Current Alarm                              | Synchronization Synchronization                                                         |                      |                      |                      |                  |            |      |      |
|                                                                                                    | Synchronize NE Histroy Alarm<br>Synchronize NE Event                                           | Synchronization Synchronization                                                         |                      |                      |                      |                  |            |      |      |
|                                                                                                    | NE Current Alarm                                                                               | Check                                                                                   |                      |                      |                      |                  |            |      |      |

Figure 4-9 NE Management-Synchronize NE

Click the element node, select "NE Management", and then click the "Synchronize Current Alarm" button to synchronize the current alarms of

the element.

|                                                                                                    |                                                                                                 | Monitor                                                                                                    | Slobal Configu           | tation Maintain              |                  | Inspect Lock   root   Quit |
|----------------------------------------------------------------------------------------------------|-------------------------------------------------------------------------------------------------|----------------------------------------------------------------------------------------------------|--------------------------|------------------------------|------------------|----------------------------|
| Cobal View     Mozoo-CH2U-Mo 2(10.32.130.116)     Mozoo-CH2U-Mo 2(10.32.130.106)     Mozoo-CH2U-Mo 2(10.32.130.107)     Mozoo-CH2U-Mo 2(10.32.130.112)     Mozoo-CH2U-Mo 2(10.32.130.112)     Tomorrow | NE View NE Management<br>Modify NE 2<br>Parent Node<br>Group Name<br>IP Address<br>Subnet Masik | NE Configuration MOMT II<br>Global Vew<br>M5500 CH2U-No 2<br>10.32 130 160<br>255 255 250 0<br>Apply Defets | P Configuration Server C | onfiguration Software Update | OBFF Information |                            |
|                                                                                                    | Synchronize NE                                                                                  |                                                                                                    |                          |                              |                  |                            |
|                                                                                                    | Synchronize NE                                                                                  | Synchronization                                                                                             |                          |                              |                  |                            |
|                                                                                                    | Synchronize Current Alarm 3                                                                     | Synchronization                                                                                             |                          |                              |                  |                            |
|                                                                                                    | Synchronize NE Histroy Alarm                                                                    | Synchronization                                                                                             |                          |                              |                  |                            |
|                                                                                                    | Synchronize NE Event                                                                            | Synchronization                                                                                             |                          |                              |                  |                            |
|                                                                                                    | NE Current Alarm                                                                                |                                                                                                    |                          |                              |                  |                            |
|                                                                                                    | NE Current Alarm                                                                                | Check                                                                                                    |                          |                              |                  |                            |

Figure 4-10 NE Management-Synchronize Current Alarm

## 4.2. FTP Server Configuration

#### Prerequisite

1. The NMS server runs successfully, and the NMS interface has been successfully logged in.

2. There is IP which can be connected with the external network.

#### Purpose

It is used for saving, uploading, downloading, upgrading configurations of NE and collecting performance statistics. Each network element

needs to be configured separately.

#### Steps

Select Nethub, click "Server Configuration"-->"FTP Server Configuration" on the navigation bar to enter the FTP configuration interface.

| FTP Server Configuration |                                      |
|--------------------------|--------------------------------------|
| Current Value            | localhost                            |
| * Set Value              | 192.168.1.35                         |
|                          | Apply                                |
|                          | Figure 4-11 FTP Server Configuration |

#### **Parameter Description**

The system directly assigns local-host to "Current Value". The user needs to change it.

For setting values: The system shows the IP of local network card to the user. The user needs to select the IP connected with the

communication of the equipment.

After selecting the appropriate "Set Value" IP, you can click "Apply" to assign the actual IP to "Current Value".

## **4.3. SNMP Configuration**

#### Prerequisite

Run the NMS server, login NMS, and successfully add NE.

#### **Related Information**

When a NE device is connected with multiple NMS servers, different Trap addresses need to be respectively configured for every NMS

system.

The server is installed under windows. The user needs to turn off the firewall, or set 69 and 16222 ports to penetrate. Otherwise, the upload,

download and alarm event report of SNMP trap may fail.

#### Steps

Select the network element in the left menu, click "Server Configuration"-->"SNMP Trap Configuration" in the navigation bar.

| NMP Trap     | Configuration  |              |             |             |                    |
|--------------|----------------|--------------|-------------|-------------|--------------------|
| Please in    | iput content   | Search       |             |             |                    |
| Add          | Refresh Delete |              |             |             |                    |
|              | ↑ Name         |              | ↑ Trap Port |             |                    |
| 0 1          | FS             | 10.32.130.88 | 16222       | NonVolatile | Active             |
| 2            | Trap           | 10.32.130.9  | 16222       | NonVolatile | Active             |
| 3            | internal0      | 127.0.0.1    | 162         | ReadOnly    | Active             |
| 4            | internal1      | 127.0.0.1    | 162         | ReadOnly    | Active             |
| 5            | trap           | 10.32.130.12 | 16222       | NonVolatile | Active             |
| Total: 5 rec | ords           |              |             |             | 10 TREVIOUS 1 Next |

#### Figure 4-12 SNMP Configuration

When the user needs to add a new IP address, click the "Add" button to bring up the Add page.

#### **Parameter Description**

Name: entered by the user. There is no limitation.

Trap Host: IP address of the host to receive Trap information

Trap Port: The port number of the host to receive Trap information is 16222.

## **4.4. NE IP Configuration**

#### Prerequisite

1. Run the NMS server and login NMS.

2. NE has been successfully created.

3. The physical configuration has been completed.

#### **Related Information**

Configure IP address of the Ethernet port.

#### Steps

Select the network element in the left menu and click "MGMT IP Configuration" in the navigation bar.

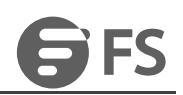

| NE View        | NE Management     | NE Configuration | MGMT IP Configuration | Server Con | figuration | Software Update | OSPF Information |
|----------------|-------------------|------------------|-----------------------|------------|------------|-----------------|------------------|
| MGMT IP Conf   | iguration         |                  |                       |            |            |                 |                  |
| * Node IP      |                   | 192.168.188.28   |                       | (1         | .1.1.1)    |                 |                  |
| NMS IP1        |                   |                  |                       |            |            |                 |                  |
| * IP Address   |                   | 10.32.130.150    |                       | (1         | .1.1.1)    |                 |                  |
| * Subnet Mas   | k                 | 255.255.255.0    |                       | (1         | .1,1,1)    |                 |                  |
| * OSPF         |                   | Enable           |                       |            |            |                 |                  |
| LCT IP         |                   |                  |                       |            |            |                 |                  |
| IP Address     |                   | 192.168.126.1    |                       |            |            |                 |                  |
| Subnet Mask    | ç                 | 255.255.255.252  |                       |            |            |                 |                  |
| * Gateway      |                   | 0.0.0.0          |                       | (1         | .1.1.1)    |                 |                  |
| * Default rout | e re-distribution | Disable          |                       | Ŧ          |            |                 |                  |
|                |                   | Apply            |                       |            |            |                 |                  |
|                |                   |                  |                       |            |            |                 |                  |

#### Figure 4-13 Manage IP Configure

#### **NE Management**

1. The PC of local NMS is connected with the device NMU MGMT ports (The default IP address is 192.168.126.1 and the subnet mask is

#### 255.255.255.252.)

2. The IP address of 192.168.126.2 needs to be configured for the PC of the local NMS. Ping the command "*ping 192.168.126.1*" for detection by using PC. If it can be successfully pinged, then the device can be managed and configured locally.

3. Plan to modify" *Node IP*", "*NMS IP1*" and "*NMS IP2*" according to the IP address of the user's current network. "Node IP" is the IP address to identify NE. "NMS IP1" and "NMS IP2" are IP addresses of MGMT ports On NE which are connected with NMS server. It is generally configured on gateway network element (It is not configured on non gateway network element).

### 4.5. Time Configuration

#### 4.5.1. NTP Server Configuration

#### **Related Information**

Relevant configuration of NTP client helps to realize time synchronization of NE and NTP server.

#### Steps

Select the network element in the left menu, click the navigation bar "Server Configuration" ---> "NTP Configuration" button to enter the

configuration interface.

NTP is divided into "server" and "basic information", the server side can display the current configuration of the NTP server information, the

user can click the "Add" button in the toolbar to add a new NTP server.

| ease input content     | Search |                 |  |
|------------------------|--------|-----------------|--|
| Basic Info Add Refresh | Delete |                 |  |
| ↑ Server IP            |        | + Server Status |  |
|                        |        |                 |  |

Figure 4-14 NTP Configuration-Server

Enter the correct server IP, and click "*Apply*" to complete the adding operation.

The user can select one or multiple options in the check box of the table, and then click "X" button on the toolbar to complete the delete operation.

operation

In the "Basic Information" user can choose whether to start the NTP service, the interval time is fixed 10, in seconds.

| <ul> <li>WorkState</li> </ul> | Enable  | • |
|-------------------------------|---------|---|
| Interval(s)                   | 10      |   |
| LastSyncTime                  | Unknown |   |

Figure 4-15 NTP Configuration-Basic Information

### 4.5.2. NE Time Configuration

#### Prerequisite

1. Run the NMS server and login the NMS.

2. NE has been successfully created.

3. Physical configuration has been completed.

#### **Related Information**

Configure the time of NE system. By default, GMT is adopted as the standard time zone.

#### Steps

Select the network element in the left menu, click "NE Configuration" --> "NE Time Configuration" in the navigation bar.

| Time Zone       | (GMT)               | ~ |
|-----------------|---------------------|---|
| NE Current Time | 2020-09-09 17:30:03 | Ē |
|                 | Defreeh             |   |

Figure 4-16 NE Time Configuration

Fill in the "NE Current Time" in the correct format (year-month-date hour:minute:second). Click" Apply" to complete the configuration. There is

a prompt message whether it is successful or failed.

The time zone is Greenwich time, which is eight hours later than Beijing Time. Eight hours needs to be reduced while

making configuration.

### 4.6. NE-Related Operation

#### 4.6.1. NE Basic Information

#### Prerequisite

Run the NMS server, login NMS and NE is successfully added.

#### **Related Information**

Show NE basic information

#### Steps
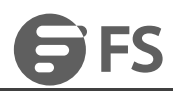

Select Element in the left menu, click "NE Configuration"-->"NE Basic Info" in the navigation bar. Users can modify the system name and

| E Basic Info       |                                         |
|--------------------|-----------------------------------------|
| System Location    |                                         |
| Contact Info       |                                         |
| Device Identifier  | M Series NMS 10G                        |
| System Up Time     | 5 days, 0 hours, 33 minutes, 1 seconds. |
| Serial Number      | 1032B01SN19060016                       |
| Hardware Version   | 1.0                                     |
| Software Version   | R6.3.31_v9116_release                   |
| System Name        | Please input content                    |
| System Description | Please input content                    |

Figure 4-17 NE Basic Information

## 4.6.2. Configuration Data Saving

## Prerequisite

The NMS server has been opened and NMS has been logged in.

### **Related Information**

After the NE configuration takes effect, the configuration data will be firstly stored in the NE memory. Every one minute, the NE will

automatically save the changed configuration data to Flash (After reboot of NE, the user can restore the configuration data from Flash). If

the user needs to save the configuration in advance, then he can use this command.

## Steps

Select the network element in the left menu, click the navigation bar "*NE Configuration*" --> "*Configuration Data Save*", click the "*Save*" button and prompt whether the message is successful or not.

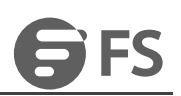

| (GMT)                                                         | -       |        |
|---------------------------------------------------------------|---------|--------|
| 2020-09-09 17:30:03                                           | 0       |        |
| Refresh Apply                                                 | Success |        |
|                                                               |         |        |
| The NE log will be uploaded from the ne to the NMS server     |         | Upload |
| The NE configuration will be saved to the flash of the device |         | Save   |

Figure 4-18 Configuration Data Saving

## 4.6.3. Configuration Data Upload

## Prerequisite

- 1. Run the NMS server and login NMS.
- 2. FTP has been successfully configured.

## **Related Information**

Upload the current NE configuration to the NMS system.

## Steps

1, select the network element in the left menu, click the navigation bar "NE Configuration" --> "Configuration Data Upload".

2、Click "Upload", enter the file name (32-bit combination of numbers, letters, underscores and underscores "\_"), and then you will be

prompted for success or failure.

3, the configuration file will be saved in the following directory: server installation root directory NMS --> TFTP --> config.

| Configuration Management           |                                                                                                    |                                                                                                    |                                                                                                    |                                                                                                    |                                                                                                    |
|------------------------------------|----------------------------------------------------------------------------------------------------|----------------------------------------------------------------------------------------------------|----------------------------------------------------------------------------------------------------|----------------------------------------------------------------------------------------------------|----------------------------------------------------------------------------------------------------|
| NE Log Upload                      | The NE log will be uploaded from the ne to the NMS server                                                                                                    |                                                                                                    |                                                                                                    | Upload                                                                                                    |                                                                                                    |
| Configuration Data Save            | The NE configuration will be saved to the flash of the device                                                                                                    |                                                                                                    |                                                                                                    | Save                                                                                                    |                                                                                                    |
| Default Configuration Data Restore | The existing configuration will be lost, and the NE will be restored and restarted                                                                                     |                                                                                                    |                                                                                                    | Recovery                                                                                                    |                                                                                                    |
| Configuration Data Upload          | The NE Configuration will be uploaded from the NE to the NMS server                                                                                                    |                                                                                                    |                                                                                                    | Upload                                                                                                    |                                                                                                    |
| Configuration Data Download        |                                                                                                    | 1                                                                                                    | v                                                                                                    | Download                                                                                                    |                                                                                                    |
|                                    | Configuration Management<br>NE Log Upload<br>Configuration Data Save<br>Default Configuration Data Restore<br>Configuration Data Upload<br>Configuration Data Download | Configuration Management         NE Log Upload       The NE log will be uploaded from the ne to the NMS server         Configuration Data Save       The NE configuration will be saved to the flash of the device         Default Configuration Data Restore       The existing configuration will be lost, and the NE will be restored and restarted         Configuration Data Upload       The NE Configuration will be uploaded from the NE to the NMS server         Configuration Data Download | Configuration Management         NE Log Upload       The NE log will be uploaded from the ne to the NMS server         Configuration Data Save       The NE configuration will be saved to the flash of the device         Default Configuration Data Restore       The existing configuration will be lost, and the NE will be restored and restarted         Configuration Data Upload       The NE Configuration will be uploaded from the NE to the NMS server         Configuration Data Download | Configuration Management         NE Log Upload       The NE log will be uploaded from the ne to the NMS server         Configuration Data Save       The NE configuration will be saved to the flash of the device         Default Configuration Data Restore       The existing configuration will be lost, and the NE will be restored and restarted         Configuration Data Upload       The NE Configuration will be uploaded from the NE to the NMS server         Configuration Data Download       Image: Configuration Data Download | Configuration Management         NE Log Upload       The NE log will be uploaded from the ne to the NMS server       Upload         Configuration Data Save       The NE configuration will be saved to the flash of the device       Save         Default Configuration Data Restore       The existing configuration will be lost, and the NE will be restored and restarted       Recovery         Configuration Data Upload       The NE Configuration will be uploaded from the NE to the NMS server       Upload         Configuration Data Upload       The NE Configuration will be uploaded from the NE to the NMS server       Upload         Configuration Data Download       The NE Configuration will be uploaded from the NE to the NMS server       Upload |

Figure 4-19 Configuration Data Upload

## 4.6.4. Configuration Data Download

## Prerequisite

- 1. Run the NMS server and login NMS.
- 2. FTP has been successfully configured.

## **Related Information**

Download the current NE configuration to the NMS system.

## Steps

Select the network element in the left menu, click "NE Configuration", Select the file you want to download to the network element in the

"Configuration Data Download" column, if there is no file, the operation cannot be executed. The configuration file should be placed in the

NMS-->TFTP-->config folder of the server installation root directory.

| NE Configuration Management        |                                                                                    |   |          |
|------------------------------------|------------------------------------------------------------------------------------|---|----------|
| NE Log Upload                      | The NE log will be uploaded from the ne to the NMS server                          |   | Upload   |
| Configuration Data Save            | The NE configuration will be saved to the flash of the device                      |   | Save     |
| Default Configuration Data Restore | The existing configuration will be lost, and the NE will be restored and restarted |   | Recovery |
| Configuration Data Upload          | The NE Configuration will be uploaded from the NE to the NMS server                |   | Upload   |
| Configuration Data Download        |                                                                                    | ٣ | Download |

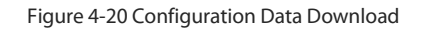

## 4.6.5. Restore the Default Configuration

## **Related Information**

Restore NE configuration to default configuration.

## Steps

Select the network element in the left menu, click "*NE Configuration*" --> "*Default Configuration Data Restore*"., click the "Recovery" button to restore the default configuration.

| NE Configuration Management        |                                                                                    |   |          |
|------------------------------------|------------------------------------------------------------------------------------|---|----------|
| NE Log Upload                      | The NE log will be uploaded from the ne to the NMS server                          |   | Upload   |
| Configuration Data Save            | The NE configuration will be saved to the flash of the device                      |   | Save     |
| Default Configuration Data Restore | The existing configuration will be lost, and the NE will be restored and restarted |   | Recovery |
| Configuration Data Upload          | The NE Configuration will be uploaded from the NE to the NMS server                |   | Upload   |
| Configuration Data Download        |                                                                                    | - | Download |
|                                    |                                                                                    |   |          |

Figure 4-21 Default Configuration Data Restore

## 4.6.6. NE Log Upload

## Prerequisite

1. Run the NMS server and login the NMS.

2. FTP has been successfully configured.

## **Related Information**

Upload the log of current network element to the NMS system.

## Steps

Select "Element" in the left menu, click *NE Configuration" --> "NE Log Upload"*, and enter the file name of the uploaded log (32-bit numbers, letters, underscores and underscores are supported). " consisting of a combination of characters), clicking submit prompts a success or failure message. The configuration file will be saved to the browser's default download location.

| NE Configuration Management        |                                                                                    |   |          |
|------------------------------------|------------------------------------------------------------------------------------|---|----------|
| NE Log Upload                      | The NE log will be uploaded from the ne to the NMS server                          |   | Upload   |
| Configuration Data Save            | The NE configuration will be saved to the flash of the device                      |   | Save     |
| Default Configuration Data Restore | The existing configuration will be lost, and the NE will be restored and restarted |   | Recovery |
| Configuration Data Upload          | The NE Configuration will be uploaded from the NE to the NMS server                |   | Upload   |
| Configuration Data Download        |                                                                                    | • | Download |

Figure 4-22 NE Log Upload

## 4.6.7. NE Software Upgrade

## Prerequisite

1. Run the NMS server and login NMS.

2. FTP has been successfully configured.

3. The software upgrade file and the MD5 validating file have been successfully imported to the following directory: Server Installation Root

NMS -> TFTP -> software. The user can modify the upgrade file name and the MD5 validating file name locally. The names of the two files

must be consistent (except the suffix), and they cannot contain Chinese or special characters.

## **Related Information**

Download the upgraded file of NMS to the NE, so as to realize software upgrade of the NE.

## Steps

Select Netmatics in the left menu, click "Software Update" on the navigation bar --> "Software Upgrade", the software upgrade interface will pop up, the user can select the file to be upgraded and click "Apply".

| Software Upgrade | Please select a file | Select File |
|------------------|----------------------|-------------|
| Last status      | NoAction             | Ţ           |
|                  |                      |             |

Figure 4-23 Software Upgrade

The system reads the value of "Last Status". When the value is "Success", the user can make the upgraded software take effect by clod start or

warm start.

tar.gz file needs to be selected while upgrading software. There is no need upgrading MD5 file. (If this file is upgraded,

then the NMS system will prompt the failure.)

## 4.6.8. NE Reboot

## **Related Information**

Remote reboot of NE can be realized by the NMS system.

For OTN network element, there are cold start and warm start.

#### Steps

If you select "Element" in the left menu, click "Software Update" --> "NE WarmReboot" in the navigation bar, a message box will pop up to

remind you whether you want to restart, click the "Restart" button to restart.

Select the network element in the left menu, click the "Software Update" in the navigation bar --> "NE ColdReboot", the prompt box will pop

up whether you want to reboot, click the "Restart" button to restart.

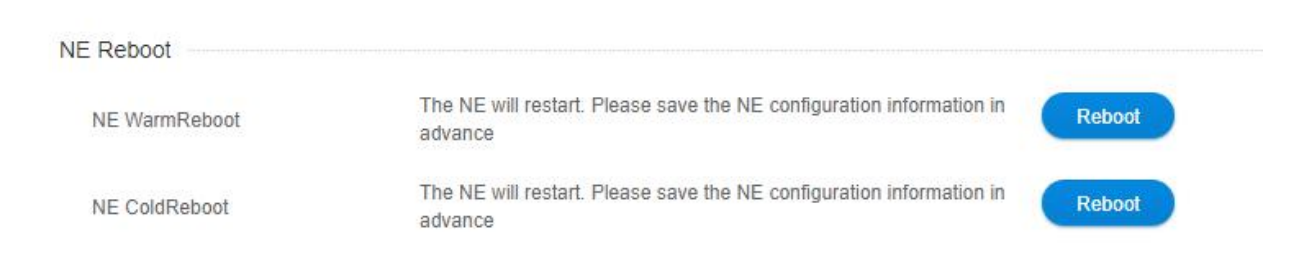

Figure 4-24 NE Reboot

## 4.6.9. BSP Upgrade of SC Module (NMU Module)

### Prerequisite

1. Run the NMS server and login NMS.

2. FTP has been successfully configured.

3. The BSP upgrade file and the MD5 validating file have been successfully imported to the following directory: Server Installation Root NMS

→ TFTP → BSP. (The firmware\_update file needs to be simultaneously imported to this root directory.) The user can modify the upgrade file

name and the MD5 validating file name locally. The names of the two files must be consistent (except the suffix), and they cannot contain

Chinese or special characters.

## **Related Information**

Download the BSP upgraded file of NMS to the NMU module, so as to realize BSP upgrade of the NMU module.

#### Steps

Select the network element in the left menu, click the navigation bar "software update" --> "SC Bsp Upgrade", the master card BSP upgrade

interface pops up, the user selects the file that can be upgraded, click "Apply" to execute the operation.

| SC Bsp Upgrade | Please select a file | Select File |
|----------------|----------------------|-------------|
|                |                      |             |

Figure 4-25 BSP Upgrade of NMU Module

After it is successfully upgraded, the NE will automatically reboot. When the reboot is successful, the BSP upgrade will take effect.

## 4.6.10.BSP Upgrade of LC Module (Business Module)

## Prerequisite

1. Run the NMS server and login NMS.

2. FTP has been successfully configured.

3. The BSP upgrade file and the MD5 validating file have been successfully imported to the following directory: Server Installation Root NMS

→ TFTP → LCBSP. (The firmware\_update file needs to be simultaneously imported to this root directory.) The user can modify the upgrade

file name and the MD5 validating file name locally. The names of the two files must be consistent (except the suffix), and they cannot

contain Chinese or special characters.

## **Related Information**

Download the BSP upgraded file of NMS to the LC module, so as to realize BSP upgrade of the LC module.

## Steps

Select the network element in the left menu, click "Software Upgrade" --> ""LC Bsp Upgrade", the interface of Line Card BSP upgrade will pop up, users can select the upgrade file, click "Apply" to execute the operation.

The line card BSP upgrade will display all the online line cards in the upgrade interface, you can select multiple line cards to upgrade, or you can select a single line card to upgrade.

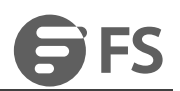

| Bsp Upgrade | Please select a file | Select File |
|-------------|----------------------|-------------|
|             | Apply                |             |

Figure 4-26 BSP Upgrade of LC Module

After it is successfully upgraded, the business module will automatically reboot. When the reboot is successful, the BSP upgrade will take

effect.

## 4.6.11.One Touch Inspection

## Prerequisite

The network management server is turned on and logged into network management.

## **Related Information**

Aggregate some of the information from all network element devices on the network management into a report.

## Steps

Select the network element in the left menu, click "inspect" in the top navigation bar, the network management will collect the information

and statistics of all network elements, including basic information of network elements, IP configuration, frame and card information,

optical module information and alarm information.

|                                                                                                    |                                        | Monitor         | (S)<br>Global      | Configuration           | <b>%</b><br>Maintain |                  | Lock   root   Quit               |
|----------------------------------------------------------------------------------------------------|----------------------------------------|-----------------|--------------------|-------------------------|----------------------|------------------|----------------------------------|
| <ul> <li>☐ Global View</li> <li>☐ @ M6200-CH2U-No.2(10.32.130.116)</li> <li>☐ M6500-CH2U-No.2(10.32.130.160)</li> </ul> | NE View NE Management NE Configuration | MGM             | T IP Configuration | Server Configuration    | Software Update      | OSPF Information |                                  |
| M6800-TSP16(10.32.130.112)                                                                                              | ○                                      | Please input co | ontent Q Se:       | arch                    |                      |                  | System Time: 2020-10-08 16:02:33 |
|                                                                                                    |                                        |                 |                    |                         |                      |                  |                                  |
|                                                                                                    |                                        | E FAN           |                    | • • • •                 | • •                  |                  |                                  |
|                                                                                                    |                                        |                 | 9 0000 0           |                         |                      |                  |                                  |
|                                                                                                    | 2                                      |                 |                    | 000000<br>••••••••••    |                      | 0                |                                  |
|                                                                                                    |                                        | 9               | <u>] + 68</u>      | алт н экскихо нен<br>10 | 32.130.116           | 5                |                                  |

Figure 4-27 One Touch Inspection

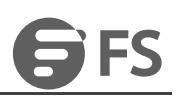

| Save As                                                                                                    |        |                  |           |    |       |             |         | ~    |
|----------------------------------------------------------------------------------------------------|--------|------------------|-----------|----|-------|-------------|---------|------|
| ← → ~ ↑ 🖡                                                                                                    | « Us   | sers > FS > Dow  | nloads    | ~  | G     | Search Down | loads   | Q    |
| Organize 👻 New                                                                                                 | v fold | ler              |           |    |       |             |         | 0    |
| This PC<br>This PC<br>This PC<br>Desktop<br>Cournents<br>Documents<br>Downloads<br>Music<br>Fictures<br>Videos | ^      | Name             | ~         | Wo | rking | Date m      | odified | Туре |
| Local Disk (C:)                                                                                                |        |                  |           |    |       |             |         |      |
| 🕳 program (D:)                                                                                                 | ~      | <                |           |    |       |             |         | >    |
| File name:                                                                                                    | Inspe  | ct+Report_202009 | 14_11.pdf |    |       |             |         | ~    |
| Save as type:                                                                                                  | PDF F  | File (*.pdf)     |           |    |       |             |         | ~    |
| ∧ Hide Folders                                                                                                 |        |                  |           |    |       | Save        | Can     | cel  |

Figure 4-28 One-click inspection report generation

Inspection Report Generator Directory: Custom Directory --> Inspection Reports. As shown in the figure below.

| ↓ 2 = Downloads       File     Home     Share     View                                                                                                    |                                    |                                 |                                |                                                         | -                | □ ×<br>^ (2) |
|----------------------------------------------------------------------------------------------------|------------------------------------|---------------------------------|--------------------------------|---------------------------------------------------------|------------------|--------------|
| Pin to Quick Copy Paste Copy path<br>access Cipboard                                                                                                    | Move Copy<br>to * Copy<br>Organize | New item •<br>Dew folder<br>New | Properties<br>• Open<br>• Open | Select all<br>Select none<br>Invert selection<br>Select |                  |              |
| ← → ~ ↑ 🖡 > This PC > Download                                                                                                    | s                                  |                                 |                                | ڻ ~                                                     | Search Downloads | م            |
| > 📌 Quick access                                                                                                    | Name                               |                                 | Date modified                  | Туре                                                    | Size             |              |
| <ul> <li>&gt; OneDrive</li> <li>&gt; WPS网盘</li> <li>&gt; This PC</li> <li>&gt; 3D Objects</li> <li>&gt; Desktop</li> <li>&gt; Documents</li> <li>&gt; Downloads</li> <li>&gt; Music</li> <li>&gt; Pictures</li> <li>&gt; Wideos</li> </ul> | inspect+Report_202                 | 200914_11.pdf                   | 9/14/2020 11:4                 | 7 AM PDF File                                           |                  | 14 KB        |
| <ul> <li>Local Disk (C:)</li> <li>program (D:)</li> <li>iso-only (E:)</li> <li>item</li> </ul>                                                                                                    | v                                  |                                 |                                |                                                         |                  |              |

#### Figure 4-29 Directory of inspection reports

The contents of the inspection report are as follows (in terms of network elements): 1) network element online status; 2) network element basic information; 3) frame information; 4) management IP configuration; 5) configuration checksum; 6) card information; 7) optical module parameters; 8) current alarm list; 9) OLP optical power parameters; 10) OA optical power parameters.

← → C ① File | C:/Users/FS/Downloads/Inspect+Report\_20201008\_16.pdf

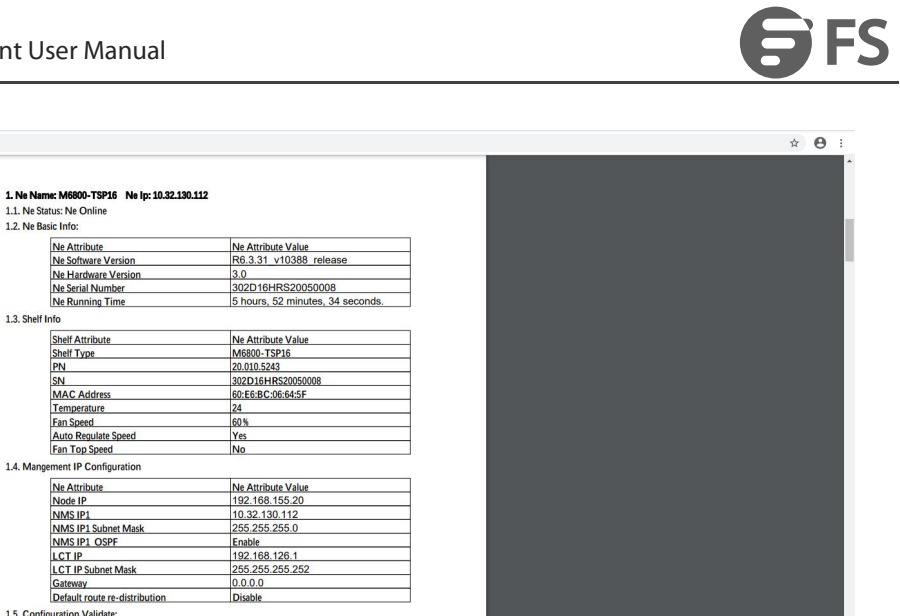

Figure 4-30 Content format of inspection reports

255.255.255.0 Enable 192.168.126.1 255.255.255.252 0.0.0.0 able

Configuration Status Validated Not Validated Not Validated Not Validated

HW Versio Versio Versio versio Syste n n In n m Versio n (°C)

FPGA Versio

## 4.6.12. Data storage capacity configuration

## Prerequisite

The network management server is turned on and logged into network management.

1.5. Configuration Validate:

1.6. Card In

Configuration Item SNMP Trap Destinat Ftp Ntp MailBox

Slot Type SN

## **Related Information**

Displays performance statistics, historical alarms, logging, number of network element event data and can configure data storage capacity

## Steps

Click "Configuration" on the top navigation bar --> "Data Store Config", you can view the current performance statistics, historical alarms, logs

and the total number of element events, and can set the capacity limit.

## M Series NMS Network Management User Manual

|                         |                                 | Monitor | Global        | Configuration             | <b>%</b><br>Maintain    |                      | Inspect       | .ock   rool   Quit |
|-------------------------|---------------------------------|---------|---------------|---------------------------|-------------------------|----------------------|---------------|--------------------|
| Alarm Configuration     | Data Store Config               |         |               |                           |                         |                      |               |                    |
| Performance Monitoring  | Please enter the search content | Query   |               |                           |                         |                      |               |                    |
|                         | <ul> <li>Table Name</li> </ul>  | Current | Record Totals |                           |                         | Max Storage Capacity |               | Operation          |
| Subser Group Management | ETH PM                          | 636     |               |                           |                         | 50000                |               | Modify             |
| L OLP Route             | FEC PM                          | 160     |               |                           |                         | 50000                |               | Modify             |
| Data Store Config 2     | History Alarm                   | 7986    |               |                           |                         | 50000                |               | Modify             |
| 🔒 Set Screen Lock Time  | Logs                            | 581     |               |                           |                         | 50000                |               | Modify             |
|                         | Ne Event                        | 0       |               |                           |                         | 50000                |               | Modify             |
|                         | OCh PM                          | 160     |               |                           |                         | 50000                |               | Modify             |
|                         | Optical PM                      | 1568    |               |                           |                         | 50000                |               | Modify             |
|                         | OTU/ODU PM                      | 1808    |               |                           |                         | 50000                |               | Modify             |
|                         | SDH PM                          | 0       |               |                           |                         | 50000                |               | Modify             |
|                         | Total: 9 records                |         |               |                           |                         |                      | 10 <b>v</b> P | revious 1 Next     |
|                         |                                 |         |               | Copyright © 2020 by FS.Ci | DM All Rights Reserved. |                      |               |                    |

## Figure 4-31 Data storage capacity configuration

| Data Store Config               |                       |                      |                      |
|---------------------------------|-----------------------|----------------------|----------------------|
| Please enter the search content | Query                 |                      |                      |
|                                 | Current Record Totals | Max Storage Capacity | Operation            |
| ETH PM                          | 0                     | 50000                | Modify               |
| FEC PM                          | 0                     | 50000                | Modify               |
| History Alarm                   | 4223                  | 50000                | Modify               |
| Logs                            | 205                   | 50000                | Modify               |
| Ne Event                        | 0                     | 50000                | Modify               |
| OCh PM                          | 0                     | 50000                | Modify               |
| Optical PM                      | 0                     | 50000                | Modify               |
| OTU/ODU PM                      | 0                     | 50000                | Modify               |
| SDH PM                          | 0                     | 50000                | Modity               |
| Total: 9 records                |                       |                      | 10 - Previous 1 Next |

### Figure 4-34 Data storage capacity configuration interface

At present, the data storage capacity is limited to: 50,000 < set number < 100,000, when the data storage capacity exceeds the set value, the network administrator will automatically delete the old data of 20% of the capacity limit. For example, if the upper limit is set to 50,000, when the number of stored data exceeds 50,000, 24 hours later, the latest 40,000 data will be kept and the old 10,000 data will be deleted.

| Table Name             | FEC PM |                             |
|------------------------|--------|-----------------------------|
|                        |        |                             |
| * Max Storage Capacity | 50000  |                             |
|                        |        | (Value not less than 50000) |

#### Figure 4-35 Data storage capacity limit setting

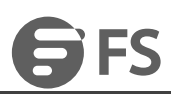

# 5. Alarm Management

## **5.1. Alarm Management Introduction**

The alarm management function is a functional group that manages the faults occurring in various network devices managed by the network management system during the operation of the system. The managed faults are commonly known as alarms. The network management alarm management function of the managed fault contains two types and four levels: equipment alarms and communication alarms of two types; emergency, major, minor, warning four levels.

## 5.2. Alarm Management Main Interface

After logging in to Network Management, left click "Maintain" in the navigation bar - "Alarm Management", the content includes: alarm management (current alarm, historical alarm, network element events). Left click "Configuration" - "Alarm Configuration", the content includes: alarm configuration, alarm notification configuration (sound on, alarm sound customization, alarm notification configuration), alarm email server configuration.

Alarm statistics are displayed in the upper right corner of the network management monitoring interface.

|                                                                                              |                                                                                                    | Monitor                 | Global | Configuration | *<br>Maintain |  |            |       | Quit        |
|----------------------------------------------------------------------------------------------|----------------------------------------------------------------------------------------------------|-------------------------|--------|---------------|---------------|--|------------|-------|-------------|
| Monitor                                                                                      |                                                                                                    |                         |        |               |               |  | @ 33 @ 1   | 4 🙆 3 | <u>@</u> 12 |
| Topology Diagram                                                                             |                                                                                                    |                         |        |               |               |  |            | Add   | NE          |
|                                                                                              |                                                                                                    |                         | 105    | M6500-TMP)    | xs            |  |            |       |             |
|                                                                                              |                                                                                                    | Monitor                 | Global | Configuration | *<br>Maintain |  | spect Lock |       |             |
| Log Management     Alarm Management     Performance Current Info                             | Current Alarm History Alarm Element Event                                                                                                    |                         |        |               |               |  |            |       |             |
|                                                                                              |                                                                                                    | Monitor                 | Global | Configuration | *<br>Maintain |  | spect Lock | root  | Quit        |
| Alarm Configuration     Performance Monitoring     User Management     User Group Management | Airm Configuration         Airm Notification Configuration         Airm Mit           Alarm Configuration         Please enter the search context | ailbox Server Configura | tion   |               |               |  |            |       |             |

Figure 5-1 Alarm management

## 5.2.1. Current alarm

Click "Maintenance" in the top navigation bar -> "Alarm Management" in the left navigation bar -> "Current Alarm" in the sub-menu to enter

the current alarm page. As shown in the figure.

| Current Alarm      | History     | Alarm Element Eve   | int                           |                      |                                 |               |       |                     |                   |                  |
|--------------------|-------------|---------------------|-------------------------------|----------------------|---------------------------------|---------------|-------|---------------------|-------------------|------------------|
| urrent Alarm       |             |                     |                               |                      |                                 |               |       |                     |                   |                  |
| unentraum          |             |                     |                               |                      |                                 |               |       |                     |                   |                  |
| IP                 | All         |                     | •                             | Slot                 | All                             |               | Ψ.    |                     |                   |                  |
| Port               | All         |                     | v                             | Raised Time<br>From  | Please Select                   |               |       |                     |                   |                  |
| Raised Time<br>To  | Please Sele | ct                  |                               | Cleared Time<br>From | Please Select                   |               |       |                     |                   |                  |
| Cleared Time<br>To | Please Sele | ct                  |                               | Search               | Please enter the search content |               |       |                     |                   |                  |
| Severity           | Major       | Minor Warning       | Critical                      | Acknowledge<br>State | Ack Unack Auto                  | Refresh       | Query |                     |                   |                  |
| Ack                | Unack       |                     |                               |                      |                                 |               |       |                     |                   |                  |
|                    | Severity    | NE                  | Alarm Source                  |                      | Alarm Name                      | Alarm Type    | State | Raised Time         | Acknowledge State | Acknowledge User |
| 1                  | Critical    | 10.32.130.110_M6200 | Location_Shelf1_Slot6_OUT     |                      | EDFA_Tx_Power_Too_Low           | Communication | Set   | 2020/09/10 10:26:19 | Unacknowledge     | -                |
| 2                  | Critical    | 10.32.130.110_M6200 | Location_Shelf1_Slot7_OUT     |                      | EDFA_Tx_Power_Too_Low           | Communication | Set   | 2020/09/10 10:26:18 | Unacknowledge     |                  |
| 3                  | Critical    | 10.32.130.110_M6200 | Location_Shelf1_Slot7_IN      |                      | EDFA_Rx_Power_Too_Low           | Communication | Set   | 2020/09/10 10:26:18 | Unacknowledge     | <u>~</u>         |
| 4                  | Critical    | 10.32.130.110_M6200 | Location_Shelf1_Slot6_IN      |                      | EDFA_Rx_Power_Too_Low           | Communication | Set   | 2020/09/10 10:26:17 | Unacknowledge     | -                |
| 5                  | Major       | 10.32.130.150_M6500 | Location_Shelf1_Slot5         |                      | EQPT_Power_Supply_Issue         | Equipment     | Set   | 2020/09/09 23:13:30 | Unacknowledge     | -                |
| 6                  | Major       | 10.32.130.150       | Location_10.32.130.150        |                      | NE_Offline                      | Communication | Set   | 2020/09/09 17:52:52 | Unacknowledge     |                  |
| 07                 | Critical    | 10.32.130.110_M6200 | Location_Shelf1_Slot7_SFP1_PI | uggable              | Pluggable_Missing               | Equipment     | Set   | 2020/09/08 17:28:11 | Unacknowledge     | -                |
| 8                  | Critical    | 10.32.130.110_M6200 | Location_Shelf1_Slot1         |                      | EQPT_Missing                    | Equipment     | Set   | 2020/09/08 17:27:03 | Unacknowledge     | -                |
| 9                  | Critical    | 10.32.130.110_M6200 | Location_Shelf1_Slot2         |                      | EQPT_Missing                    | Equipment     | Set   | 2020/09/08 17:26:57 | Unacknowledge     | -                |

#### Figure 5-2 Current alarm

The area at the bottom right of the table allows you to filter the number of alerts displayed on the current page, and the number of alerts per page can be adjusted to 10, 20, 50 and 100.

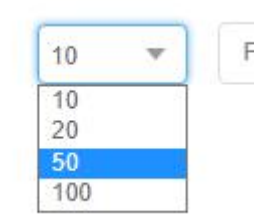

Figure 5-3 Displays the current number of alarms

The middle right area under the navigation bar is "*Ack*", "*Unack*", button, which functions as.

The "*Ack*" button is used to confirm the selected alert. By selecting the check box to the left of the selected alert, and clicking the "*Ack*" button, all the selected alerts will be in the status of confirmation. The confirmation status of the alert is "*Acknowledge*", The "*Ack*" button in the operation bar changes to "*Unack*". The specific operation is as follows: Select the alarm to be confirmed  $\rightarrow$  Click "*Ack*" button  $\rightarrow$  Click "*Apply*"  $\rightarrow$  Alarm confirmation.

As the current page will be refreshed once every ten seconds, if the selected alarm is not confirmed in time, the selected state will become unchecked after refreshing.

| ID | Severity | NE                  | Alarm Source                         | Alarm Name              | Alarm Type    | State | Raised Time         | Acknowledge State | Acknowledge User |
|----|----------|---------------------|--------------------------------------|-------------------------|---------------|-------|---------------------|-------------------|------------------|
| 1  | Critical | 10.32.130.110_M6200 | Location_Shelf1_Slot6_OUT            | EDFA_Tx_Power_Too_Low   | Communication | Set   | 2020/09/10 10:26:19 | Unacknowledge     | <del></del> 0    |
| 2  | Critical | 10.32.130.110_M6200 | Location_Shelf1_Slot7_OUT            | EDFA_TX_Power_Too_Low   | Communication | Set   | 2020/09/10 10:26:18 | Unacknowledge     | 2                |
| 3  | Critical | 10.32.130.110_M6200 | Location_Shelf1_Slot7_IN             | EDFA_Rx_Power_Too_Low   | Communication | Set   | 2020/09/10 10:26:18 | Unacknowledge     |                  |
| 4  | Critical | 10.32.130.110_M6200 | Location_Shelf1_Slot6_IN             | EDFA_Rx_Power_Too_Low   | Communication | Set   | 2020/09/10 10:26:17 | Unacknowledge     | -                |
| 5  | Major    | 10.32.130.150_M6500 | Location_Shelf1_Slot5                | EQPT_Power_Supply_Issue | Equipment     | Set   | 2020/09/09 23:13:30 | Unacknowledge     | 70               |
| 6  | Major    | 10.32.130.150       | Location_10.32.130.150               | NE_Offline              | Communication | Set   | 2020/09/09 17:52:52 | Unacknowledge     | <u></u>          |
| 7  | Critical | 10.32.130.110_M6200 | Location_Shelf1_Slot7_SFP1_Pluggable | Pluggable_Missing       | Equipment     | Set   | 2020/09/08 17:28:11 | Unacknowledge     |                  |
| 8  | Critical | 10.32.130.110_M6200 | Location_Shelf1_Slot1                | EQPT_Missing            | Equipment     | Set   | 2020/09/08 17:27:03 | Unacknowledge     | -                |
| 9  | Critical | 10.32.130.110_M6200 | Location_Shelf1_Slot2                | EQPT_Missing            | Equipment     | Set   | 2020/09/08 17:26:57 | Unacknowledge     | -                |
| 10 | Critical | 10.32.130.110_M6200 | Location_Shelf1_Slot6_SFP1_Pluggable | Pluggable_Missing       | Equipment     | Set   | 2020/09/08 11:06:28 | Unacknowledge     | <u></u>          |

#### Figure 5-4 Select to confirm current alerts

|      | Severity | NE                  | Alarm Source                         | Alarm Name                      | AJarm Type    | State | Raised Time         | Acknowledge State | Acknowledge User |
|------|----------|---------------------|--------------------------------------|---------------------------------|---------------|-------|---------------------|-------------------|------------------|
| ] 1  | Critical | 10.32.130.110_M6200 | Location_Shelf1_Slot6_OUT            | sure to perform this operation? | Communication | Set   | 2020/09/10 10:26:19 | Unacknowledge     | -                |
| 2    | Critical | 10.32.130.110_M6200 | Location_Shelf1_Slot7_OUT            |                                 | Communication | Set   | 2020/09/10 10:26:18 | Unacknowledge     | -                |
| ] 3  | Critical | 10.32.130.110_M6200 | Location_Shelf1_Slot7_IN             | Cancel                          | Communication | Set   | 2020/09/10 10:26:18 | Unacknowledge     |                  |
| ] 4  | Critical | 10.32.130.110_M6200 | Location_Shelf1_Slot6_IN             | EDFA_Rx_Power_Too_Low           | Communication | Set   | 2020/09/10 10:26:17 | Unacknowledge     | -                |
| 5    | Major    | 10.32.130.150_M6500 | Location_Shelf1_Slot5                | EQPT_Power_Supply_Issue         | Equipment     | Set   | 2020/09/09 23:13:30 | Unacknowledge     | -                |
| ] 6  | Major    | 10.32.130.150       | Location_10.32.130.150               | NE_Offline                      | Communication | Set   | 2020/09/09 17:52:52 | Unacknowledge     | -                |
| 7    | Critical | 10.32.130.110_M6200 | Location_Shelf1_Slot7_SFP1_Pluggable | Pluggable_Missing               | Equipment     | Set   | 2020/09/08 17:28:11 | Unacknowledge     |                  |
| 3    | Critical | 10.32.130.110_M6200 | Location_Shelf1_Slot1                | EQPT_Missing                    | Equipment     | Set   | 2020/09/08 17:27:03 | Unacknowledge     | -                |
| 3 9  | Critical | 10.32.130.110_M6200 | Location_Shelf1_Slot2                | EQPT_Missing                    | Equipment     | Set   | 2020/09/08 17:26:57 | Unacknowledge     | -                |
| ] 10 | Critical | 10.32.130.110_M6200 | Location_Shelf1_Slot6_SFP1_Pluggable | Pluggable_Missing               | Equipment     | Set   | 2020/09/08 11:06:28 | Unacknowledge     | -                |

### Figure 5-5 Perform confirmation of current alerts

|      | Severity | NE                  | Alarm Source                         | Alarm Name              | Alarm Type    | State | Raised Time         | Acknowledge State | Acknowledge User |
|------|----------|---------------------|--------------------------------------|-------------------------|---------------|-------|---------------------|-------------------|------------------|
| 1    | Critical | 10.32.130.110_M6200 | Location_Shelf1_Slot6_OUT            | EDFA_Tx_Power_Too_Low   | Communication | Set   | 2020/09/10 10:26:19 | Acknowledge       | -                |
| 2    | Critical | 10.32.130.110_M6200 | Location_Shelf1_Slot7_OUT            | EDFA_Tx_Power_Too_Low   | Communication | Set   | 2020/09/10 10:26:18 | Acknowledge       | -                |
| 3    | Critical | 10.32.130.110_M6200 | Location_Shelf1_Slot7_IN             | EDFA_Rx_Power_Too_Low   | Communication | Set   | 2020/09/10 10:26:18 | Acknowledge       | -                |
| 4    | Critical | 10.32.130.110_M6200 | Location_Shelf1_Slot6_IN             | EDFA_Rx_Power_Too_Low   | Communication | Set   | 2020/09/10 10:26:17 | Unacknowledge     | -                |
| 5    | Major    | 10.32.130.150_M6500 | Location_Shelf1_Slot5                | EQPT_Power_Supply_Issue | Equipment     | Set   | 2020/09/09 23:13:30 | Unacknowledge     | -                |
| 6    | Major    | 10.32.130.150       | Location_10.32.130.150               | NE_Offline              | Communication | Set   | 2020/09/09 17:52:52 | Unacknowledge     | -                |
| 7    | Critical | 10.32.130.110_M6200 | Location_Shelf1_Slot7_SFP1_Pluggable | Pluggable_Missing       | Equipment     | Set   | 2020/09/08 17:28:11 | Unacknowledge     | -                |
| 8    | Critical | 10.32.130.110_M6200 | Location_Shelf1_Slot1                | EQPT_Missing            | Equipment     | Set   | 2020/09/08 17:27:03 | Unacknowledge     | -                |
| 9    | Critical | 10.32.130.110_M6200 | Location_Shelf1_Slot2                | EQPT_Missing            | Equipment     | Set   | 2020/09/08 17:26:57 | Unacknowledge     |                  |
| ] 10 | Critical | 10.32.130.110_M6200 | Location_Shelf1_Slot6_SFP1_Pluggable | Pluggable_Missing       | Equipment     | Set   | 2020/09/08 11:06:28 | Unacknowledge     | -                |

## Figure 5-6 Complete current alarm confirmation

As the current page will be refreshed once every ten seconds, if the selected alarm is not confirmed in time, the selected state will become unchecked after refreshing.

-

-

| ] ID | Severity | NE                  | Alarm Source                         | Alarm Name              | Alarm Type    | State | Raised Time         | Acknowledge State | Acknowledge User |
|------|----------|---------------------|--------------------------------------|-------------------------|---------------|-------|---------------------|-------------------|------------------|
| 1    | Critical | 10.32.130.110_M6200 | Location_Shelf1_Slot6_OUT            | EDFA_Tx_Power_Too_Low   | Communication | Set   | 2020/09/10 10:26:19 | Acknowledge       | -                |
| 2    | Critical | 10.32.130.110_M6200 | Location_Shelf1_Slot7_OUT            | EDFA_Tx_Power_Too_Low   | Communication | Set   | 2020/09/10 10:26:18 | Acknowledge       | -                |
| ] 3  | Critical | 10.32.130.110_M6200 | Location_Shelf1_Slot7_IN             | EDFA_Rx_Power_Too_Low   | Communication | Set   | 2020/09/10 10:26:18 | Acknowledge       | <del></del>      |
| ] 4  | Critical | 10.32.130.110_M6200 | Location_Shelf1_Slot6_IN             | EDFA_Rx_Power_Too_Low   | Communication | Set   | 2020/09/10 10:26:17 | Unacknowledge     | <b>2</b> 1       |
| ] 5  | Major    | 10.32.130.150_M6500 | Location_Shelf1_Slot5                | EQPT_Power_Supply_Issue | Equipment     | Set   | 2020/09/09 23:13:30 | Unacknowledge     | 20               |
| ] 6  | Major    | 10.32.130.150       | Location_10.32.130.150               | NE_Offline              | Communication | Set   | 2020/09/09 17:52:52 | Unacknowledge     | -                |
| 7    | Critical | 10.32.130.110_M6200 | Location_Shelf1_Slot7_SFP1_Pluggable | Pluggable_Missing       | Equipment     | Set   | 2020/09/08 17:28:11 | Unacknowledge     | -1               |
| 3    | Critical | 10.32.130.110_M6200 | Location_Shelf1_Slot1                | EQPT_Missing            | Equipment     | Set   | 2020/09/08 17:27:03 | Unacknowledge     | <b>2</b> 1       |
| ] 9  | Critical | 10.32.130.110_M6200 | Location_Shelf1_Slot2                | EQPT_Missing            | Equipment     | Set   | 2020/09/08 17:26:57 | Unacknowledge     | -                |
| ] 10 | Critical | 10.32.130.110_M6200 | Location_Shelf1_Slot6_SFP1_Pluggable | Pluggable_Missing       | Equipment     | Set   | 2020/09/08 11:06:28 | Unacknowledge     | -                |

#### Figure 5-7 Cancel confirmation of current alerts

| DID  | Severity | NE                  | Alarm Source                         | Alarm Name                      | Alarm Type    | State | Raised Time         | Acknowledge State | Acknowledge User |
|------|----------|---------------------|--------------------------------------|---------------------------------|---------------|-------|---------------------|-------------------|------------------|
| 1    | Critical | 10.32.130.110_M6200 | Location_Shelf1_Slot6_OUT            | sure to perform this operation? | Communication | Set   | 2020/09/10 10:26:19 | Acknowledge       | -                |
| 2 2  | Critical | 10.32.130.110_M6200 | Location_Shelf1_Slot7_OUT            | sure to perform this operation. | Communication | Set   | 2020/09/10 10:26:18 | Acknowledge       | -                |
| 3    | Critical | 10.32.130.110_M6200 | Location_Shelf1_Slot7_IN             | Cancel                          | Communication | Set   | 2020/09/10 10:26.18 | Acknowledge       |                  |
| 3 4  | Critical | 10.32.130.110_M6200 | Location_Shelf1_Slot6_IN             | EDFA_Rx_Power_Too_Low           | Communication | Set   | 2020/09/10 10:26:17 | Unacknowledge     |                  |
| 5    | Major    | 10.32.130.150_M6500 | Location_Shelf1_Slot5                | EQPT_Power_Supply_Issue         | Equipment     | Set   | 2020/09/09 23:13:30 | Unacknowledge     | -                |
| ] 6  | Major    | 10.32.130.150       | Location_10.32.130.150               | NE_Offline                      | Communication | Set   | 2020/09/09 17:52:52 | Unacknowledge     | -                |
| 7    | Critical | 10.32.130.110_M6200 | Location_Shelf1_Slot7_SFP1_Pluggable | Pluggable_Missing               | Equipment     | Set   | 2020/09/08 17:28:11 | Unacknowledge     |                  |
| 38   | Critical | 10.32.130.110_M6200 | Location_Shelf1_Slot1                | EQPT_Missing                    | Equipment     | Set   | 2020/09/08 17:27:03 | Unacknowledge     | -                |
| _ 9  | Critical | 10.32.130.110_M6200 | Location_Shelf1_Slot2                | EQPT_Missing                    | Equipment     | Set   | 2020/09/08 17:26:57 | Unacknowledge     | -                |
| ] 10 | Critical | 10.32.130.110_M6200 | Location_Shelf1_Slot6_SFP1_Pluggable | Pluggable_Missing               | Equipment     | Set   | 2020/09/08 11:06:28 | Unacknowledge     | -                |

#### Figure 5-8 Cancel confirmation

| ID   | Severity | NE                  | Alarm Source                         | Alarm Name              | Alarm Type    | State | Raised Time         | Acknowledge State | Acknowledge User |
|------|----------|---------------------|--------------------------------------|-------------------------|---------------|-------|---------------------|-------------------|------------------|
| 1    | Critical | 10.32.130.110_M6200 | Location_Shelf1_Slot6_OUT            | EDFA_Tx_Power_Too_Low   | Communication | Set   | 2020/09/10 10:26:19 | Unacknowledge     | -                |
| 2    | Critical | 10.32.130.110_M6200 | Location_Shelf1_Slot7_OUT            | EDFA_Tx_Power_Too_Low   | Communication | Set   | 2020/09/10 10:26:18 | Unacknowledge     | -                |
| 3    | Critical | 10.32.130.110_M6200 | Location_Shelf1_Slot7_IN             | EDFA_Rx_Power_Too_Low   | Communication | Set   | 2020/09/10 10:26:18 | Acknowledge       | -                |
| 4    | Critical | 10.32.130.110_M6200 | Location_Shelf1_Slot6_IN             | EDFA_Rx_Power_Too_Low   | Communication | Set   | 2020/09/10 10:26:17 | Unacknowledge     | -                |
| 5    | Major    | 10.32.130.150_M6500 | Location_Shelf1_Slot5                | EQPT_Power_Supply_Issue | Equipment     | Set   | 2020/09/09 23:13:30 | Unacknowledge     | -                |
| 6    | Major    | 10.32.130.150       | Location_10.32.130.150               | NE_Offline              | Communication | Set   | 2020/09/09 17:52:52 | Unacknowledge     | -                |
| 7    | Critical | 10.32.130.110_M6200 | Location_Shelf1_Slot7_SFP1_Pluggable | Pluggable_Missing       | Equipment     | Set   | 2020/09/08 17:28:11 | Unacknowledge     | -                |
| 8    | Critical | 10.32.130.110_M6200 | Location_Shelf1_Slot1                | EQPT_Missing            | Equipment     | Set   | 2020/09/08 17:27:03 | Unacknowledge     | -                |
| 9    | Critical | 10.32.130.110_M6200 | Location_Shelf1_Slot2                | EQPT_Missing            | Equipment     | Set   | 2020/09/08 17:26:57 | Unacknowledge     | -                |
| ] 10 | Critical | 10.32.130.110_M6200 | Location_Shelf1_Slot6_SFP1_Pluggable | Pluggable_Missing       | Equipment     | Set   | 2020/09/08 11:06:28 | Unacknowledge     | -                |

### Figure 5-9 Complete current alarm cancellation confirmation

• The "Query" button can use known conditions to view and operate the specified alarm, the filtering conditions include: the IP element, the specified IP slot, the specified port under the specified slot, the alarm creation time (i.e., the alarm generation time period), the alarm clear start and stop. The time; the level of the alert; the acknowledgement status of the alert. A single filter can be used alone, or several filters can be combined to filter out the desired alarms. For example, the following figure shows.

|                                        | 10.32.130.110                                                                             |                                                                                             | *                                                                                             | Slot                                                                                                    | All         |            |              | <br>* |  |
|----------------------------------------|-------------------------------------------------------------------------------------------|---------------------------------------------------------------------------------------------|-----------------------------------------------------------------------------------------------|----------------------------------------------------------------------------------------------------|-------------|------------|--------------|-------|--|
|                                        | All                                                                                       |                                                                                             | v                                                                                             | Raised Time<br>From                                                                                                    | 1<br>2<br>3 |            |              |       |  |
| ed Time                                | Please Select                                                                             |                                                                                             |                                                                                               | Cleared Time<br>From                                                                                                    | 4<br>5<br>6 |            |              |       |  |
| red Time                               | Please Select                                                                             |                                                                                             |                                                                                               | Search                                                                                                    | 7<br>8<br>9 |            |              |       |  |
| erity                                  | Major Minor Warning C                                                                     | Critical                                                                                    |                                                                                               | Acknowledge<br>State                                                                                                    | 11<br>Ack U | Inack      | Auto Refresh | Query |  |
| Ack                                    | Unack                                                                                     |                                                                                             |                                                                                               |                                                                                                    |             |            |              |       |  |
|                                        |                                                                                           | Fig                                                                                         | ure 5-10                                                                                      | ) IP Filterin                                                                                                    | ig Current  | Alerts     |              |       |  |
| arm                                    |                                                                                           | -                                                                                           |                                                                                               |                                                                                                    | -           |            |              |       |  |
| ci i i                                 |                                                                                           |                                                                                             |                                                                                               |                                                                                                    |             |            |              |       |  |
| 10                                     | 0.32.130.110                                                                              | ▼ Slot                                                                                      | 11                                                                                            |                                                                                                    |             | •          |              |       |  |
|                                        | 0.32.130.110<br>VI                                                                        | Slot     Raised Time     From                                                               | 11<br>Please Sele                                                                             | oct                                                                                                    |             | •          | 1            |       |  |
| 10<br>Al<br>Time F                     | 0.32.130.110<br>VI<br>Pikaso Select                                                       | Slot     Raised Time     From     Cleared Time     From                                     | 11<br>Please Sele<br>& Sej<br>Su Mo T                                                         | nct<br>ptember2020 →<br>iu We Th Fr Sa                                                                                                    |             | •          | ]            |       |  |
| Time F                                 | 0.32.130.110<br>M<br>Please Select<br>Please Select                                       | Slot     Raised Time     From     Cleared Time     From     Search                          | 11<br>Please Sele<br>Su Mo T<br>30 31 1<br>6 7 8                                              | nct<br>ptember 2020 →<br>u We Th Fr Sa<br>1 2 3 4 5<br>8 9 10 11 12                                                                                                    | ~           | •          | ]            |       |  |
| III IIIIIIIIIIIIIIIIIIIIIIIIIIIIIIIIII | 0.32.130.110 Ul Please Select Please Select Major Minor Warning Critical                  | Siot     Siot     Raised Time     From     Cleared Time     From     Search     Acknowledge | 11<br>Piease Sele<br>Su Mo T<br>30 31 1<br>6 7 8<br>13 14 1<br>20 21 2                        | ptember 2020 →<br>u We Th Fr Sa<br>1 2 3 4 5<br>8 9 10 11 12<br>5 16 17 18 19<br>12 23 24 25 26                                                                                                    | uto Refresh | Cuery      | ]            |       |  |
| ITime F<br>J Time F<br>J U             | 0.32.130.110  II  Please Select  Please Select  Major   Minor   Warning   Critical  inack | Slot     Raised Time     Robert Time     Cleared Time     Search     Acknowledge     State  | 11<br>Please Sele<br>Su Mo T<br>30 31 1<br>6 7 8<br>13 14 1<br>20 21 2<br>27 28 2<br>4 5 6    | vet<br>u We Tn Fr Sa<br>1 2 3 4 5<br>8 9 10 11 12<br>5 16 17 18 19<br>2 30 1 2 3<br>10 2 3<br>10 3<br>10 2 3<br>10 3<br>10 3 | uto Refresh | Cuery      | ]            |       |  |
| I Time F<br>d Time F<br>ty U           | 0.32.130.110  II  Please Select  Please Select  Major   Minor   Warning   Critical  mack  | Slot  Slot  Raised Time  Cleared Time  Search  Acknowledge  State  Figure 5-                | 11<br>Please Sele<br>Su Mo T<br>30 31 1<br>6 7 8<br>1 30 41 2<br>27 28 2<br>4 5 0<br>11 Slott | tet<br>ptember 2020 →<br>1 22 3 4 5<br>5 16 17 18 19<br>22 23 24 25 26<br>9 30 1 2 3<br>6 7 8 9 10<br>ted port fil                                                                                                    | uto Refresh | ent alarr  | ns           |       |  |
| I Time F<br>d Time F<br>y U            | 0.32.130.110  II  Please Select  Please Select  Major   Minor   Warning   Critical  hack  | Slot  Slot  Raised Time  Cleared Time  Search  Acknowledge  Figure 5-                       | 11<br>Please Sele<br>Su Mo T<br>30 31 14<br>120 21 2<br>27 28 2<br>4 5 6<br>11 Slot           | ect<br>ptember 2020 →<br>U We Th Fr Sa<br>1 2 3 4 5<br>5 16 17 18 19<br>2 2 3 24 25 26<br>9 30 1 1 2 3<br>6 7 8 9 10<br>ted port fil                                                                                                    | uto Refresh | rent alarr | ns           |       |  |

Figure 5-12 Alert level and acknowledgement status filtering of current alerts

Filter IP, Slot, Port, The way to filter IP, Slot, Port is IP  $\rightarrow$  Slot  $\rightarrow$  Port, or IP  $\rightarrow$  Slot, or IP. select Slot or Port individually is not selectable.

• The "Auto Refresh" button is a left/right moving button (when clicked, it switches from refresh to close or from close to refresh), and

the current page is refreshed every 10 seconds when it is in the refresh state, and it is not refreshed when it is in the close state.

The top area of the table is a search function that automatically retrieves all alerts containing the specified content by typing it in, as shown

| in the fo | llowing | figure. |
|-----------|---------|---------|
|-----------|---------|---------|

| Cleared Time<br>To | Please S | elect               |                              | Search        | Plu               |              |       |                     |                   |                  |
|--------------------|----------|---------------------|------------------------------|---------------|-------------------|--------------|-------|---------------------|-------------------|------------------|
| Severity           | 🗌 Major  | Minor Warning       | Critical                     | Acknowledge C | ) Ack 🗌 Unack     | Auto Refresh | Query |                     |                   |                  |
| Ack                | Unack    |                     |                              |               |                   |              |       |                     |                   |                  |
| D ID               | Severity | NE                  | Alarm Source                 |               | Alarm Name        | Alarm Type   | State | Raised Time         | Acknowledge State | Acknowledge User |
| 0 1                | Critical | 10.32.130.110_M6200 | Location_Shelf1_Slot7_SFP1_  | _Pluggable    | Pluggable_Missing | Equipment    | Set   | 2020/09/08 17:28:11 | Unacknowledge     | -                |
| 2                  | Critical | 10.32.130.110_M6200 | Location_Shelf1_Slot6_SFP1_  | _Pluggable    | Pluggable_Missing | Equipment    | Set   | 2020/09/08 11:06:28 | Unacknowledge     | =                |
| 3                  | Critical | 10.32.130.110_M6200 | Location_Shelf1_Slot4_Port2_ | Pluggable     | Pluggable_Missing | Equipment    | Set   | 2020/09/07 09:58:21 | Unacknowledge     | -                |
| 4                  | Critical | 10.32.130.110_M6200 | Location_Shelf1_Slot4_Port1_ | Pluggable     | Pluggable_Missing | Equipment    | Set   | 2020/09/07 09:58:13 | Unacknowledge     |                  |
| 5                  | Critical | 10.32.130.110_M6200 | Location_Shelf1_Slot4_Port3_ | Pluggable     | Pluggable_Missing | Equipment    | Set   | 2020/09/03 09:49:04 | Unacknowledge     | *                |
| 6                  | Critical | 10.32.130.110_M6200 | Location_Shelf1_Slot4_Port4_ | Pluggable     | Pluggable_Missing | Equipment    | Set   | 2020/09/03 09:49:04 | Unacknowledge     |                  |
| 7                  | Critical | 10.32.130.110_M6200 | Location_Shelf1_Slot4_Port5_ | Pluggable     | Pluggable_Missing | Equipment    | Set   | 2020/09/03 09:49:04 | Unacknowledge     | -                |
| 8                  | Critical | 10.32.130.110_M6200 | Location_Shelf1_Slot4_Port6_ | Pluggable     | Pluggable_Missing | Equipment    | Set   | 2020/09/03 09:49:04 | Unacknowledge     |                  |
| 9                  | Critical | 10.32.130.110_M6200 | Location_Shelf1_Slot4_Port7_ | Pluggable     | Pluggable_Missing | Equipment    | Set   | 2020/09/03 09:49:04 | Unacknowledge     | -                |

Figure 5-13 Search current alerts

| urrent Alarm                        |                         |                    |                           |      |               |                   |                     |           |       |
|-------------------------------------|-------------------------|--------------------|---------------------------|------|---------------|-------------------|---------------------|-----------|-------|
| IP 10.32.130.110                    |                         | Alarm Details      |                           | ×    |               |                   |                     |           |       |
| Port All                            |                         | NE                 | 10.32.130.110_M6200       |      | 1000 C        |                   |                     |           |       |
| Raised Time Please Select           |                         | Alarm Source       | Location_Shelf1_Slot6_OUT |      | 100           |                   |                     |           |       |
| To                                  |                         | Alarm Name         | EDFA_Tx_Power_Too_Low     |      | (             |                   |                     |           |       |
| To Please Select                    |                         | Probable Cause     | EDFA_Tx_Power_Too_Low     |      |               |                   |                     |           |       |
| Soundly Major Minor                 | Warning Critical        | Recommend Measures | Document Links            |      |               |                   |                     |           |       |
| Sevency ( major ( million           | C Wanning C Childan     | Alarm Type         | Communication             |      | Guery         |                   |                     |           |       |
| Ack Unack                           |                         | Severity           | Critical                  |      |               |                   |                     |           |       |
| Jarm Source                         | Alarm Name              | State              | Set                       | ,    | owledge State | Advance/edge User | Acknowledge Time    | Operation |       |
| ocation_Shelf1_Slot6_OUT            | EDFA_Tx_Power_Too_Low   | Raised Time        | 2020/09/10 10:26:19       | c    | knowledge     | -                 | -                   | Details   | Ack   |
| ocation_Shelf1_Slot7_OUT            | EDFA_Tx_Power_Too_Low   | Cleared Time       |                           | c    | knowledge     |                   | 1                   | Details   | Ack   |
| ocation_Shelf1_Slot7_IN             | EDFA_Rx_Power_Too_Low   | Acknowledge State  | Unacknowledge             | )    | owledge       |                   | 2020/09/10 11:08:54 | Details   | Unack |
| ocation_Shelf1_Slot6_IN             | EDFA_Rx_Power_Too_Low   | Acknowledge User   |                           | c    | knowledge     | -                 | -                   | Details   | Ack   |
| ocation_Shelf1_Slot5                | EQPT_Power_Supply_Issue |                    |                           | с    | knowledge     | =                 | -                   | Details   | Ack   |
| ocation_10.32.130.150               | NE_Offline              | Submit             |                           | c    | knowledge     | -                 | -                   | Details   | Ack   |
| ocation_Shelf1_Slot7_SFP1_Pluggable | Pluggable_Missing       | Equipment          | Set 2020/09/08 17:28:11   | Unac | knowledge     | -                 | -                   | Details   | Ack   |

### Figure 5-14 Details of the warning

| ← → C ▲ Not secure   10.32.130.19:5 | 090/alarm/alarmdetall.html                                                                                                    | ☆ <b>Θ</b> |
|-------------------------------------|----------------------------------------------------------------------------------------------------|------------|
| Directory                           | Shelf_Temp_Major                                                                                                    |            |
| Shelf_Temp_Major                    | ProbleCause:                                                                                                    |            |
| Shelf_Temp_Critical                 | <ul> <li>Shelf nitel temperature fign</li> <li>Recommended Actions:</li> </ul>                                                                          |            |
| EQPT_Missing                        | <ul> <li>1. check the environmental temperature of the room, if the temperature is too</li> </ul>                                                       |            |
| EQPT_Mismatch                       | nigh, you need to exclude the cooling equipment nature in the form<br>• 2. make sure the fan card is working normal, otherwise troubleshort fan faults  |            |
| EQPT_Power_Supply_Issue             | based on fan alarms                                                                                                    |            |
| EQPT_Temp_Major                     | <ul> <li>5. make some må me som ne en ne som verking normaljoner vise nouriesmot card<br/>faultis based on fan alarms</li> </ul>                        |            |
| EQPT_Temp_Critical                  | <ul> <li>4. if the alarm still exists, please contact the maintenance engineer</li> </ul>                                                               |            |
| EQPT_Temp_Low_Major                 |                                                                                                    |            |
| EQPT_Low_Temp_Critical              |                                                                                                    |            |
| EQPT_Comm_Fail                      |                                                                                                    |            |
| EQPT_Latch_Open                     |                                                                                                    |            |
| EQPT_FAN_Critical                   |                                                                                                    |            |
| Pluggable_Missing                   |                                                                                                    |            |
| Pluggable_Fail                      |                                                                                                    |            |
| Pluggable_Mismatch                  |                                                                                                    |            |
| Pluggable_TxFail                    | Shelf_Temp_Critical                                                                                                    |            |
| Pluggable_Power_Too_High_Rx         | ProbleCause:                                                                                                    |            |
| Pluggable Power Too Low Rx          | <ul> <li>Shelf inter Temperature too High</li> </ul>                                                                                                    |            |
| Pluggable_Power_Too_High_Tx         | <ul> <li>Recommense Actions:</li> <li>I. check the environmental temperature of the room, if the temperature is too</li> </ul>                          |            |
| Pluggable_Power_Too_Low_Tx          | high, you need to exclude the cooling equipment failure in the room<br>0.2. make ause the face and is working account adversion troubleshood fac faults |            |
| Pluggable_BiasCurrent_Too_High      | based on fan alarms                                                                                                    |            |
| Pluggable_BiasCurrent_Too_Low       | <ul> <li>3. make sure that the card is working normal otherwise troubleshoot card faults<br/>based on fan alarms</li> </ul>                             |            |
| Pluggable_Temp_Too_High             | <ul> <li>4. if the alarm still exists, please contact the maintenance engineer</li> </ul>                                                               |            |
| Pluggable_Temp_Too_Low              |                                                                                                    |            |
| Pluggable_Vcc_Too_High              |                                                                                                    |            |
| Pluggable_Vcc_Too_Low               |                                                                                                    |            |
| ETY_LOS                             |                                                                                                    |            |
| ETY_LOSYNC                          |                                                                                                    |            |
| ETY_LE                              |                                                                                                    |            |
| ETY_RF                              |                                                                                                    |            |
| ETY_GFP_CSF_LOS                     |                                                                                                    |            |
| ETY_GFP_CSF_LOSYNC                  | EQPT_Missing                                                                                                    |            |
| ETY GEP CSE EDI                     |                                                                                                    |            |

http://localhost:9090/alarm/alarmdetail.html

#### Figure 5-15 Link to warning document

The bottom middle area is the alarm display part of the current alarm, the table header from left to right: check box, serial number, alarm

level, network element, alarm source, alarm name, alarm type, status, generate time, clear time, acknowledge status, acknowledge person,

acknowledge time, action, details.

- The check boxes are used to check or uncheck specific alarms, or you can use the first check box to select all alarms for the current page.
- The serial number is the target number of the alarm and is incremented starting from 1.
- There are four warning levels, identified by different colors: emergency level (red), primary level (orange), secondary level (blue) and

warning level (blue-green).

- A network element is the IP address of the network device generating the alarm.
- The alarm source is information about the specific slot or port of the network element that generated the alarm.

- Alarm name, alarm type, status, generation time, confirmation status, confirmation person, confirmation time content is relatively simple, do not repeat here.
- Details, when clicked, this alert will open a popup window to display the details of the alert. The details include: network element, alarm source, alarm name, alarm reason, recommended action, alarm type, alarm level, status, generation time, clear time, confirmation status, acknowledgement person, and acknowledgement time. The network element, alarm source, alarm name, alarm type, status, generation time, clearing time, confirmation status, confirming person, confirmation time and the contents of the table header are the same, the cause of the alarm refers to the cause of the current alarm, and the recommended measures are links. page, you can see the possible causes of alarms and recommended actions to help engineers troubleshoot problems.
- Confirmation has the same function as "Confirm" and "Cancel" buttons respectively, but the icon buttons in the operation bar are only available for alarms on the line.

## 5.2.2. Historical alarm

Click "Maintenance" in the top navigation bar -> "Alarm Management" in the left navigation bar -> "History Alarm" in the sub-menu to enter

the historical alarm page. As shown in the figure.

|                            |                      |              |                           | Monitor                  | Global               |           | Configuration  | *<br>Maintain |                     |                     |                   |        |
|----------------------------|----------------------|--------------|---------------------------|--------------------------|----------------------|-----------|----------------|---------------|---------------------|---------------------|-------------------|--------|
| 🖹 Log Management           | Current Alarm        | History      | Alarm Element Event       |                          |                      |           |                |               |                     |                     |                   |        |
| Alarm Management           | I linknow Alexand    |              |                           |                          |                      |           |                |               |                     |                     |                   |        |
| E Performance Current Info | HISTORY AIATTI       |              |                           |                          | Raised Time          |           |                |               |                     |                     |                   |        |
| Performance History Info   | IP                   | All          |                           | *                        | From                 | Please Se | lect           |               |                     |                     |                   |        |
| III. Data Maintenance      | Raised Time<br>To    | Please Selec | t                         |                          | Cleared Time<br>From | Please Se | lect           |               |                     |                     |                   |        |
|                            | Cleared Time<br>To   | Please Selec | i                         |                          | Severity             | Major     | Minor Critical | Warning       |                     |                     |                   |        |
|                            | Acknowledge<br>State | Ack          | Unack Query               |                          |                      |           |                |               |                     |                     |                   |        |
|                            | Delete               | Delete ALL   | Export                    |                          |                      |           |                |               |                     |                     |                   |        |
|                            | D ID                 | Severity     | NE                        | Alarm Source             | Alarm Na             | ame       | Alarm Type     | State         | Raised Time         | Cleared Time        | Acknowledge State | Ackne  |
|                            | 1                    | Major        | 10.32.130.220_M6500-TMPX5 | Shelf1_Slot2             | EQPT_C               | Comm_Fail | Equipment      | Auto clear    | 2020/09/16 18:19:44 | 2020/09/16 18:19:44 | Acknowledge       | Auto / |
|                            | 2                    | Critical     | 10.32.130.120_M6500       | Shelf1_Slot2_Port1_ETYn  | ETY_LO               | SYNC      | Communication  | Auto clear    | 2020/09/17 18:21:56 | 2020/09/17 18:21:56 | Acknowledge       | Auto / |
|                            | 3                    | Major        | 10.32.130.120_M6500       | Shelf1_Slot2_Port1_ETYn  | ETY_LF               |           | Communication  | Auto clear    | 2020/09/17 18:18:28 | 2020/09/17 18:18:28 | Acknowledge       | Auto / |
|                            | □ 4                  | Major        | 10.32.130.120_M6500       | Sheif1_Slot1_Port10_ETYn | ETY_LF               |           | Communication  | Auto clear    | 2020/09/17 18:05:18 | 2020/09/17 18:06:18 | Acknowledge       | Auto / |
|                            | 5                    | Major        | 10.32.130.160_DC-B        | Shelf1_Slot2_Port10_ETYn | ETY_LF               |           | Communication  | Auto clear    | 2020/09/17 18:19:49 | 2020/09/17 18:19:49 | Acknowledge       | Auto / |
|                            | 6                    | Critical     | 10.32.130.160_DC-B        | Shelf1_Slot1_Port1_ETYn  | ETY_LO               | SYNC      | Communication  | Auto clear    | 2020/09/17 18:21:54 | 2020/09/17 18:21:54 | Acknowledge       | Auto / |
|                            | 7                    | Critical     | 10.32.130.112_TSP16       | Shelf1_Slot1_Port5_ETYn  | ETY_LO               | SYNC      | Communication  | Auto clear    | 2020/09/16 18:23:46 | 2020/09/16 18:23:46 | Acknowledge       | Auto / |
|                            | 8                    | Major        | 10.32.130.112_TSP16       | Shelf1_Slot1_Port6_ETYn  | ETY_LF               |           | Communication  | Auto clear    | 2020/09/16 18:22:07 | 2020/09/16 18:22:07 | Acknowledge       | Auto / |
|                            | 9                    | Critical     | 10.32.130.111_M6800-TSP16 | Shelf1_Slot1_Port6_ETYn  | ETY_LO               | SYNC      | Communication  | Auto clear    | 2020/09/16 18:20:03 | 2020/09/16 18:20:03 | Acknowledge       | Auto / |
|                            | 🔲 10                 | Major        | 10.32.130.111_M6800-TSP16 | Shelf1_Slot1_Port6_ETYn  | ETY_LF               |           | Communication  | Auto clear    | 2020/09/16 18:18:41 | 2020/09/16 18:18:41 | Acknowledge       | Auto / |
|                            |                      |              |                           |                          |                      |           |                |               |                     |                     |                   |        |

#### Figure 5-16 History alarm

The right area under the table can filter the number of alarms displayed on the current page, and the number of alarms per page can be

adjusted to 10, 20, 50 and 100.

The area below the navigation bar is for "Search", "Delete", "Delete All" and "Export" buttons.

- The "Query" button has the same function as the current alarm.
- The "Delete" button functions to delete the selected historical alarms, as shown in the following figure.

| ID | Severity | NE                       | Alarm Source                 | Alarm Name            | Alarm Type      | State        | Raised Time         | Cleared Time        | Acknowledge State | Ackno  |
|----|----------|--------------------------|------------------------------|-----------------------|-----------------|--------------|---------------------|---------------------|-------------------|--------|
| 1  | Major    | 10.32.130.240            | 10.32.130.240                | Do you want to delete | ion Inese data? | Manual clear | 2020/10/08 10:44:31 | 2020/10/08 10:44:31 | Acknowledge       | Auto / |
| 2  | Major    | 10.32.130.240_1          | Shelf1_Slot10                |                       |                 | Manual clear | 2020/10/06 10:12:13 | 2020/10/06 10:12:13 | Acknowledge       | Auto / |
| 3  | Critical | 10.32.130.240_1          | Shelf1_Siot5                 | Apply Can             | cel             | Manual clear | 2020/10/06 10:12:04 | 2020/10/06 10:12:04 | Acknowledge       | Auto / |
| 4  | Critical | 10.32.130.240_1          | Shelf1_Slot4                 | EQPT_Missing          | Equipment       | Manual clear | 2020/10/06 10:12:04 | 2020/10/06 10:12:04 | Acknowledge       | Auto / |
| 5  | Major    | 10.32.130.240_1          | Shelf1_Slot3                 | EQPT_Mismatch         | Equipment       | Manual clear | 2020/10/06 10:13:35 | 2020/10/06 10:13:35 | Acknowledge       | Auto / |
| 6  | Critical | 10.32.130.240_1          | Shelf1_Slot1_MGMT4_Pluggable | Pluggable_Missing     | Equipment       | Manual clear | 2020/10/06 10:12:04 | 2020/10/06 10:12:04 | Acknowledge       | Auto / |
| 7  | Critical | 10.32.130.240_1          | Shelf1_Slot1_MGMT3_Pluggable | Pluggable_Missing     | Equipment       | Manual clear | 2020/10/06 10:12:04 | 2020/10/06 10:12:04 | Acknowledge       | Auto / |
| 8  | Major    | 10.32.130.180            | 10.32.130.180                | NE_Offline            | Communication   | Manual clear | 2020/10/08 10:39:21 | 2020/10/08 10:39:21 | Acknowledge       | Auto / |
| 9  | Critical | 10.32.130.180_M6200-CH5U | Shelf1_Slot1_MGMT2_Pluggable | Pluggable_Missing     | Equipment       | Manual clear | 2020/10/08 10:14:19 | 2020/10/08 10:14:19 | Acknowledge       | Auto / |
| 10 | Critical | 10.32.130.180_M6200-CH5U | Shelf1_Slot1_MGMT1_Pluggable | Pluggable_Missing     | Equipment       | Manual clear | 2020/10/08 10:14:19 | 2020/10/08 10:14:19 | Acknowledge       | Auto / |

#### Figure 5-17 Delete historical alerts

- The "Delete All" button deletes all history alarms.
- The "Export" button is used to export all alarms to a local file: click Export to download the file to a local file with the default name

"HistoryAlarm.xlsx".

|        | AB                  | C                       | D           | E             | F        | G                  | н                   | I. I.               | ј к                              |
|--------|---------------------|-------------------------|-------------|---------------|----------|--------------------|---------------------|---------------------|----------------------------------|
| 1 Numb | er NE               | Alarm Source            | Alarm Name  | Alarm Type    | Severity | State              | Raised Time         | Cleared Time        | Acknowledge Acknowledge Acknow   |
| 2      | 1 10. 32. 130. 155  | Shelf1_Slot5_Port3_BTYn | ETY_CSF_OPU | Communication | Major    | Synchronized clear | 2020/09/02 15:40:08 | 2020/09/02 16:40:04 | Acknowledge Auto Acknowle2020/01 |
| 3      | 2 10. 32. 130. 155  | Shelf1_Slot5_Port3_ETYn | ETY_LF      | Communication | Major    | Synchronized clear | 2020/09/02 15:39:34 | 2020/09/02 16:40:04 | Acknowledge Auto Acknowle2020/0! |
| 4      | 3 10. 32. 130. 155  | Shelf1_Slot2_Port3_ETYn | ETY_LF      | Communication | Major    | Synchronized clear | 2020/09/02 15:39:48 | 2020/09/02 16:40:04 | Acknowledge Auto Acknowle2020/01 |
| 5      | 4 10. 32. 130. 155  | Shelf1_Slot2_Port3_BTYn | ETY_LF      | Communication | Major    | Synchronized clear | 2020/09/02 16:40:10 | 2020/09/02 17:05:11 | Acknowledge Auto Acknowle2020/01 |
| 6      | 5 10. 32. 130. 155  | Shelf1_Slot5_Port3_ETYn | ETY_LF      | Communication | Major    | Synchronized clear | 2020/09/02 16:39:50 | 2020/09/02 17:05:11 | Acknowledge Auto Acknowle2020/01 |
| 7      | 6 10. 32. 130. 155  | Shelf1_Slot2_Port3_ETYn | ETY_CSF_OPU | Communication | Major    | Synchronized clear | 2020/09/02 10:18:56 | 2020/09/02 17:05:30 | Acknowledge Auto Acknowle2020/01 |
| 8      | 7 10. 32. 130. 155  | Shelf1_Slot2_Port3_ETYn | ETY_LF      | Communication | Major    | Synchronized clear | 2020/09/02 17:04:56 | 2020/09/02 17:05:30 | Acknowledge Auto Acknowle2020/01 |
| 9      | 8 10. 32. 130. 155  | Shelf1_Slot5_Port3_BTYn | ETY_LF      | Communication | Major    | Synchronized clear | 2020/09/02 17:05:10 | 2020/09/02 17:06:06 | Acknowledge Auto Acknowle2020/01 |
| 10     | 9 10. 32. 130. 155  | Shelf1_Slot5_Port3_ETYn | ETY_CSF_OPU | Communication | Major    | Synchronized clear | 2020/09/02 16:03:30 | 2020/09/02 17:40:14 | Acknowledge Auto Acknowle2020/01 |
| 11     | 10 10. 32. 130. 155 | Shelf1_Slot2_Port3_ETYn | ETY_LF      | Communication | Major    | Synchronized clear | 2020/09/02 17:06:26 | 2020/09/02 17:40:14 | Acknowledge Auto Acknowle2020/01 |
| 12     | 11 10. 32. 130. 155 | Shelf1_Slot5_Port3_BTYn | ETY_LF      | Communication | Major    | Synchronized clear | 2020/09/02 17:06:19 | 2020/09/02 17:40:14 | Acknowledge Auto Acknowle2020/01 |

#### Figure 5-18 Exporting Historical Alerts

The area below the navigation bar is the alarm display part of the historical alarm, the table header from left to right: Serial Number, NE, Alarm Source, Alarm Name, Alarm Type, Severity, status, Raised Time, Cleared Time, Acknowledge State, Acknowledge User, Acknowledge Time.. (The function is the same as the current alarm, so I won't repeat it)

There are three alarm clearing states (auto clear, manual clear, and synchronous clear); the acknowledgement state is "acknowledgement" only; there are two types of acknowledgement (auto acknowledgement, acknowledgement by current logged in user, such as root).

## 5.3. Alarm Configuration

## 5.3.1. Alarm Configuration

Click "Configuration" in the top navigation bar -> "Alarm Configuration" in the left navigation bar -> "Alarm Configuration" in the sub-menu to

enter the alarm configuration page. As shown in the figure.

## M Series NMS Network Management User Manual

|                                            |                                                      | Monitor                            | ()<br>Global     | Configuration | *<br>Maintain |                               | Inspect Lock   root   Cuit |
|--------------------------------------------|------------------------------------------------------|------------------------------------|------------------|---------------|---------------|-------------------------------|----------------------------|
| Alarm Configuration                        | Alarm Configuration Alarm Notification Configuration | Alarm Mailbox Server Configuration | n                |               |               |                               |                            |
| Performance Monitoring     User Management | Alarm Configuration                                  |                                    |                  |               |               |                               |                            |
| User Group Management UL OLP Route         | Please enter the search content                      | Search                             |                  |               |               |                               |                            |
| Data Store Config                          | * Alarm Name                                         | Alarm Sever                        | ty Configuration |               |               | Alarm Shielding Configuration |                            |
| Set Screen Lock Time                       | TCA_UAS                                              | Major<br>Major                     | ,                |               |               | No •                          |                            |
|                                            | TCA_ES                                               | Major                              | •                |               |               | No v                          |                            |
|                                            | TCA_BBE                                              | Major                              | •                |               |               | No •                          |                            |
|                                            | SW_STORAGE_FULL                                      | Major                              | •                |               |               | No 🔻                          |                            |
|                                            | SW_MISMATCH                                          | Major                              |                  |               |               | No *                          |                            |
|                                            | SW_MIB_FAIL                                          | Major                              |                  |               |               | No T                          |                            |
|                                            | SW_DOWINLOAD_FAIL                                    | Major                              | <u>.</u>         |               |               | No ¥                          |                            |
|                                            | Total: 201 records                                   |                                    |                  |               |               | 10 v Previ                    | ous 1 2 3 4 5 21 Next      |

#### Figure 5-19 Alarm Configuration

The number of alerts displayed on the current page can be filtered in the right-hand area under the Alert Configuration table.

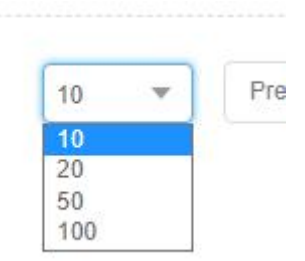

Figure 5-20 Number of alarm configuration displays

The left side of the table is the search function. By typing in the specified content and clicking on the search element, you can get all the

alarms containing that content, as shown in the following figure.

| TCA                                             | Search                       |                               |          |
|-------------------------------------------------|------------------------------|-------------------------------|----------|
| Apply Refresh                                   |                              |                               |          |
| ↑ Alarm Name                                    | Alarm Severity Configuration | Alarm Shielding Configuration |          |
| TCA_UAS                                         | Major 🗸                      | No 🗸                          |          |
| TCA_SES                                         | Major 🗸                      | No 🗸                          |          |
| TCA_ES                                          | Major 🗸                      | No 👻                          |          |
| TCA_BBE                                         | Major 🗸                      | No 🗸                          |          |
| otal: 4 records filtered from 201 total entries |                              | 10 •                          | Previous |

#### Figure 5-21 Alert Configuration Search

The header of the alarm configuration table data is: alarm name, alarm level configuration, alarm mask configuration.

- Alert name: All alerts on the net meta are under the alert name.
- Alarm level configuration: can set the specified alarm level for the specified alarm, there are emergency, major, minor, warning four kinds

of levels can be selected (there is no setting before the default level for the alarm level).

• Alarm shield configuration: the specified alarm can be shielded, after shielding, when the network element produces this alarm will not

be displayed on the network management (the default configuration for all alarms are not shielded).

## 5.3.2. Alarm notification configuration

Click "Configuration" in the top navigation bar -> "Alarm Configuration" in the left navigation bar -> "Alarm Notification Configuration" in the

sub-menu, in the Alarm Notification Configuration module. As shown in the figure.

| Alarm Configuration     | Alarm Configuration     | Alarm Notification Configuration | Alarm Mailbox Server Configuration |
|-------------------------|-------------------------|----------------------------------|------------------------------------|
| Performance Monitoring  |                         |                                  |                                    |
| A User Management       | Alarm Sound Configura   | ition                            |                                    |
| 🛞 User Group Management | * Sound on / off        |                                  |                                    |
| La OLP Route            | Choose Sound            | Custom                           |                                    |
| Data Store Config       |                         |                                  |                                    |
| Set Screen Lock Time    | Alarm Notification Conf | iguration                        |                                    |
|                         |                         |                                  |                                    |
|                         | ⊞ Major                 |                                  |                                    |
|                         | ⊞⊡ Minor                |                                  |                                    |
|                         | ⊞  Warning              |                                  |                                    |
|                         | Apply Can               | cel                              |                                    |

#### Figure 5-22 Alarm notification configuration

The alert notification configuration is the alert configuration for alert email notifications, and by default, only urgent alerts are checked (i.e. emails will only receive urgent alert notification messages).

Expand the emergency level alarm tree, all the emergency level alarms are selected by default, you can check or uncheck the specified alarm or all the alarms, only the selected alarm generation and elimination information will be received in the mail system after the application.

## 5.3.3. Alarm notification configuration

Click "Configuration" in the top navigation bar -> "Alarm Configuration" in the left navigation bar -> "Alarm mail server configuration" in the sub-menu to enter the page of alarm mail server configuration. As shown in the figure.

| Alarm Configuration    | Alarm Configuration   | Alarm Notification Configuration | Alarm Mailbox Server Configuration |  |  |  |  |
|------------------------|-----------------------|----------------------------------|------------------------------------|--|--|--|--|
| Performance Monitoring |                       |                                  |                                    |  |  |  |  |
| User Management        | Alarm Mailbox Server  | r Configuration                  |                                    |  |  |  |  |
| User Group Management  | * Send Name           | Please input content             |                                    |  |  |  |  |
| OLP Route              | * Send User           | * Send User Please input content |                                    |  |  |  |  |
| Data Store Config      | + 5                   |                                  |                                    |  |  |  |  |
| Set Screen Lock Time   | Authorization<br>Code | Please input content             |                                    |  |  |  |  |
|                        | * Value Smtp          | Please input content             |                                    |  |  |  |  |
|                        | * Value Smtp Port     | 25                               |                                    |  |  |  |  |
|                        | SSL                   |                                  |                                    |  |  |  |  |

Figure 5-23 Alert Mail Server Configuration

The function of alarm mailbox server configuration is: configure a mailbox as server mailbox, and then change information in navigation  $bar \rightarrow Configuration \rightarrow User management \rightarrow (Assign user column) and fill in an email address to receive alarm notification. In this way, the alarm generated by the network element (after the configuration in the previous section) will be sent to the mailbox server through the mailbox server to receive the alarm email.$ 

Different types of mailboxes have different STMP addresses and port numbers, so please check the server mailbox type and SMTP information before setting the server mailbox.

## 5.3.4. Turn on the alarm sounds

Click "Configuration" in the top navigation bar -> "Alarm Configuration" in the left navigation bar -> "Alarm Notification Configuration" in the sub-menu, in the alarm sound configuration module. As shown in the figure.

| Alarm Configuration     | Alarm Configuration   | Alarm Notification Configuration | Alarm Mailbox Server Configuration |
|-------------------------|-----------------------|----------------------------------|------------------------------------|
| Performance Monitoring  |                       |                                  |                                    |
| A User Management       | Alarm Sound Configura | ation                            |                                    |
| 😂 User Group Management | * Sound on / off      |                                  |                                    |
| La OLP Route            | Choose Sound          | Custom                           |                                    |
| Data Store Config       |                       |                                  |                                    |

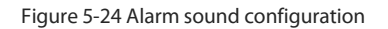

Turning on the sound function means that when there is an alarm on the network management, when this function is turned on, the network management server will continue to sound an alarm, indicating that there is an alarm on the network management. At present, the network management only has the function to turn on and off.

There are four kinds of alarm sound, corresponding to emergency alarm, major alarm, minor alarm and warning alarm, but after the network management open sound only the sound of the highest level alarm; When the alarm level changes alarm sound type also changes (for example, the current alarm level for emergency and major, the prompt for the highest level of emergency alarm sound, if the emergency level alarm disappears, it will be converted to major level alarm sound).

## 5.3.5. Customize alarm sounds

Alarm sound customization means that customers can set different alarm tones for different types of alarms according to their own needs.

## 5.4. Element Event

## **5.4.1. Introduction to Net Element Events**

The network element event function is a function that manages the SNC protection inversions that occur in various network devices

managed by the network management system during system operation. The managed inversion functions are collectively called events.

## 5.4.2. Element Event

Click "Maintenance" in the top navigation bar -> "Alarm Management" in the left navigation bar -> "Element Events" in the sub-menu to enter

the current element event interface. As shown in the figure.

|                              |                                           | Monitor | Global              | Configuration                   | *<br>Maintain |       | Inspect Lock   root   Quit |
|------------------------------|-------------------------------------------|---------|---------------------|---------------------------------|---------------|-------|----------------------------|
|                              |                                           |         |                     |                                 |               |       |                            |
| Log Management               | Current Alarm History Alarm Element Event |         |                     |                                 |               |       |                            |
| Alarm Management             |                                           |         |                     |                                 |               |       |                            |
| E Performance Current Info   | Ne Event                                  |         |                     |                                 |               |       |                            |
| Performance History Info     | IP All                                    | *       | Raised Time<br>From | Please Select                   |               |       |                            |
| <u>III.</u> Data Maintenance | Raised Time<br>To Please Select           |         | Search              | Please enter the search content |               | Query |                            |
|                              | Delete ALL Export All                     |         |                     |                                 |               |       |                            |
|                              | ID IP Create Tir                          | me      | Deta                | ail .                           |               |       | Туре                       |
|                              |                                           |         |                     | No data                         | 8~            |       |                            |
|                              | Total: 0 records                          |         |                     |                                 |               |       | 10 Tevious Next            |

Figure 5-25 Element Event

The top left area under the navigation bar filters the number of events displayed on the current page, and the number displayed per page

can be adjusted to: 10, 20, 50 and 100 (as shown below).

| 10 🔻 | Pre |
|------|-----|
| 10   |     |
| 20   |     |
| 50   |     |
| 100  |     |

Figure 5-26 Show number of current events

The area under the navigation bar is for "Search", "Delete", "Export", "Delete All" buttons, whose functions are.

• The "Query" button function can be used to view and operate on a specified event using known conditions, including: network element

IP, event creation start and end time (i.e., event generation time period); a single filtering condition can be used alone, or several

filtering conditions can be used in combination, thus Filter out the required events. For example, the figure below shows.

| Ne Event          |                      |   |                     |                                 |       |
|-------------------|----------------------|---|---------------------|---------------------------------|-------|
| IP                | 10.32.130.110        | * | Raised Time<br>From | Please Select                   |       |
|                   | All<br>10.32.130.110 |   |                     |                                 |       |
| Raised Time<br>To | 10.32.130.150        |   | Search              | Please enter the search content | Query |

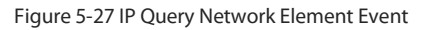

|                                                                                                    |                                                                                                    | Monitor     | Global                        | Configuration                                    | X<br>Maintain |      | Inspect Lock   root   Quit |
|----------------------------------------------------------------------------------------------------|----------------------------------------------------------------------------------------------------|-------------|-------------------------------|--------------------------------------------------|---------------|------|----------------------------|
| Log Management Auron Management Performance Current Info Performance History Info Data Maintenance | Current Alarm History Alarm Elem<br>Ne Event<br>IP Al<br>Ratee Time<br>To Please Belinct<br>to September 2020                                                                                                    | ert Evert   | Raised Time<br>From<br>Search | Please Select<br>Please enter the search content |               | Conv |                            |
|                                                                                                    | Su         Mo         I0         VM         II         II         II         II         III         III         III         III         III         III         III         III         III         III         III         III         III         III         III         III         III         III         IIII         IIII         IIII         IIII         IIII         IIII         IIIIIIIIIIIIIIIIIIIIIIIIIIIIIIIIIIII | Create Time | Deta                          | ail<br>No dat                                    | P-            |      | Type                       |

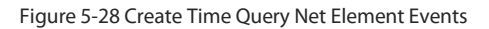

• The "Delete" button function is to delete the selected element event as shown in the following figure.

|                                                                  |                                           | Monitor          | Global              | Configuration                      | X<br>Maintain                         |                                             |                                   |
|------------------------------------------------------------------|-------------------------------------------|------------------|---------------------|------------------------------------|---------------------------------------|---------------------------------------------|-----------------------------------|
| Log Management     Alarm Management     Performance Current Info | Current Alarm History Alarm Element Event |                  |                     |                                    |                                       |                                             |                                   |
| ③ Performance History Info                                       | IP All                                    | *                | Raised Time<br>From | Please Select                      | 6                                     | 1                                           |                                   |
| <u>네</u> Data Maintenance                                        | Raised Time<br>To Please Select           |                  | Search              | Please enter the search content    |                                       | Query                                       |                                   |
|                                                                  | Delete ALL Export All                     |                  |                     |                                    |                                       |                                             |                                   |
|                                                                  | ID IP Crea                                | ate Time         | Detai               | 1                                  |                                       |                                             | Туре                              |
|                                                                  | ☑ 1 10.32.130.120_M6500 2020              | 0/05/22 17:36:00 | Work                | ing TpID:Slot1-Port11-ODU2e(1);Pri | tecting TpID:Slot2-Port11-ODU2e(1);Sv | witch_Reason:Do Not Revert, Current Service | Channel Protecting_Chan SNC Event |
|                                                                  | Total: 1 records                          |                  | Doy                 | ou want to delete these data?      |                                       |                                             | 10 V Previous 1 Next              |

Figure 5-29 Deleting a Net Element Event

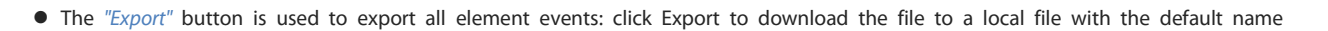

|   | "NE      | events.xlsx".       |                     |                                                                                                    |                         |
|---|----------|---------------------|---------------------|----------------------------------------------------------------------------------------------------|-------------------------|
|   | A        | В                   | С                   | D                                                                                                    | E                       |
| 1 | event ID | NE IP               | createTime          | event Detial                                                                                                    | event type              |
| 2 | 1        | 10.32.130.120_M6500 | 2020/05/22 17:36:00 | Protected_TP_ID:Slot1-Port11-ODU2e(1);Protecting_TP_ID:Slot2-Port11-ODU2e(1);Switch_Reason:Do Not Revert;CurrentServiceChannel:Protecting_Channel | protection switch event |
| 3 |          |                     |                     |                                                                                                    |                         |
|   |          |                     |                     |                                                                                                    |                         |

Figure 5-30 Exporting Net Elements Events

• The "Delete All" button is used to delete all the element events.

The upper right area under the navigation bar is the search function: you can get all the events that contain the content by entering the

specified content, as shown in the following figure.

|                                                                                                    |                                                                                                   | Monitor                    | Global                            | Configuration                 | *<br>Maintain                 |                                                            | Inspect Lock root Quit                                        |
|----------------------------------------------------------------------------------------------------|---------------------------------------------------------------------------------------------------|----------------------------|-----------------------------------|-------------------------------|-------------------------------|------------------------------------------------------------|---------------------------------------------------------------|
| Log Management     Alarm Management     Performance Current Info     Performance History Info     Data Maintenance | Current Alarm History Alarm Element Event P P Al Paised Time Plasse Solid Denter ALL Export Al Al | ¥ F                        | alsed Time. Pi<br>rom Pi<br>earch | tease Select<br>10.32.130.120 |                               | Chury                                                      |                                                               |
|                                                                                                    | 10 IP Cree     1 18.22.138.120_M8500 2028 Totat: 1 records                                        | te Time<br>105/22 17:36:00 | Detail<br>Working<br>nel          | TpID:Slot1-Port11-ODU2e(1);P  | rotecting TpiD:Slot2-Port11-O | DDU2e(1),Switch_Reason.Do Not Revert,Current Service Chann | Type<br>at Protecting_Chain SNC Event<br>10 • Previous 1 Next |

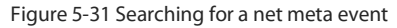

In the middle of the lower part of the table is the element event display section, with the following headers from left to right: check box, ID,

IP, generation time, details, and element event type.

- The checkbox is used to check or uncheck the specified event, or you can use the first checkbox to select the current page event in full.
- ID is the event's numeric target number, increasing sequentially from 1.
- IP is the IP of the network device that generated the event.
- The details are Show Working TP ID, Protect TP ID, Reverse Cause, and Current Service Channel.
- The generation time and the network element time type are not described here.

# 6. Performance Management

The first step in performance management is to go to the performance monitoring point management interface and open the performance

monitoring point that you want to monitor.

## **6.1. Performance Management Introduction**

## 6.1.1. filter box

|                         |                                        | Monitor     | Global Configuration | <b>X</b><br>Maintain |                      | Inspect Lock root Cuit |
|-------------------------|----------------------------------------|-------------|----------------------|----------------------|----------------------|------------------------|
| Alarm Configuration     | Performance Monitoring                 |             |                      |                      |                      |                        |
| Performance Monitoring  | NE Please Select                       | ▼ Slot      | Please Select        |                      | ▼ Port Please Select | ¥                      |
| A User Management       | PM<br>Granularity 15min                | ▼ PMP State | JS ALL               |                      | Ŧ                    |                        |
| 🛞 User Group Management | Granuarity                             |             | ·                    |                      |                      |                        |
| L OLP Route             | Search Please enter the search content | Query       |                      |                      |                      |                        |
| Data Store Config       | Enable PMP Disable PMP                 |             |                      |                      |                      |                        |
| 💮 Set Screen Lock Time  | · Name                                 |             | PMP State            | 25                   |                      | Operate                |
|                         |                                        |             | :1                   |                      |                      |                        |
|                         |                                        |             | No da                | ata~                 |                      |                        |
|                         | Total: 0 records                       |             |                      |                      |                      | 10 Tevious Next        |

Figure 6-1 Performance monitoring point management interface

You can check the monitoring status of the corresponding monitoring point by the above filtering box, the filtering conditions include network element, channel, port, PM monitoring period, performance monitoring status (there are three kinds of monitoring status: off, on and all, you can view the off, on or all monitoring status separately), after selecting all the filtering conditions, click Query to display the corresponding information, as shown in the figure.

|                        |                                                   | Monitor | Global       | Configuration | *<br>Maintain |      |   | Inspect | ) Lock   root   Quit |
|------------------------|---------------------------------------------------|---------|--------------|---------------|---------------|------|---|---------|----------------------|
| Alarm Configuration    | Performance Monitoring                            |         |              |               |               |      |   |         |                      |
| Performance Monitoring | NE 10.32/130.110                                  | ▼ Slot  | 4            |               | *             | Port | 3 |         | *                    |
| 은 User Management      | PM 15min 15min                                    | ▼ PM    | P Status ALL |               | *             |      |   |         |                      |
| User Group Management  |                                                   |         |              |               |               |      |   |         |                      |
| ∐ OLP Route            | Search Please enter the search content            |         | Query        |               |               |      |   |         |                      |
| Data Store Config      | Enable PMP Disable PMP                            |         |              |               |               |      |   |         |                      |
| 🔒 Set Screen Lock Time | · + Name                                          |         |              | PMP Status    |               |      |   |         | Operate              |
|                        | 10.32.130.110_Slot4_Port3_Optical_Ingress_NearEnd |         |              | Enabled PMP   |               |      |   |         | Disable PMP          |
|                        | 10.32.130.110_Slot4_Port3_Optical_Egress_NearEnd  |         |              | Enabled PMP   |               |      |   |         | Disable PMP          |
|                        | Total 2 records                                   |         |              |               |               |      |   | 10 💌    | Previous 1 Next      |

Figure 6-2 Monitor the display of management information

## 6.1.2. Introduction of performance monitoring points

• The performance monitoring point is determined and unique by monitoring point id, monitoring point location, monitoring point

direction and monitoring period.

- Location of performance monitoring point: remote end and near-end (for OTUk and ODUk).
- Near-end monitor point (near-end): based on the received BIP8.
- Far-end monitor point (far-end): according to the received BEI.
- Direction of performance monitoring points: ingress and egress.

• Monitoring period: 15 minutes, 24 hours.

## 6.1.3. Turn on the performance monitoring point

When the current 15-minute performance monitoring point is opened, all the performance monitoring parameters under the performance monitoring point are opened at the same time, so only after the performance monitoring point is opened can the current performance statistics be viewed. As the performance monitoring operation will affect the performance of a network element, it supports up to 500 performance monitoring points (including 15 minutes and 24 hours) for a single network element, more than 500 points will show failed

operation.

|                                                                               |                                                         |                                                                                                    | Mont | D GI                | 🜏<br>obal | Configuration                            | <b>X</b><br>Maintain |    |      |   |    | Dect Lock                    | root            | Quit |
|-------------------------------------------------------------------------------|---------------------------------------------------------|----------------------------------------------------------------------------------------------------|------|---------------------|-----------|------------------------------------------|----------------------|----|------|---|----|------------------------------|-----------------|------|
| Alarm Configuration     Performance Monitoring     User Management            | Performance M                                           | onitoring<br>10.32.130.110                                                                            | •    | Slot                | 4         |                                          |                      | ¥  | Port | 3 |    |                              | ¥               |      |
| User Group Management User Group Management User OLP Route UData Store Config | FM<br>Granularity<br>Search<br>Enable PM                | 15min Please enter the search content Please enter the search content Please enter the search content | •    | PMP Status<br>Query | ALL       |                                          |                      | Ψ. |      |   |    |                              |                 |      |
| ☆ Set Screen Lock Time                                                        | <ul> <li>+ Nar</li> <li>10.32</li> <li>10.32</li> </ul> | ne<br>.130.110_Slot4_Port3_Optical_Ingress_NearEnd<br>.130.110_Slot4_Port3_Optical_Egress_NearEnd     |      |                     |           | PMP Status<br>Enabled PMP<br>Enabled PMP |                      |    |      |   |    | Operat<br>Disable<br>Disable | 9<br>PMP<br>PMP |      |
|                                                                               | Total:2 records                                         |                                                                                                    |      |                     |           |                                          |                      |    |      |   | 10 | ▼ Previo                     | JS 1 N          | lext |

#### Figure 6-3 Opening of monitoring points

|                         |                   |                                               | Monitor | Giobal         | Configuration | <b>X</b><br>Maintain |          | Inspect Lock root 0  | Quit |
|-------------------------|-------------------|-----------------------------------------------|---------|----------------|---------------|----------------------|----------|----------------------|------|
| Alarm Configuration     | Performance M     | lonitoring                                    |         |                |               |                      |          |                      |      |
| Performance Monitoring  | NE                | 10.32.130.110                                 | ×       | Slot 4         |               |                      | ▼ Port 3 | T                    |      |
| ୍ୟ User Management      | PM<br>Granularity | 15min                                         | *       | PMP Status ALI | L             |                      | *        |                      |      |
| 🛞 User Group Management | Grandwarky        |                                               |         |                |               |                      |          |                      |      |
| 님 OLP Route             | Search            |                                               |         | Query          |               |                      |          |                      |      |
| Data Store Config       | Enable PM         | MP Disable PMP                                |         |                |               |                      |          |                      |      |
| Set Screen Lock Time    | 🗐 🕆 Na            | me                                            |         |                | PMP Statu     | 5                    |          | Operate              |      |
|                         | ☑ 10.33           | 2.130.110_Slot4_Port3_Optical_Ingress_NearEnd |         |                | Disabled F    | MP                   |          | Enable PMP           |      |
|                         | 10.33             | 2.130.110_Slot4_Port3_Optical_Egress_NearEnd  |         |                | Enabled P     | MP                   |          | Disable PMP          |      |
|                         | Total:2 record:   | s                                             |         |                |               |                      |          | 10 V Previous 1 Next |      |
|                         |                   |                                               |         |                | Success       |                      |          |                      |      |

Figure 6-4 Single monitoring point open

To batch open multiple data, you can select them by using the checkboxes in front of you, then click the button on top of the table (Open

Performance Monitor) to open the selected Performance Monitor, as shown in the figure.

|                                                                                                    |                                                                 |                                                                                         | Monitor | Gir                         | 🗃<br>obal | Configuration | <b>X</b><br>Maintain |        |      |   |      |                 |
|----------------------------------------------------------------------------------------------------|-----------------------------------------------------------------|-----------------------------------------------------------------------------------------|---------|-----------------------------|-----------|---------------|----------------------|--------|------|---|------|-----------------|
| Alarm Configuration  Performance Monitoring  User Management  User Group Management  User Group Management  Data Store Config | Performance M<br>NE<br>PM<br>Granularity<br>Search<br>Enable PM | In 32:130 110<br>15min<br>Presse enter the search content<br>Presse Pape<br>Deader Pape | •       | Slot<br>PMP Status<br>Query | 4<br>ALL  |               |                      | ¥<br>¥ | Port | 3 |      | •               |
| 💮 Set Screen Lock Time                                                                                                    | 🗹 🛧 Nar                                                         | ne                                                                                      |         |                             |           | PMP Status    |                      |        |      |   |      | Operate         |
|                                                                                                    | ☑ 10.32                                                         | .130.110_Slot4_Port3_Optical_Ingress_NearEnd                                            |         |                             |           | Disabled PN   | P                    |        |      |   |      | Enable PMP      |
|                                                                                                    | ☑ 10.32                                                         | .130.110_Slot4_Port3_Optical_Egress_NearEnd                                             |         |                             |           |               |                      |        |      |   |      | Enable PMP      |
|                                                                                                    | Total:2 records                                                 |                                                                                         |         | Are y                       | Apply     | Cancel        |                      |        |      |   | 10 💌 | Previous 1 Next |

Figure 6-5 Batch monitoring points open

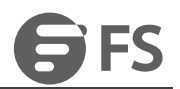

Select multiple performance monitors that are already open, then select Open Performance Monitor and click Confirm to show no changes

as shown.

|                        |                         |                                 | Monitor     | Global Configura | <b>%</b><br>Ison Maintain |   |      |   | Inspect | Lock   root   Quit |
|------------------------|-------------------------|---------------------------------|-------------|------------------|---------------------------|---|------|---|---------|--------------------|
| Alarm Configuration    | Performance Monitoring  |                                 |             |                  |                           |   |      |   |         |                    |
| Performance Monitoring | NE 10.32.130.           | 110                             | ▼ Slot      | 4                |                           | * | Port | 3 |         | *                  |
| R User Management      | PM<br>Granularity 15min |                                 | ▼ PMP Statu | IS ALL           |                           | * |      |   |         |                    |
| User Group Management  |                         |                                 |             |                  |                           |   |      |   |         |                    |
| La OLP Route           | Search Please en        |                                 | Query       |                  |                           |   |      |   |         |                    |
| Data Store Config      | Enable PMP D            | sable PMP                       |             |                  |                           |   |      |   |         |                    |
| Set Screen Lock Time   | 🕑 🛧 Name                |                                 |             |                  | PMP Status                |   |      |   |         | Operate            |
|                        | 10.32.130.110_Slot      | 4_Port3_Optical_Ingress_NearEnd |             |                  | Disabled PMP              |   |      |   |         | Enable PMP         |
|                        | 10.32.130.110_Slot      | 4_Port3_Optical_Egress_NearEnd  |             | -                | abled PMP                 |   |      |   |         | Enable PMP         |
|                        | Total:2 records         |                                 |             | Not Modified     |                           |   |      |   | 10 💌    | Previous 1 Next    |

Figure 6-6 No modifications to monitor point status

## 6.1.4. Turn off performance monitoring points

When the current 15-minute performance monitoring point is closed, 24-hour performance monitoring is automatically closed by default, and all the performance monitoring parameters under this performance monitoring point are closed at the same time, so when the performance monitoring point is closed, you can't see the current performance statistics, as shown in the figure.

|                                                                                                    |                                                                                                    | Monitor | Global                          | Configuration                            | *<br>Maintain |               | Inspect Lock   root   Quit          |
|----------------------------------------------------------------------------------------------------|----------------------------------------------------------------------------------------------------|---------|---------------------------------|------------------------------------------|---------------|---------------|-------------------------------------|
| Alarm Configuration  Performance Monitoring  A User Management  User Group Management  User Group Management  D Data Store Config | Performance Monitoring NE 10.32.130.110 PM Oranularity 15min Search Please entire the search content Enable PMP Disable PMP Disable PMP Disable PMP | v S     | Iot 4<br>MP Status ALL<br>Query |                                          |               | ♥ Pot 3.<br>♥ | ×                                   |
| Set Screen Lock Time                                                                                                    | <ul> <li>+ Name</li> <li>10.32.130.110_Slot4_Port3_Optical_Ingress_NearEnd</li> <li>10.32.130.110_Slot4_Port3_Optical_Ingress_NearEnd</li> </ul>    |         |                                 | PMP Status<br>Disabled PN<br>Disabled PN | P             |               | Operate<br>Enable PMP<br>Enable PMP |
|                                                                                                    | Total 2 records                                                                                                    |         |                                 |                                          |               |               | 10 V Previous 1 Next                |

Figure 6-7 Closure of monitoring points

Each monitor point is modified in state via the buttons behind it, and can be de-activated individually, as shown in the figure.

| A Aum Configation   Performance Monitoring   Net   10 21 30 10   Net   10 22 30 10   PM   Config   PM   Config   Set   PM   Config   PM   Config   PM   PM   PM   Config   PM   Config   PM   Config   PM   Config   PM   Config   PM   Config   PM   Config   PM <td< th=""><th></th><th></th><th></th><th>Monitor</th><th>GI</th><th>)<br/>obal Cont</th><th><b>Ö</b><br/>Iguration</th><th><b>%</b><br/>Maintain</th><th></th><th></th><th></th><th>Inspect</th><th>) Lock  </th><th>root Cuit</th></td<> |                                                                                                |                                                    |                                                                                                    | Monitor | GI                          | )<br>obal Cont | <b>Ö</b><br>Iguration                    | <b>%</b><br>Maintain |   |      |   | Inspect | ) Lock                                            | root Cuit |
|----------------------------------------------------------------------------------------------------|------------------------------------------------------------------------------------------------|----------------------------------------------------|----------------------------------------------------------------------------------------------------|---------|-----------------------------|----------------|------------------------------------------|----------------------|---|------|---|---------|---------------------------------------------------|-----------|
| Data Store Config       Catalle FAP       PAP         Set Screen Lock Time       + Name       PAP Status       Operate         102.130.110_StotL PortS_Unit_Optical_Injoints_NewEnd       Enabled PMP       Disable PMP         102.130.110_StotL_PortS_Unit_Optical_Eprest_NewEnd       Enabled PMP       Operate         Total 2 risk of the Store Config       Enabled PMP       Operate                                                                                                    | Alarm Configuration  Performance Monitoring  User Management  User Group Management  OLP Route | Performance M<br>NE<br>PM<br>Granularity<br>Search | Intoring In 22:130.110 Ison Please enter the search content                                          | *<br>*  | Slot<br>PMP Status<br>Query | 4<br>ALL       |                                          |                      | * | Port | 3 |         | *                                                 | ]         |
| Success                                                                                                    | Data Store Config     Set Screen Lock Time                                                     | Enable PM<br>+ Nat<br>10 32<br>Total: 2 records    | Detable PMP me 2130 110_5844_Port3_Optical_Egress_NewEnd 2130 110_5844_Port3_Optical_Egress_NewEnd 3 |         |                             | Success        | PMP Status<br>Enabled PMF<br>Enabled PMF |                      |   |      |   | 10 *    | Operate<br>Disable PMP<br>Disable PMP<br>Previous | 1 Next    |

Figure 6-8 Single monitoring point off

To close the batch operation for multiple data, you can click the button (Close Performance Monitor) on the top of the table to close the

selected Performance Monitor, as shown in the figure.

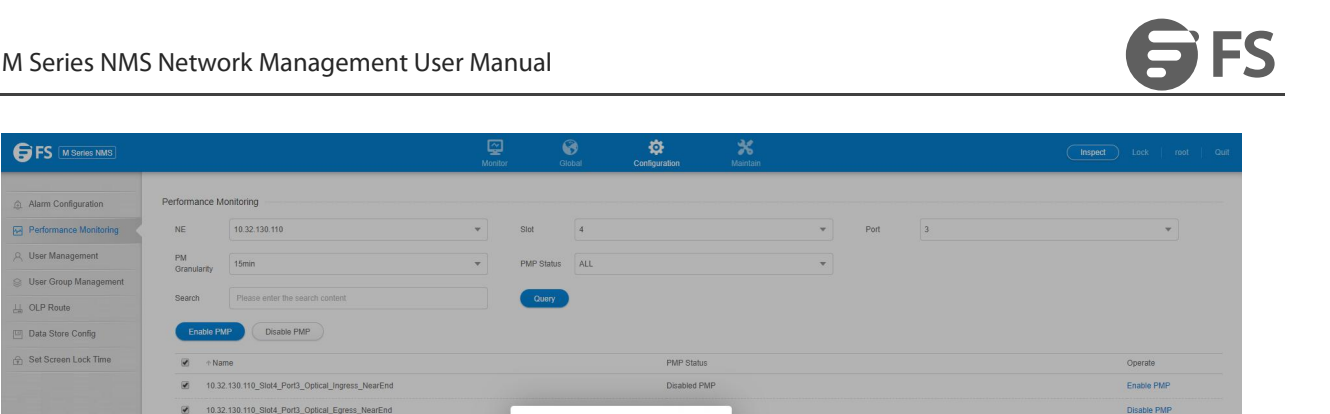

ous 1 Ne

Figure 6-9 Batch monitoring point closure

Cancel

Select multiple performance monitors that have been turned off, then select Turn off performance monitoring and click OK to show no

changes as shown.

|                                                |                                                       |                                                   | Monito | r Gil               | lobal Configurati | <b>%</b><br>Maintain    |   |      |   | Inspect | ) Lock   root   Quit  |
|------------------------------------------------|-------------------------------------------------------|---------------------------------------------------|--------|---------------------|-------------------|-------------------------|---|------|---|---------|-----------------------|
| Alarm Configuration     Performance Monitoring | Performance M                                         | onitoring<br>10.32.130.110                        | •      | Slot                | 4                 |                         | • | Port | 3 |         | <b>v</b>              |
| User Management     User Group Management      | PM<br>Granularity<br>Search                           | 15min Please enter the search content             | *      | PMP Status<br>Query | ALL               |                         | * |      |   |         |                       |
| OLP Route     Data Store Config                | Enable PM                                             | P Disable PMP                                     |        |                     |                   |                         |   |      |   |         |                       |
| Set Screen Lock Time                           | <ul> <li>Nat</li> <li>10.32</li> <li>10.33</li> </ul> | ne<br>130.110_Slot4_Port3_Optical_Ingress_NearEnd |        |                     | F                 | MP Status<br>sabled PMP |   |      |   |         | Operate<br>Enable PMP |
|                                                | Total: 2 records                                      | enverne_ononono_opinoa_Egitess_realEnte           |        |                     | Not Modified!     | MARKA I FRI             |   |      |   | 10      | Previous 1 Next       |

Figure 6-10 No modifications to monitor point status

## 6.1.5. Notes on monitoring performance

- Note 1, the monitoring point turns off when it is turned on in several situations.
  - (1) Manually close the monitoring points individually or in batch.
  - (2) When the board mode is switched, all 15 minutes, 24 hours monitoring points under the port are automatically shut down.
  - (3) When the port switching mode is switched, all the 15 minutes and 24 hours performance monitoring points under the port will be

automatically shut down, only the optical power monitoring point will not be shut down.

(4) When the 15-minute performance monitoring point is turned off, the corresponding 24-hour performance monitoring point will be

turned off automatically.

- Note 2, when the user closes the performance monitoring point.
  - (1) Current performance data can no longer be obtained.
  - (2) Already saved historical performance data can be queried by network administrators and users.
  - (3) When a user issues a shutdown command, the monitoring data that has been counted for that period of time (without reaching the
- full monitoring cycle of 15 minutes or 24 hours) will not be saved to the historical performance data.
- (4) When the port mode is switched or when the port mode is set to empty, all performance monitoring points below it will be automatically deleted (previously stored historical performance data is still retained).

(5) When the TP corresponding to a port or monitoring point, such as OCh, OTUk, ODUk, Ethernet, SDH/SONET, is administratively down,

all the performance monitoring points below it will be automatically closed (the previously stored historical performance data is still

preserved).

## **6.2. Current Performance Statistics**

## 6.2.1. Optical Power Monitoring

#### 6.2.1.1. Introduction of optical power monitoring parameters

Monitoring parameters for monitoring points of optical power: including maximum optical power, maximum optical power timestamp,

minimum optical power, minimum optical power timestamp, average optical power, suspicious interval flag, runtime and zero operation.

The performance parameters at the optical power will be turned on and off simultaneously.

|                          |                                  |                            | Moritor                   | Global              | Configuration Maintain                 |                                      |                            | Inspect Lock root Quit  |
|--------------------------|----------------------------------|----------------------------|---------------------------|---------------------|----------------------------------------|--------------------------------------|----------------------------|-------------------------|
| Log Management           | Optical Performance Current Info | OCh Performance Current Ir | nfo FEC Performance Curre | nt info OTUk/ODUk   | Performance Current Info SDH So        | net Performance Current Info Etherne | t Performance Current Info |                         |
| Alarm Management         |                                  |                            |                           |                     |                                        |                                      |                            |                         |
| Performance Current Info | Optical Performance Current In   | fo                         |                           |                     |                                        |                                      |                            |                         |
| Performance History Info | NE 10.32.130.110                 |                            |                           | Slot 4              |                                        | ▼ Port                               | 1                          | ¥                       |
| IIII Data Maintenance    | PM<br>Granularity 15min          |                            | •                         | Search Please enter | r the search content                   | Query                                | Refresh                    |                         |
|                          | Reset                            |                            |                           |                     |                                        |                                      |                            |                         |
|                          | ☐ ↑Name                          |                            | MaxPower                  | ↑ MaxPower Stamp    | ↑ MinPower                             |                                      |                            |                         |
|                          | 10.32.130.110_Slot4_Por          | 11_Optical_Ingress_NearEnd | -40.0                     | 2020/09/30 15:12:08 | -40.0                                  | 2020/09/30 15:12:08                  | -40.0                      | False                   |
|                          | 10.32.130.110_Slot4_Por          | t1_Optical_Egress_NearEnd  | -40.0                     | 2020/09/30 15:12:08 | -40.0                                  | 2020/09/30 15:12:08                  | -40.0                      | False                   |
|                          | Total: 2 records                 |                            |                           |                     |                                        |                                      |                            | 10 v Previous 1 Ned     |
| Reset                    |                                  | ↑ MaxPower                 | ↑ MaxPower Stamp          | Copyrig             | 1 © 2020 by PS.COM AI Rights Reserved. | + MinPower Stamo                     | + AvoPower                 | + Suspect Interval Flag |
| 10.32.130.110. Slot4     | Port1 Ontical Ingress NearEnd    | -40.0                      | 2020/09/30 15:12:0        | 3                   | -40.0                                  | 2020/09/30 15:12:08                  | -40.0                      | False                   |
| 10.32.130.110_Slot4_     | Port1_Optical_Egress_NearEnd     | -40.0                      | 2020/09/30 15:12:0        | 3                   | -40.0                                  | 2020/09/30 15:12:08                  | -40.0                      | False                   |
| Total 2 records          |                                  |                            |                           |                     |                                        |                                      | 10                         | Provinue 1 Navt         |

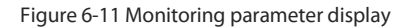

#### 6.2.1.2. View Optical Power Monitoring Information

Select the corresponding network element, channel, port and monitoring period by the filter box at the top of the menu, the optical power data of a channel and a port of a network element will be displayed directly at the bottom. The monitoring port is inserted into the optical module, the maximum optical power and minimum optical power and the corresponding generation time will display the current reading data. 15 minutes after the monitoring port is opened, the suspicious interval marker should be untrustworthy, the running time will start

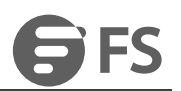

counting from 0, after 900 seconds, the suspicious interval marker will become trustworthy, the running time will start counting again from

0, the previous 15 minutes data will automatically enter the history data. Medium.

| Log Management       Optical Performance Current Info       OCh Performance Current Info       OTUA/OUA/ Performance         Performance       Optical Performance Current Info       Performance Current Info       V         Defa Maintenance       If 5min       V       Search         Recer <ul> <li>Man*Power</li> <li>MaxPower Stamp</li> <li>10.22.130.110</li> <li>10.22.130.110</li> <li>MaxPower Jease Stamp</li> <li>10.22.130.110</li> <li>MaxPower Jease Stamp</li> <li>10.22.130.110</li> <li>MaxPower Jease Stamp</li> <li>MaxPower Jease Stamp</li> <li>MaxPower Jease Stamp</li> <li>MaxPower Jease Stamp</li> <li>MaxPower Jease Stamp</li> <li>MaxPower Jease Stamp</li> <li>MaxPower Jease Stamp</li> <li>MaxPower Jease Stamp</li> <li>MaxPower Jease Stamp</li> <li>MaxPower Jease Stamp</li> <li>MaxPower Jease Stamp</li> <li>MaxPower Jease Stamp</li> <li>MaxPower Jease Stamp</li> <li>MaxPower Jease Stamp</li> <li>MaxPower Jease Jease Stamp</li> <li>MaxPower Jease Jease Stamp</li> <li>MaxPower Jease Jease</li></ul>                                                                                                    | Performance Current Into SDH Sonet Performance Current Into Ethernet Performance Current Into Port  Port  Port  Port  Port  Port  Port  Port  Port  Port  Port  Port  Port  Port  Port  Port  Port  Port  Port  Port  Port  Port  Port  Port  Port  Port  Port  Port  Port  Port  Port  Port  Port  Port Port |
|----------------------------------------------------------------------------------------------------|----------------------------------------------------------------------------------------------------|
| Alarm Management       Och Performance Current Info       OCH Performance Current Info         Performance Current Info       NE       19.22.130.110       Image: Search       OTHAUGUAR Performance Current Info         Data Maintenance       NE       19.22.130.110       Image: Search       Search       Please enter the Prices enter the Prices enter t | Performance Current Info  SUH Bont Performance Current Info  Port  Port  Port  Port  Port  Port  Port  Port  Port  Port  Port  Port  Port  Port  Port  Port  Port  Port  Port  Port  Port  Port  Port  Port  Port  Port  Port  Port  Port  Port  Port  Port  Port  Port  Port  Port  Port  Port  Port Port    |
| Performance Current Info              Performance Mistory Info              Data Maintenance              Data Maintenance              Maintenance              Maintenance              Parformance History Info              Parformance              Parformance              Parformance              Parformance              Parformance              Parformance              Parformance              Parformance              Parformance              Parformance              Parformance              Parformance              Parformance              Parformance                     Parformance              Parformance              Parformance              Parformance              Parf                                                                                                    | Port     9      Curry Retext     Curry Retext     · MinPower + MinPower Stamp + AwgPower + Suspect In     -16.8 202009/17.09.45.01 -16.8 True                                                                                                    |
| Performance History Info     NE     10.32.130.110     •     Stat     4       Data Maintenance     FM     15mm     •     Starch     Peace entry file       Maintenance     FM     15mm     •     Starch     Peace entry file       •     Name     •     Mas/Power     •     Mas/Power Stamp       •     11.02.150.1116_Stad4_Port8_Optical_ingress_HearEnd     •16.8     20200917.09.4501                                                                                                    | Port         9           "bits search context         Cumy         Refeath           • MinPower         + MinPower Stamp         + AwpPower         + Suspact In           • 16.8         2020/09/17 09:45:01         - 16.8         True                                                                     |
| Implementation instantion       PMA       Charakariny       Search       Places enter that         Implementation       PMA       Charakariny       Search       Places enter that         Implementation       Implementation       Implementation       MaxPower Stamp         Implementation       Implementation       -16.8       20200917694551                                                                                                    | Curry         Rafesh           • MnPower         • MnPower Stamp         • AwpPower         • Suspect In           • 16.8         202000/17 09.45 01         • 16.8         True                                                                                                    |
| Constantion     Search     Process entror the       Constantion     *     Search     Process entror the       Constantion     *     MainPower     *       *     Name     *     MainPower     *       *     Name     *     MainPower     *       *     10.32:130.110_Stool_Portlg_Optical_Ingress_NearEnd     -16.8     2020/99/17 04:551                                                                                                    | Clamy         Refeat           • MnPower         + MnPower Stamp         + AwpPower         + Suspect In           • 16.8         2020/09/17 09:45 01         - 16.8         True                                                                                                    |
| Rest         • MairPower         • MairPower Stamp           • Name         • MairPower (16.8)         • 2020/917.09.45.01           • 10.32.130.110_Stotk_Port9_Optical_Ingress_HearEnd         • 16.8         2020/917.09.45.01                                                                                                    |                                                                                                    |
| • Name         • MaxPower         • MaxPower Stamp           10.22.130.110_Stot4_Part9_Optical_Ingress_HearEnd         -16.8         20200917.09.45.01                                                                                                    |                                                                                                    |
| 10.32.130.110_Stol4_PortB_Optical_hgress_NearEnd -16.8 2020/09/17.09.45.01                                                                                                    | -16.8 2020/09/17 09:45:01 -16.8 True                                                                                                    |
|                                                                                                    |                                                                                                    |
| 10.32.130.110_Stot4_Port9_Optical_Egress_NearEnd 1.5 2020/09/17 09:45:01                                                                                                    | 1.5 2020/09/17 09:45:01 1.5 True                                                                                                    |
|                                                                                                    |                                                                                                    |
| Total 2 records                                                                                                    | 10 Privile                                                                                                    |
|                                                                                                    |                                                                                                    |
| Optical Performance Current Info                                                                                                    |                                                                                                    |
| NE 10.32 130.110 T Slot 4                                                                                                    | ▼ Port 3                                                                                                    |
|                                                                                                    |                                                                                                    |
| PM<br>Granularity 15min  Search Please enter the search content                                                                                                    | Query Refresh                                                                                                    |
|                                                                                                    |                                                                                                    |
| Reset                                                                                                    |                                                                                                    |
| Thame     A MaxPower     A MaxPower     A MaxPower                                                                                                    |                                                                                                    |
| 10.32.130.110_Slot4_Port3_Optical_Ingress_NearEnd -4.7 2020/09/14.12:15:10                                                                                                    | -6.1 2020/09/14.12:15:02 -5.4 True                                                                                                    |
| 10.32.130.110 Stot4 Port3 Optical Egress NearEnd -1.8 2020/09/14.12:15:02                                                                                                    | -2.1 2020/09/14 12:15:06 -1.9 True                                                                                                    |
|                                                                                                    |                                                                                                    |

Figure 6-12 Minute monitoring point data display

When the 24-hour monitoring port is first opened, the suspicious interval marker should be untrustworthy and the run time should start

counting from 0. After waiting for 86400 seconds, the suspicious interval marker will become trustworthy and the run time will start

counting again from 0. The 24-hour data from the previous entry is automatically entered into the historical data.

|                                                      |                                                          | Monitor Glob                        | al Configuration                     | *<br>Maintain                            |                                       |    |
|------------------------------------------------------|----------------------------------------------------------|-------------------------------------|--------------------------------------|------------------------------------------|---------------------------------------|----|
| Log Management                                       | Optical Performance Current Info OCh Performance Current | t Info FEC Performance Current Info | OTUK/ODUk Performance Current Inf    | fo SDH Sonet Performance Current Info EI | hernet Performance Current Info       |    |
| Alarm Management     Performance Current Info        | Optical Performance Current Info                         |                                     |                                      |                                          |                                       |    |
| Performance History Info <u>III</u> Data Maintenance | NE 10.32.130.110 PM Granutarity 24hours                  | ▼ Slot<br>▼ Search                  | 4<br>Please enter the search content | Port                                     | 9 Petresh                             |    |
|                                                      | Reset                                                    |                                     |                                      |                                          |                                       |    |
|                                                      | + Name                                                   | + MaxPower + MaxP                   | ower Stamp                           | MinPower     MinPower Star               | 1p + AvgPower + Suspect Interval Flag |    |
|                                                      |                                                          |                                     |                                      |                                          |                                       |    |
|                                                      |                                                          |                                     |                                      | No data~                                 |                                       |    |
|                                                      | Total: 0 records                                         |                                     |                                      |                                          | 10 • Previous Net                     | ×t |

Figure 6-13 24-hour monitoring point data display

#### 6.2.1.3. Zeroing of optical power monitoring data

When the current optical power monitoring point wants to zero out and start monitoring again, the 15 minutes and 24 hours operations are the same. Take 15 minutes as an example, you can click the zero operation at the end of each monitoring for single zero, or select the top box for batch zero, as shown in the figure.

#### M Series NMS Network Management User Manual

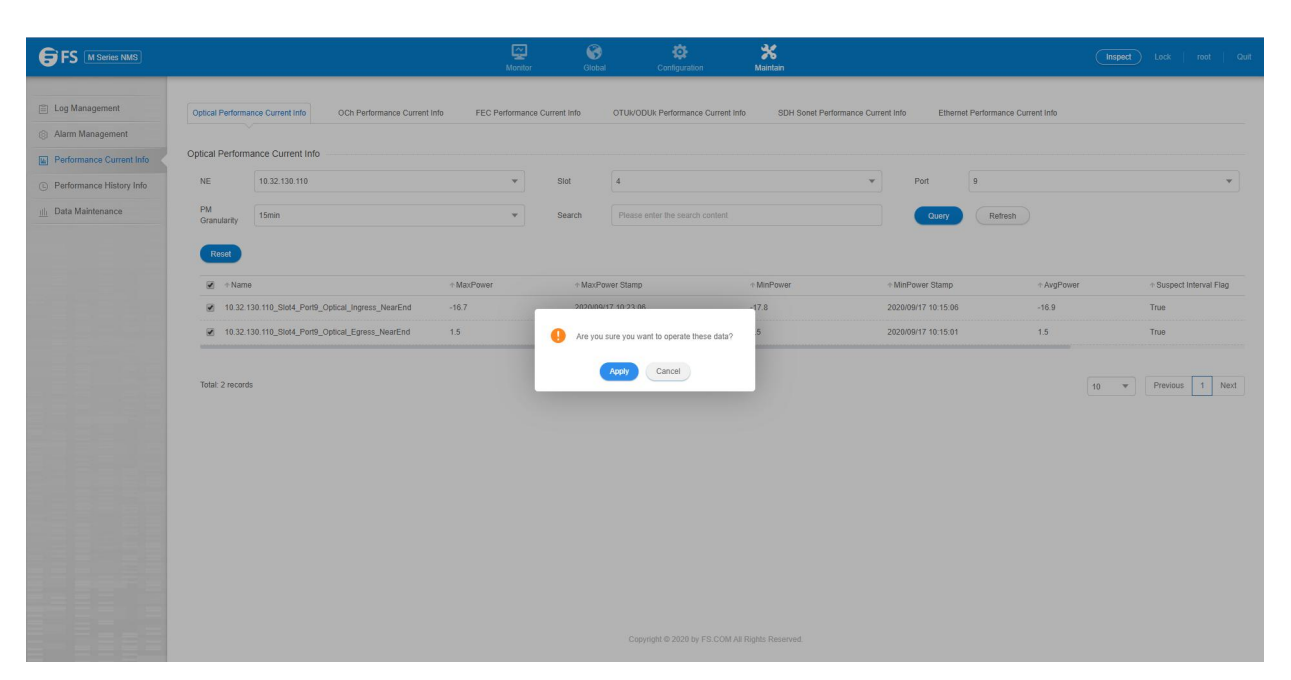

Figure 6-14 Optical power batch zeroing

Then click the Apply button, as shown in the figure, the display operation is successful, then you need to click the Refresh button to refresh the whole page, this time the suspicious interval marker will change from the original credible to untrustworthy, the running time will start from 0 to count again, the maximum optical power timestamp and minimum optical power timestamp will be updated to read the optical power of the latest time point, the maximum optical power and minimum optical power is also updated to the latest time point to read the value.

| 10               | 10.32.130.110                               | •           | Slot      | 4                          |             | * | Port 3              |            |                  |
|------------------|---------------------------------------------|-------------|-----------|----------------------------|-------------|---|---------------------|------------|------------------|
| M<br>Granularity | 15min                                       | •           | Search    | Please enter the search of | ontent      |   | Query               | Refresh    |                  |
| Reset            | 20                                          | + May Power | . May Dra | ver Stame                  | a MinDrawar |   | MinDower Stemp      | a AunDawar | Surpert Interval |
| 10.32            | 130.110_Slot4_Port3_Optical_Ingress_NearEnd | 0.0         | 1970/01/0 | 01 08:00:00                | 0.0         |   | 1970/01/01 08:00:00 | 0.0        | False            |
| 10.32            | 130.110_Slot4_Port3_Optical_Egress_NearEnd  | 0.0         | 1970/01/0 | 01 08:00:00                | 0.0         |   | 1970/01/01 08:00:00 | 0.0        | False            |

Figure 6-15 Zeroing operation successful

## 6.2.1.4. Optical power monitoring data display "--"

#### For ports:

(1) When no module is inserted into the port, that is, when the optical module is not in place but the port is enabled.

(2) When there is a module but mismatch on the port and the port is enabled.

At this time, the maximum and minimum optical power will be displayed "-", the maximum and minimum optical power time-stamp is

displayed "---/--:--", the suspicious interval is marked as untrustworthy, the runtime display is normal, or counting from 0. As

shown.

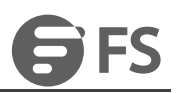

| ↑ Name                        |                         |   |            |                  | ↑ MinPo    | ower Stamp                       |                        | + Suspect Interval Flag               |
|-------------------------------|-------------------------|---|------------|------------------|------------|----------------------------------|------------------------|---------------------------------------|
| 0.32.130.110_Slot4_Port1_C    | Optical_Ingress_NearEnd | - |            | (7)              |            | -000-                            | 7                      | False                                 |
| 10.32.130.110_Slot4_Port1_C   | Optical_Egress_NearEnd  | - |            |                  |            | -11-                             | -                      | False                                 |
|                               |                         |   |            |                  |            |                                  |                        |                                       |
| otal: 2 records               |                         |   |            |                  |            |                                  | 10 -                   | Previous 1 Next                       |
| otal: 2 records<br>+ MaxPower | + MaxPower Stamp        |   | ≁ MinPower | ⊕ MinPower Stamp | ↑ AvgPower |                                  | 10 The Flapsed Time    | Previous     1     Next     • Operate |
| otal: 2 fecords               | + MaxPower Stamp        |   | ↑ MinPower | → MinPower Stamp |            | + Suspect Interval Flag<br>False | 10 The Bapsed Time 809 | Previous 1 Next     Operate     Reset |

#### Figure 6-16 Module out of place display

#### For the board:

When the board is not in place or pre-configured empty channel and the board port is enable, the maximum and minimum optical power will display "---", the maximum and minimum optical power time-stamp will display "---", the suspect interval. Marked as

untrustworthy, the run time is always 0 and does not change, as shown in the figure.

|   |      | + MaxPower Stamp |   | + MinPower Stamp | + AvgPower | + Suspect Interval Flag | + Elapsed Time |       |
|---|------|------------------|---|------------------|------------|-------------------------|----------------|-------|
| 1 | 14 C |                  |   |                  |            | False                   | 809            | Reset |
| L | -    |                  | - |                  | -          | False                   | 809            | Reset |
|   |      |                  |   |                  |            |                         |                |       |

Total: 2 records

#### Figure 6-17 Monitor data display

When board mismatch and board port enable, the maximum and minimum optical power will display "--", the maximum and minimum

optical power time-stamp will display "---/--:--", and the suspect interval is marked as untrustworthy. The runtime is normally

counted from 0 as shown in the figure.

|                  |                                           |   |            | ↑ MinPower       |                                                           |                                                                                                    |                 |
|------------------|-------------------------------------------|---|------------|------------------|-----------------------------------------------------------|----------------------------------------------------------------------------------------------------|-----------------|
| 10.32.130        | 0.110_Slot4_Port1_Optical_Ingress_NearEnd |   |            | (7)              |                                                           | 7                                                                                                    | False           |
| 10.32.130        | 0.110_Slot4_Port1_Optical_Egress_NearEnd  | - |            | -                |                                                           | -                                                                                                    | False           |
| Total: 2 records |                                           |   |            |                  |                                                           | 10 -                                                                                                    | Previous 1 Next |
|                  |                                           |   |            |                  |                                                           |                                                                                                    |                 |
| ↑ Ma             | axPower    MaxPower Starr                 | p |            | MinPower Stamp   | + AvgPower + Suspect Interval Fig                         | ig Internet Aller Internet Internet Int |                 |
| + Mi<br>1 -      | axPower + MaxPower Star                   | p | + MinPower | + MinPower Stamp | AvgPower     AvgPower     Suspect Interval File     False | ag + Elapsed Time<br>809                                                                                                    |                 |

Total: 2 records

10 V Previous 1 Next

10 💌 Previous 1 Next

Figure 6-18 Monitoring data display during Mismatch

## 6.3. Historical performance statistics

## 6.3.1. Optical power historical performance statistics

## 6.3.1.1. Introduction of optical power history monitoring parameters

Monitoring parameters for historical monitoring points of optical power, including.

Time interval: It is a shortcut to choose the time, you can choose one day, three days, one week.

Duration: you can select a specific day or a period of time according to your needs.

Performance monitoring point: inlet - near end, outlet - near end.

Performance monitoring parameters: maximum optical power, minimum optical power, average optical power.

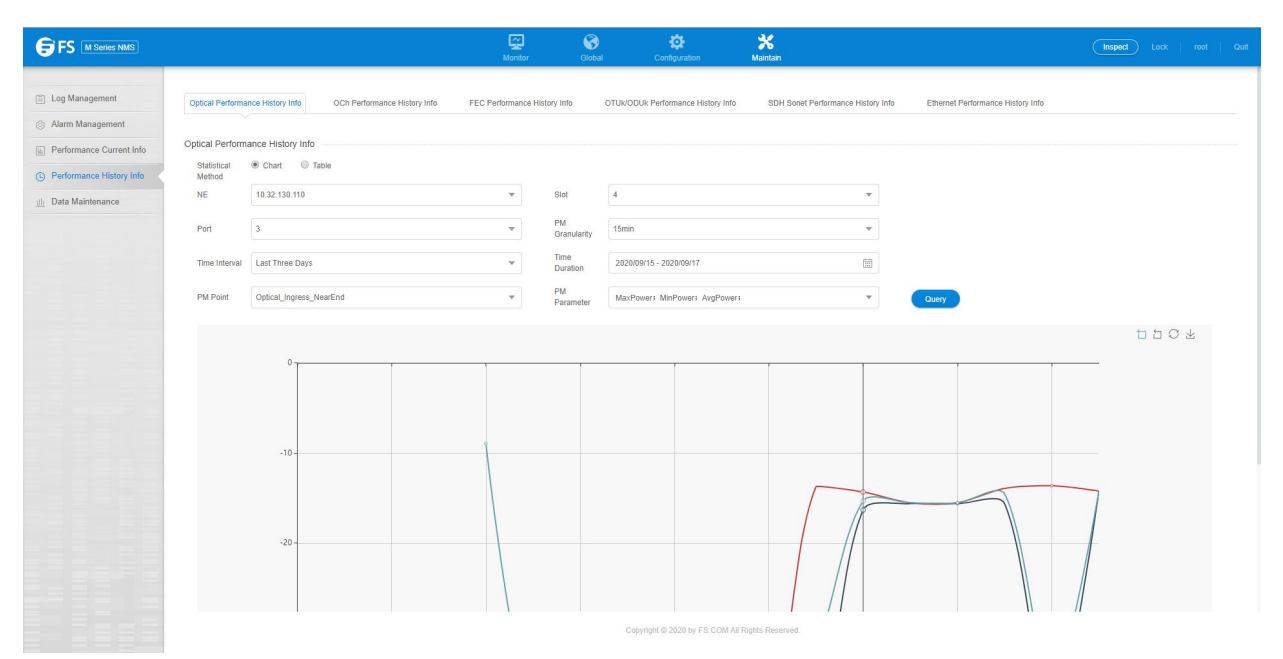

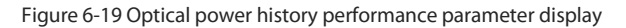

### 6.3.1.2. View optical power history monitoring information

The operation and display of 15 minutes and 24 hours optical power are in the same format, the following is an example of 15 minutes optical power history monitoring point. You can select the corresponding network element, channel, port, monitoring period from the filter box at the top of the menu, and then select the time interval, performance monitoring point and the parameters you want to monitor. The maximum optical power, minimum optical power and average optical power are shown in the graph, the vertical axis represents the optical power value, the horizontal axis represents the time point, the data of 15 minutes are automatically transferred from the current statistics to the historical statistics.

## M Series NMS Network Management User Manual

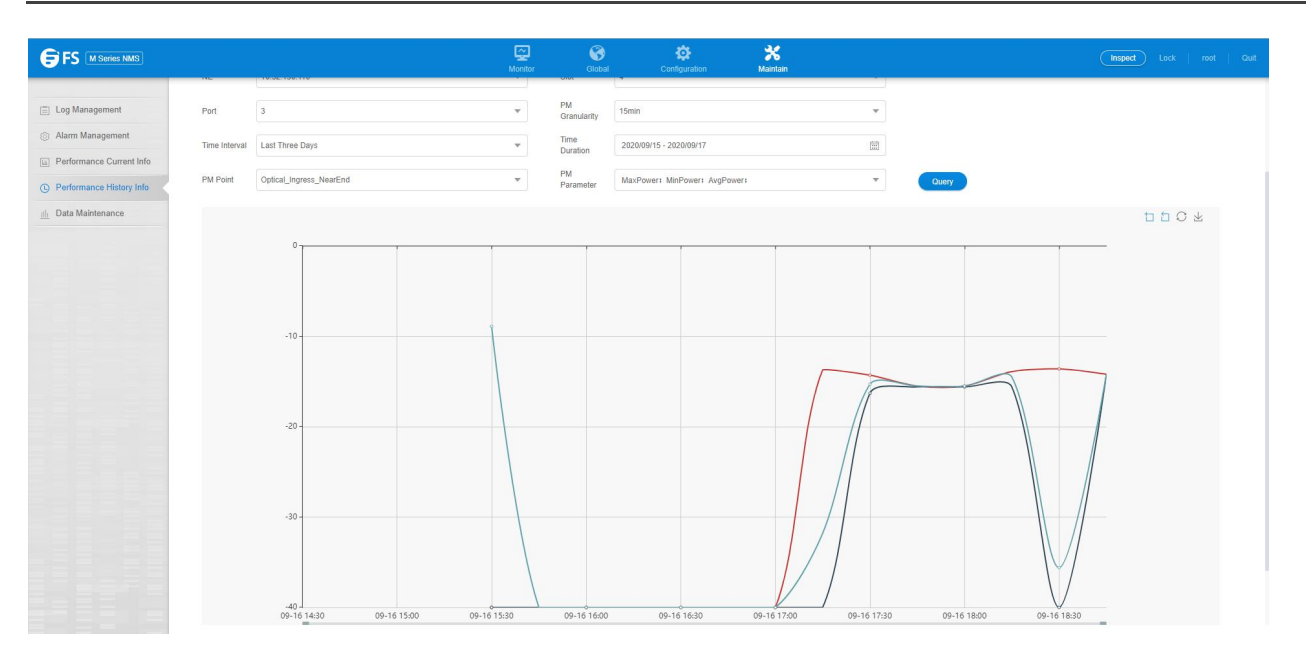

Figure 6-20 15-minute chart data display

The historical performance statistics of optical power can also be presented in the form of a table, click on the table, the interface shown in

### the figure.

|                                                              |                                          |                                       | Monito                       | or Global                                                                                                    | Configuration                       | *<br>Maintain              |               |                                | Inspect Lock   root   Quit |
|--------------------------------------------------------------|------------------------------------------|---------------------------------------|------------------------------|----------------------------------------------------------------------------------------------------|-------------------------------------|----------------------------|---------------|--------------------------------|----------------------------|
| <ul> <li>Log Management</li> <li>Alarm Management</li> </ul> | Optical Performa                         | OCh Performance His                   | tory Info FEC Performan      | ce History Info                                                                                                    | OTUI//ODUk Performance History Info | SDH Sonet Performance Hist | ory Info Ethe | ernet Performance History Info |                            |
| Performance Current Info     Performance History Info        | Optical Perform<br>Statistical<br>Method | Chart   Table                         |                              |                                                                                                    |                                     |                            |               |                                |                            |
| 🔟 Data Maintenance                                           | NE                                       | 10.32.130.110                         |                              | Slot                                                                                                    | 4                                   |                            | -             |                                |                            |
|                                                              | Port                                     | 3                                     | •                            | PM<br>Granularity                                                                                                    | 15min                               |                            | •             |                                |                            |
|                                                              | Time Interval                            | Last Three Days                       | *                            | Time<br>Duration                                                                                                    | 2020/09/15 - 2020/09/17             | li                         | 1             |                                |                            |
|                                                              | Search                                   | Please enter the search content       |                              | Query                                                                                                    |                                     |                            |               |                                |                            |
|                                                              | Export                                   |                                       |                              |                                                                                                    |                                     |                            |               |                                |                            |
|                                                              | <b>↓</b> Name                            |                                       | <ul> <li>MaxPower</li> </ul> | + MaxPower Sta                                                                                                    | mp + MinPower                       | + MinPower Stamp           |               |                                | ↑ Time Stamp               |
|                                                              | 10.32.130.11                             | 10_Stot4_Port3_Optical_Egress_NearEnd | -                            | ]]]]]]]]]]]]]]]]]]]]]]]]]]]]]]]]]]]]]]]]]]]]]]]]]]]]]]]]]]]]]]]]]]]]]]]]]]]]]]]]]]]]]]]]]]]]]]]]]]]]]]]]]]]]]]]]]]]]] | -                                   |                            |               | False                          | 2020/09/16 14:30:00        |
|                                                              | 10.32.130.11                             | 10_Slot4_Port3_Optical_Egress_NearEnd | -                            |                                                                                                    | -                                   | //                         | -             | False                          | 2020/09/16 14:45:00        |
|                                                              | 10.32.130.11                             | 10_Slot4_Port3_Optical_Egress_NearEnd | -                            |                                                                                                    | -                                   |                            | -             | False                          | 2020/09/16 15:00:00        |
|                                                              | 10.32.130.11                             | 10_Slot4_Port3_Optical_Egress_NearEnd | -                            |                                                                                                    | -                                   |                            | -             | False                          | 2020/09/16 15:15:00        |
|                                                              | 10.32.130.11                             | 10_Slot4_Port3_Optical_Egress_NearEnd | -40.0                        | 2020/09/16 15:26:                                                                                                    | 39 -40.0                            | 2020/09/16 15:26:39        | -8.9          | False                          | 2020/09/16 15:30:00        |
|                                                              | 10.32.130.11                             | 10_Slot4_Port3_Optical_Egress_NearEnd | 2.2                          | 2020/09/16 15:30:                                                                                                    | 51 -40.0                            | 2020/09/16 15:30:01        | -0.1          | True                           | 2020/09/16 15:45:00        |
|                                                              | 10.32.130.11                             | 10_Slot4_Port3_Optical_Egress_NearEnd | 2.2                          | 2020/09/16 15:46:                                                                                                    | 03 2.1                              | 2020/09/16 15:45:01        | 2.1           | True                           | 2020/09/16 16:00:00        |
|                                                              | 10.32.130.11                             | 10_Stot4_Port3_Optical_Egress_NearEnd | 2.2                          | 2020/09/16 16:11:                                                                                                    | 11 2.1                              | 2020/09/16 16:00:01        | 2.1           | True                           | 2020/09/16 16:15:00        |
|                                                              | 10.32.130.11                             | 10_Slot4_Port3_Optical_Egress_NearEnd | 2.2                          | 2020/09/16 16:15:                                                                                                    | 01 2.1                              | 2020/09/16 16:15:03        | 2.1           | True                           | 2020/09/16 16:30:00        |
|                                                              | 10.32.130.11                             | 10_Slot4_Port3_Optical_Egress_NearEnd | 2.2                          | 2020/09/16 16:37:                                                                                                    | 05 2.1                              | 2020/09/16 16:30:01        | 2.1           | True                           | 2020/09/16 16:45:00        |
|                                                              |                                          |                                       |                              |                                                                                                    | Copyright @ 2020 by FS.COM All      | Rights Reserved.           |               |                                |                            |

Figure 6-21 15-minute table screen display

Select the time interval and duration, click Query, and a history of all optical power currently recorded by this port will appear, as shown in

the screen.

| Optical Performance History Info |                                      |                              |                                   |                         |                     |                              |               |                     |  |  |  |
|----------------------------------|--------------------------------------|------------------------------|-----------------------------------|-------------------------|---------------------|------------------------------|---------------|---------------------|--|--|--|
| Statistical<br>Method            | Chart                                |                              |                                   |                         |                     |                              |               |                     |  |  |  |
| NE                               | 10.32.130.110                        | Ψ.                           | Slot                              | 4                       |                     | *                            |               |                     |  |  |  |
| Port                             | 3                                    |                              | PM<br>Granularity                 | 15min                   |                     | •                            |               |                     |  |  |  |
| Time Interval                    | Last Three Days                      | Ŧ                            | Time<br>Duration                  | 2020/09/15 - 2020/09/17 | Ì                   |                              |               |                     |  |  |  |
| Search                           | Please enter the search content      |                              | Query                             |                         |                     |                              |               |                     |  |  |  |
| Export                           |                                      |                              |                                   |                         |                     |                              |               |                     |  |  |  |
| ↓Name                            |                                      | <ul> <li>MaxPower</li> </ul> | <ul> <li>MaxPower Star</li> </ul> | np + MinPower           | + MinPower Stamp    | <ul> <li>AvgPower</li> </ul> |               |                     |  |  |  |
| 10.32.130.11                     | 0_Slot4_Port3_Optical_Egress_NearEnd | -                            |                                   | -                       |                     |                              | False         | 2020/09/16 14:30:00 |  |  |  |
| 10.32.130.11                     | 0_Slot4_Port3_Optical_Egress_NearEnd | -                            | ddii                              | -                       | frad-aanijanijan    | -                            | False         | 2020/09/16 14:45:00 |  |  |  |
| 10.32.130.11                     | 0_Slot4_Port3_Optical_Egress_NearEnd |                              |                                   | -                       |                     |                              | False         | 2020/09/16 15:00:00 |  |  |  |
| 10.32.130.11                     | 0_Slot4_Port3_Optical_Egress_NearEnd | -                            |                                   | -                       |                     |                              | False         | 2020/09/16 15:15:00 |  |  |  |
| 10.32.130.11                     | 0_Slot4_Port3_Optical_Egress_NearEnd | -40.0                        | 2020/09/16 15:26:3                | 9 -40.0                 | 2020/09/16 15:26:39 | -8.9                         | False         | 2020/09/16 15:30:00 |  |  |  |
| 10.32.130.11                     | 0_Slot4_Port3_Optical_Egress_NearEnd | 2.2                          | 2020/09/16 15:30:5                | i1 -40.0                | 2020/09/16 15:30:01 | -0.1                         | True          | 2020/09/16 15:45:00 |  |  |  |
| 10.32.130.11                     | 0_Slot4_Port3_Optical_Egress_NearEnd | 2.2                          | 2020/09/16 15:46:0                | 13 2.1                  | 2020/09/16 15:45:01 | 2.1                          | True          | 2020/09/16 16:00:00 |  |  |  |
| 10.32.130.11                     | 0_Slot4_Port3_Optical_Egress_NearEnd | 2.2                          | 2020/09/16 16:11:1                | 1 2.1                   | 2020/09/16 16:00:01 | 2.1                          | True          | 2020/09/16 16:15:00 |  |  |  |
| 10.32.130.11                     | 0_Slot4_Port3_Optical_Egress_NearEnd | 2.2                          | 2020/09/16 16:15:0                | 11 2.1                  | 2020/09/16 16:15:03 | 2.1                          | True          | 2020/09/16 16:30:00 |  |  |  |
| 10.32.130.11                     | 0_Slot4_Port3_Optical_Egress_NearEnd | 2.2                          | 2020/09/16 16:37:0                | 15 2.1                  | 2020/09/16 16:30:01 | 2.1                          | True          | 2020/09/16 16:45:00 |  |  |  |
|                                  |                                      |                              |                                   |                         |                     |                              |               |                     |  |  |  |
| Total: 49 record                 | ls                                   |                              |                                   |                         |                     |                              | 10 v Previous | 1 2 3 4 5 Next      |  |  |  |

Figure 6-22 15-minute table history data display

## 6.3.1.3. Exporting optical power history monitoring information

If you want to save the history data, you can click the export button above to download the file to a local file with the default name

"HistoryOpticalPm.xls", as shown in the figure below.

| - 2 | A                                  | В        | С                   | D        | E                   | F        | G               | Н                   |
|-----|------------------------------------|----------|---------------------|----------|---------------------|----------|-----------------|---------------------|
| 1   | Name                               | TaxPower | MaxPower Stamp      | TinPower | TinPower Stamp      | AvgPower | Suspect Interva | Time Stamp          |
| 2   | 10.32.130.110_slot4_port3_Optical  | N/A      |                     | N/A      | //::                | N/A      | False           | 2020/09/16 14:30:00 |
| 3   | 10.32.130.110_slot4_port3_Optical_ | N/A      | /::                 | N/A      | //::                | N/A      | False           | 2020/09/16 14:30:00 |
| 4   | 10.32.130.110_slot4_port3_Optical_ | N/A      |                     | N/A      | //::                | N/A      | False           | 2020/09/16 14:45:00 |
| 5   | 10.32.130.110_slot4_port3_Optical  | N/A      | !::                 | N/A      | //::                | N/A      | False           | 2020/09/16 14:45:00 |
| 6   | 10.32.130.110_slot4_port3_Optical_ | N/A      | /::                 | N/A      | //::                | N/A      | False           | 2020/09/16 15:00:00 |
| 7   | 10.32.130.110_slot4_port3_Optical_ | N/A      |                     | N/A      | //::                | N/A      | False           | 2020/09/16 15:00:00 |
| 8   | 10.32.130.110_slot4_port3_Optical_ | N/A      | //::                | N/A      | //::                | N/A      | False           | 2020/09/16 15:15:00 |
| 9   | 10.32.130.110_slot4_port3_Optical_ | N/A      |                     | N/A      | //::                | N/A      | False           | 2020/09/16 15:15:00 |
| 10  | 10.32.130.110_slot4_port3_Optical  | -40.0    | 2020/09/16 15:26:39 | -40.0    | 2020/09/16 15:26:39 | -8.9     | False           | 2020/09/16 15:30:00 |
| 11  | 10.32.130.110_slot4_port3_Optical_ | -40.0    | 2020/09/16 15:26:39 | -40.0    | 2020/09/16 15:26:39 | -8.9     | False           | 2020/09/16 15:30:00 |
| 12  | 10.32.130.110_slot4_port3_Optical_ | -40.0    | 2020/09/16 15:30:01 | -40.0    | 2020/09/16 15:30:01 | -40.0    | True            | 2020/09/16 15:45:00 |
| 13  | 10.32.130.110_slot4_port3_Optical_ | 2.2      | 2020/09/16 15:30:51 | -40.0    | 2020/09/16 15:30:01 | -0.1     | True            | 2020/09/16 15:45:00 |
| 14  | 10.32.130.110_slot4_port3_Optical_ | -40.0    | 2020/09/16 15:45:01 | -40.0    | 2020/09/16 15:45:01 | -40.0    | True            | 2020/09/16 16:00:00 |
| 15  | 10.32.130.110_slot4_port3_Optical_ | 2.2      | 2020/09/16 15:46:03 | 2.1      | 2020/09/16 15:45:01 | 2.1      | True            | 2020/09/16 16:00:00 |
| 16  | 10.32.130.110_slot4_port3_Optical_ | -40.0    | 2020/09/16 16:00:01 | -40.0    | 2020/09/16 16:00:01 | -40.0    | True            | 2020/09/16 16:15:00 |
| 17  | 10.32.130.110_slot4_port3_Optical_ | 2.2      | 2020/09/16 16:11:11 | 2.1      | 2020/09/16 16:00:01 | 2.1      | True            | 2020/09/16 16:15:00 |
| 18  | 10.32.130.110_slot4_port3_Optical_ | -40.0    | 2020/09/16 16:15:01 | -40.0    | 2020/09/16 16:15:01 | -40.0    | True            | 2020/09/16 16:30:00 |
| 19  | 10.32.130.110_slot4_port3_Optical_ | 2.2      | 2020/09/16 16:15:01 | 2.1      | 2020/09/16 16:15:03 | 2.1      | True            | 2020/09/16 16:30:00 |
| 20  | 10.32.130.110_slot4_port3_Optical_ | -40.0    | 2020/09/16 16:30:01 | -40.0    | 2020/09/16 16:30:01 | -40.0    | True            | 2020/09/16 16:45:00 |
| 21  | 10.32.130.110_slot4_port3_Optical_ | 2.2      | 2020/09/16 16:37:05 | 2.1      | 2020/09/16 16:30:01 | 2.1      | True            | 2020/09/16 16:45:00 |
| 22  | 10.32.130.110_slot4_port3_Optical_ | -40.0    | 2020/09/16 16:45:01 | -40.0    | 2020/09/16 16:45:01 | -40.0    | True            | 2020/09/16 17:00:00 |
| 23  | 10.32.130.110_slot4_port3_Optical_ | 2.2      | 2020/09/16 16:47:26 | 2.1      | 2020/09/16 16:45:01 | 2.1      | True            | 2020/09/16 17:00:00 |
| 24  | 10.32.130.110_slot4_port3_Optical_ | -13.7    | 2020/09/16 17:13:00 | -40.0    | 2020/09/16 17:00:01 | -31.8    | True            | 2020/09/16 17:15:00 |
| 25  | 10.32.130.110_slot4_port3_Optical_ | 2.2      | 2020/09/16 17:09:58 | 2.1      | 2020/09/16 17:00:01 | 2.1      | True            | 2020/09/16 17:15:00 |
| 26  | 10.32.130.110_slot4_port3_Optical_ | -14.3    | 2020/09/16 17:15:01 | -16.3    | 2020/09/16 17:16:06 | -15.3    | True            | 2020/09/16 17:30:00 |
| 27  | 10.32.130.110_slot4_port3_Optical_ | 2.2      | 2020/09/16 17:15:01 | 2.1      | 2020/09/16 17:22:14 | 2.1      | True            | 2020/09/16 17:30:00 |
| 28  | 10.32.130.110_slot4_port3_Optical_ | -15.5    | 2020/09/16 17:42:54 | -15.6    | 2020/09/16 17:30:01 | -15.5    | True            | 2020/09/16 17:45:00 |
| 29  | 10.32.130.110_slot4_port3_Optical_ | 2.2      | 2020/09/16 17:30:01 | 2.1      | 2020/09/16 17:30:16 | 2.1      | True            | 2020/09/16 17:45:00 |
| 30  | 10.32.130.110_slot4_port3_Optical_ | -15.5    | 2020/09/16 17:45:08 | -15.6    | 2020/09/16 17:45:01 | -15.5    | True            | 2020/09/16 18:00:00 |
| 31  | 10.32.130.110_slot4_port3_Optical_ | 2.2      | 2020/09/16 17:57:50 | 2.1      | 2020/09/16 17:45:01 | 2.1      | True            | 2020/09/16 18:00:00 |
| 32  | 10.32.130.110_slot4_port3_Optical_ | -13.9    | 2020/09/16 18:04:06 | -15.6    | 2020/09/16 18:00:02 | -14.5    | True            | 2020/09/16 18:15:00 |
| 33  | 10.32.130.110_slot4_port3_Optical_ | 2.2      | 2020/09/16 18:00:01 | 2.1      | 2020/09/16 18:01:39 | 2.1      | True            | 2020/09/16 18:15:00 |

Figure 6-23 Exporting Historical Data
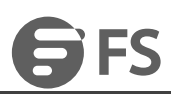

# 7. Log Management

## 7.1. Log Management Introduction

There are three types of logs:

The operation log records the user's operation information, including log ID, operation level, user name, operation name, host

address, command function, detailed information, operation result, failure reason, access mode, operation object, operation start

time, operation end time and associated log information.

The security log records the user's login status, including log ID, user name, host address, log name, operation time, access mode

and detailed information.

The system log records the completion of the timed task of the server, including log ID, level, source, log name, detailed

information, host address, operation start time, operation end time and associated log information.

## 7.2. Log Query

Click "Maintenance" on the top navigation bar -> "Log Management" to enter the page, as shown in the figure below.

| Delete | Delete ALL Export              |              |         |                     |                    |           |                     |         |
|--------|--------------------------------|--------------|---------|---------------------|--------------------|-----------|---------------------|---------|
| DIC    | Туре                           | Result       | NE Name | Operating Objects   | Operating Terminal | User Name | Creation time       | Details |
| ] 1    | PM Configuration Batch Disable | Not Modified | M6200   | 10.32.130.110       | 172.100.8.30       | root      | 2020/09/10 17:33:53 |         |
| 2      | PM Configuration Batch Disable | Success      | M6200   | 10.32.130.110       | 172.100.8.30       | root      | 2020/09/10 17:33:47 | -       |
| 3      | PM Configuration Enable        | Success      | M6200   | 10.32.130.110_Slot4 | 172.100.8.30       | root      | 2020/09/10 17:27:52 | -       |
| 4      | PM Configuration Enable        | Success      | M6200   | 10.32.130.110_Slot4 | 172.100.8.30       | root      | 2020/09/10 17:27:47 |         |
| 5      | PM Configuration Batch Disable | Success      | M6200   | 10.32.130.110       | 172.100.8.30       | root      | 2020/09/10 17:21:58 | -       |
| 6      | PM Configuration Batch Enable  | Not Modified | M6200   | 10.32.130.110       | 172.100.8.30       | root      | 2020/09/10 17:16:49 | -       |
| 7      | PM Configuration Batch Enable  | Not Modified | M6200   | 10.32.130.110       | 172.100.8.30       | root      | 2020/09/10 17:16:21 | -       |
| 8      | PM Configuration Batch Enable  | Success      | M6200   | 10.32.130.110       | 172.100.8.30       | root      | 2020/09/10 17:16:12 |         |
| 9      | PM Configuration Disable       | Success      | M6200   | 10.32.130.110_Slot4 | 172.100.8.30       | root      | 2020/09/10 17:09:38 | -       |
| ] 10   | PM Configuration Enable        | Success      | M6200   | 10.32.130.110_Slot4 | 172.100.8.30       | root      | 2020/09/10 17:09:34 | -       |

#### Figure 7-1 Log Management

A piece of log information will generate every time when the user add, modify and delete the data. That is to say, except for query operation,

every operation the user performed will lead in the generation of log information.

## 7.3. Log Maintenance

## 7.3.1. Export Log

Check the check box in the upper left corner, click the "Export" button to export the selected logs, and click Save As to put the exported logs

in a custom directory.

|       | D  | Туре                           | Result | NE Name Operating Objects            |            | Operating Termi  | al   | User Name | Creation time       | Details |  |  |
|-------|----|--------------------------------|--------|--------------------------------------|------------|------------------|------|-----------|---------------------|---------|--|--|
| 1     | 1  | Optical Current PM Batch Reset | Succes | 😨 Save As                            |            |                  | ×    | root      | 2020/09/14 12:24:59 | -       |  |  |
| 2     | 2  | Log In                         | Succes | ← → · · ↑ ↓ « Users → FS → Downloads | v ē ≤      | Search Downloads | 2    | root      | 2020/09/14 12:12:14 | -       |  |  |
| 3     | 3  | Log In                         | Succes | Organize  New folder                 |            | Date modified    | Type | root      | 2020/09/14 11:44:58 | -       |  |  |
| 4     | 1  | Log In                         | Succes | 3D Objects                           | Working on | it               |      | root      | 2020/09/14 11:32:23 | -       |  |  |
| 5     | 5  | Optical Current PM Reset       | Succes | Desktop                              |            |                  |      | root      | 2020/09/14 11:10:17 | -       |  |  |
| iii e | 5  | Optical Current PM Reset       | Succes |                                      |            |                  |      | root      | 2020/09/14 11:10:13 | 12      |  |  |
| 7     | ,  | PM Configuration Batch Enable  | Not Mo | Music Fictures                       |            |                  |      | root      | 2020/09/14 10:30:34 | -       |  |  |
|       | 3  | Modify NE Time                 | Succes | Videos                               |            |                  |      | root      | 2020/09/14 10:26:52 | -       |  |  |
| ) s   | )  | Synchronize Current Alarm      | Succes | program (D:) V <                     |            |                  | >    | root      | 2020/09/14 10:18:17 |         |  |  |
| 1     | 10 | Synchronize NE                 | Succes | File name: OperationLog.xlsx         |            |                  | ~    | root      | 2020/09/14 10:18:14 |         |  |  |

Figure 7-2 Export Log

| ↓     ↓     ↓     Downloads       File     Home     Share     View                                                           |                                    |            |                                  |                                                         |                  |      |
|----------------------------------------------------------------------------------------------------|------------------------------------|------------|----------------------------------|---------------------------------------------------------|------------------|------|
| Pin to Quick access         Copy         Paste         Copy path           Cipboard         Clipboard         Paste shortcut | Move Copy<br>to * Copy<br>Organize | New item • | Properties<br>V Open             | Select all<br>Select none<br>Invert selection<br>Select |                  |      |
| ← → ✓ ↑ ↓ > This PC > Local Disk                                                                                             | : (C:) > Users > FS > Downloads    |            |                                  | ٽ ~                                                     | Search Downloads | م    |
| Quick access  Quick access  OneDrive  WPS网盘  This PC  Desktop  Documents  Documents  Downloads  Music  Pictures  Values      | Name                               | ~          | Date modified<br>9/17/2020 11:1: | Type<br>3 AM XLSX 工作表                                   | Size             | 5 KB |
| Local Disk (C:)                                                                                                    |                                    |            |                                  |                                                         |                  |      |
| program (D:)     iso-only (E:)     vm-only (F:)     work (G:)     CO Prive (1:)     Network                                  |                                    |            |                                  |                                                         |                  |      |

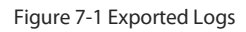

## 7.3.2. Delete Log

Select the form in the data you want to delete (the deletion log itself will also generate a "deletion log" of the log record), click the "Delete"

button will prompt the user to confirm the deletion operation again. The following figure.

| De | ete | Delete ALL Export              |              |         |                                   |                    |           |                     |         |  |
|----|-----|--------------------------------|--------------|---------|-----------------------------------|--------------------|-----------|---------------------|---------|--|
|    | ID  | Туре                           | Result       | NE Name | Operating Objects                 | Operating Terminal | User Name | Creation time       | Details |  |
|    | 1   | Log In                         | Success      | -       | -                                 | 172.100.8.30       | root      | 2020/09/11 10:29:39 | -       |  |
|    | 2   | PM Configuration Batch Disable | Not Modified | M6200   | 10.32.130.110                     | 172.100.8.30       | root      | 2020/09/10 17:33:53 |         |  |
|    | 3   | PM Configuration Batch Disable | Success      | M6200   | 10.32.130.110                     | 172.100.8.30       | root      | 2020/09/10 17:33:47 | -       |  |
|    | 4   | PM Configuration Enable        | Success      | M6200   | 10.32.130.110_Slot4               | 172.100.8.30       | root      | 2020/09/10 17:27:52 |         |  |
|    | 5   | PM Configuration Enable        | Success      | M6200   | 10.32.130.110_Slot4               | 172.100.8.30       | root      | 2020/09/10 17:27:47 |         |  |
|    | 6   | PM Configuration Batch Disable | Success      | M6200   |                                   | 172.100.8.30       | root      | 2020/09/10 17:21:58 | -       |  |
|    | 7   | PM Configuration Batch Enable  | Not Modified | M6200   | bo you want to delete these data? | 172.100.8.30       | rool      | 2020/09/10 17:16:49 |         |  |
|    | 8   | PM Configuration Batch Enable  | Not Modified | M6200   | Apply Cancel                      | 172.100.8.30       | root      | 2020/09/10 17:16:21 | -       |  |
|    | 9   | PM Configuration Batch Enable  | Success      | M6200   | 10.32.130.110                     | 172.100.8.30       | root      | 2020/09/10 17:16:12 | -       |  |
|    | 10  | PM Configuration Disable       | Success      | M6200   | 10.32.130.110_Slot4               | 172.100.8.30       | root      | 2020/09/10 17:09:38 |         |  |

#### Figure 7-2 Log Management-Delete Log

Click the "Delete All" button, the user will be prompted to confirm to change the deletion operation here. The following figure.

| De | lete | Delete ALL Export              |              |         |                                   |                    |           |                     |         |
|----|------|--------------------------------|--------------|---------|-----------------------------------|--------------------|-----------|---------------------|---------|
| 2  | ID   | Туре                           | Result       | NE Name | Operating Objects                 | Operating Terminal | User Name | Creation time       | Details |
| 2  | 1    | Log In                         | Success      | -       | -                                 | 172.100.8.30       | root      | 2020/09/11 10:29:39 | -       |
| 2  | 2    | PM Configuration Batch Disable | Not Modified | M6200   | 10.32.130.110                     | 172.100.8.30       | root      | 2020/09/10 17:33:53 | -       |
| 2  | 3    | PM Configuration Batch Disable | Success      | M6200   | 10.32.130.110                     | 172.100.8.30       | root      | 2020/09/10 17:33:47 | -       |
|    | 4    | PM Configuration Enable        | Success      | M6200   | 10.32.130.110_Slot4               | 172.100.8.30       | root      | 2020/09/10 17:27:52 |         |
| 2  | 5    | PM Configuration Enable        | Success      | M6200   | 10.32.130.110_Slot4               | 172.100.8.30       | root      | 2020/09/10 17:27:47 | -       |
| 2  | 6    | PM Configuration Batch Disable | Success      | M6200   |                                   | 172.100.8.30       | root      | 2020/09/10 17:21:58 | -       |
| 2  | 7    | PM Configuration Batch Enable  | Not Modified | M6200   | Do you want to delete these data? | 172.100.8.30       | root      | 2020/09/10 17:16:49 | -       |
| 2  | 8    | PM Configuration Batch Enable  | Not Modified | M6200   | Apply Cancel                      | 172.100.8.30       | root      | 2020/09/10 17:16:21 | -       |
| 2  | 9    | PM Configuration Batch Enable  | Success      | M6200   | 10.32.130.110                     | 172.100.8.30       | root      | 2020/09/10 17:16:12 | -       |
| 2  | 10   | PM Configuration Disable       | Success      | M6200   | 10.32.130.110_Slot4               | 172.100.8.30       | root      | 2020/09/10 17:09:38 |         |

Figure 7-5 Log management - delete all logs

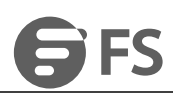

# 8. Security Management

## 8.1. Security Management Introduction

Security management is mainly used to ensure the user's legitimate use of the system. It is divided into two parts:

- User group management which can add user group and perform corresponding delete and modify operations.
- User management which can check login user, modify login password and delete login user.

The security management realizes the management of the user and the user group etc. It provides security control for the operator's

security management operation. Through the login authentication, the illegal user can be prevented from entering the system, and the

security control is provided to the operator's operation through operation authentication method.

## 8.2. User Group Management

## 8.2.1. Add User Group

Click "Configuration" on the top navigation bar --> "User Group Management" to enter the page, as shown in the figure.

| User Management         |              |               |            |        |                      |               |            |                    |
|-------------------------|--------------|---------------|------------|--------|----------------------|---------------|------------|--------------------|
| Please enter the search | content      | Query         |            |        |                      |               |            |                    |
| Add User                |              |               |            |        |                      |               |            |                    |
| <b>↓</b> User           | Mobile Phone | Email Address | Group      | Status | View User Permission | Operation     |            |                    |
| guest                   |              |               | Users      | Enable | User Permission      | Delete Modify | y Password | Modify Information |
| operator                |              |               | PowerUsers | Enable | User Permission      | Delete Modify | y Password | Modify Information |
| root                    |              |               | Admin      | Enable | User Permission      | Delete Modify | y Password | Modify Information |
| Total: 3 records        |              |               |            |        |                      | 1             | 0 -        | Previous 1 Next    |

Figure 8-1 User Group Management

The "Add Group" button allows you to add a group and assign corresponding permissions to the group, as shown in the figure.

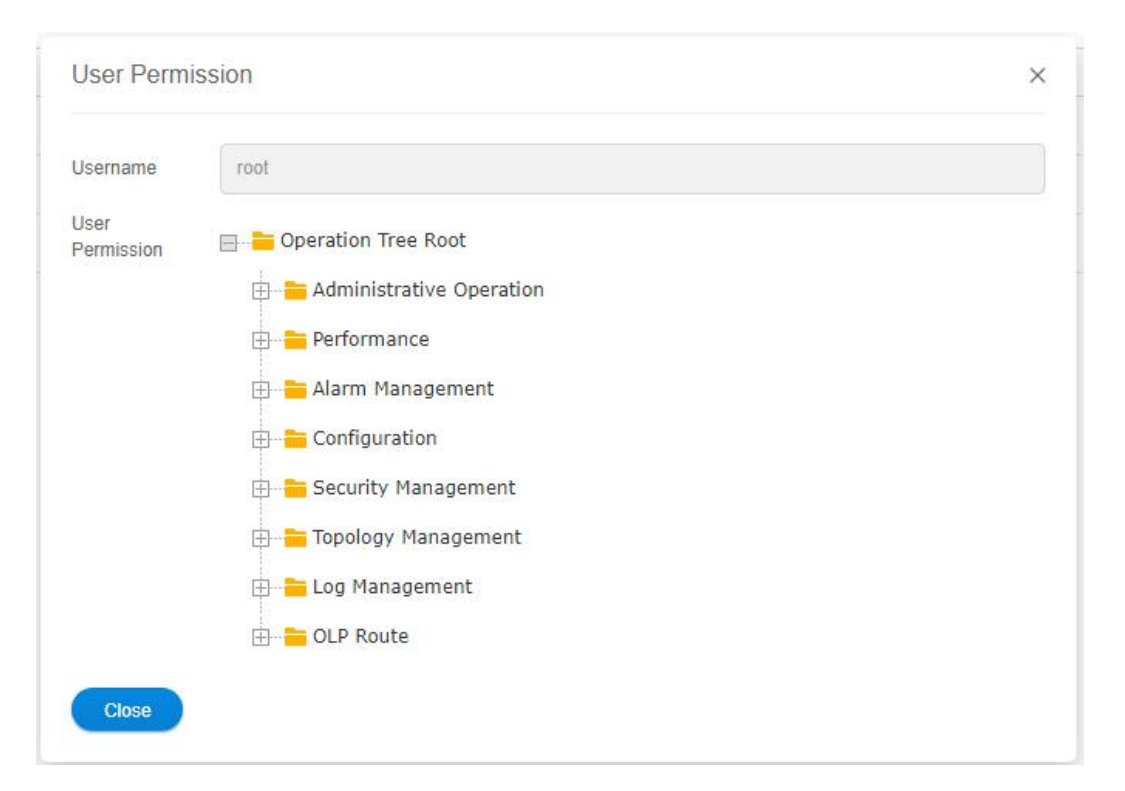

Figure 8-2 User Group Management-Add Group

## 8.2.2. Modify User Group

Select the "Group Permissions" column in the table in the user group management page --> "Operation Permission Assignment" button to modify the operation permissions of this user group, as shown in the figure.

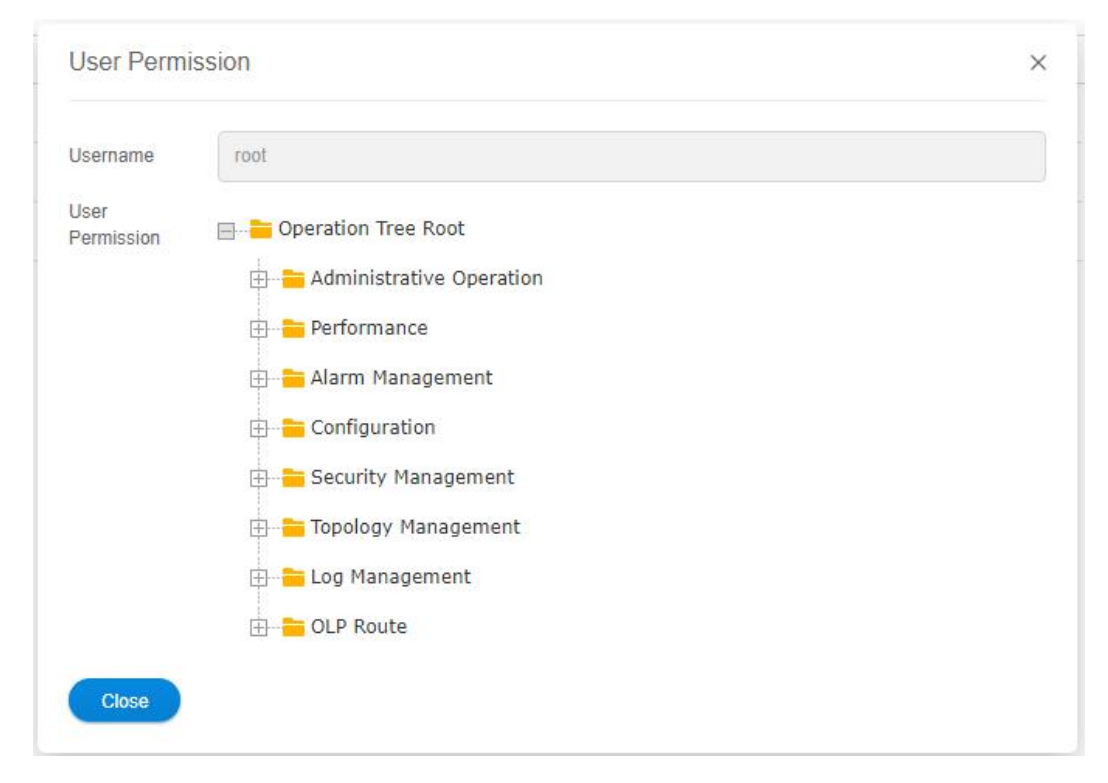

Figure 8-3 User Group Management-Modify Group Right

Select the "Group Permissions" column in the user group management page table --> "Node Permission Assignment" button to assign

different node devices to the user, as shown in the figure.

| Node Right A               | ssignment                                                                                                    | × | 1000 |
|----------------------------|----------------------------------------------------------------------------------------------------|---|------|
| * Group Name               | Admin                                                                                                    |   |      |
| * Node Right<br>Assignment | <ul> <li>Global View</li> <li>✓ Image: M6500(10.32.130.150)</li> <li>✓ Image: M6200(10.32.130.110)</li> <li>✓ Image: OTN</li> </ul> |   |      |
| Apply                      | Cancel                                                                                                    |   |      |

Figure 8-1 User Group Management-Unassigned Users

Note: If the user group does not have "device management" privilege, it will have no privilege to assign node privilege to the user group. There are three types of permission settings, a tick means operable, a x means visible and inoperable, a null means invisible. The default

user cannot be modified.

### 8.2.3. Delete User Group

The "Delete" button on the user group management screen can delete the corresponding data, and you will be prompted again if you want

to confirm the deletion, as shown in the figure below.

|                         |                                 |            | Monitor      | Global      | Configuration         | *<br>Maintain |                      |          | Inspect         | ) Lock        | root   Quit |
|-------------------------|---------------------------------|------------|--------------|-------------|-----------------------|---------------|----------------------|----------|-----------------|---------------|-------------|
|                         |                                 |            |              |             |                       |               |                      |          |                 |               |             |
| Alarm Configuration     | User Management                 |            |              |             |                       |               |                      |          |                 |               |             |
| Performance Monitoring  | Please enter the search content |            | Query        |             |                       |               |                      |          |                 |               |             |
| A User Management       | Add User                        |            |              |             |                       |               |                      |          |                 |               |             |
| 🛞 User Group Management |                                 |            |              |             |                       |               |                      |          |                 |               |             |
| L OLP Route             | ♦ User Mobi                     | e Phone En | nail Address |             | Group                 | Status        | View User Permission | Operatio | Modify Recoverd | Madifu Inform | tion        |
| Data Store Config       | guosi                           |            |              |             | Downellienre          | Enable        | User Permission      | Delete   | Modify Darmund  | Modify Inform | tion        |
| 😭 Set Screen Lock Time  | root                            |            |              |             | Admin                 | Enable        | User Permission      | Delete   | Modify Password | Modify Inform | tion        |
|                         |                                 |            |              |             |                       |               |                      |          |                 |               |             |
|                         | Total: 3 records                |            |              |             |                       |               |                      |          | 10 🔻            | Previous      | 1 Next      |
|                         |                                 |            |              | Do you want | to delete these data? |               |                      |          |                 |               |             |
|                         |                                 |            |              |             |                       |               |                      |          |                 |               |             |
|                         |                                 |            |              | Apply       | Cancel                |               |                      |          |                 |               |             |
|                         |                                 |            |              |             |                       |               |                      |          |                 |               |             |
|                         |                                 |            |              |             |                       |               |                      |          |                 |               |             |
|                         |                                 |            |              |             |                       |               |                      |          |                 |               |             |
|                         |                                 |            |              |             |                       |               |                      |          |                 |               |             |
|                         |                                 |            |              |             |                       |               |                      |          |                 |               |             |
|                         |                                 |            |              |             |                       |               |                      |          |                 |               |             |
|                         |                                 |            |              |             |                       |               |                      |          |                 |               |             |
|                         |                                 |            |              |             |                       |               |                      |          |                 |               |             |
|                         |                                 |            |              |             |                       |               |                      |          |                 |               |             |
|                         |                                 |            |              |             |                       |               |                      |          |                 |               |             |
|                         |                                 |            |              |             |                       |               |                      |          |                 |               |             |
|                         |                                 |            |              |             |                       |               |                      |          |                 |               |             |
|                         |                                 |            |              |             |                       |               |                      |          |                 |               |             |
|                         |                                 |            |              |             |                       |               |                      |          |                 |               |             |
|                         |                                 |            |              |             |                       |               |                      |          |                 |               |             |
|                         |                                 |            |              |             |                       |               |                      |          |                 |               |             |

Figure 8-2 User Group Management-Delete Group

Admin, Power-users and Users are default groups. They cannot be deleted.

## 8.3. User Management

## 8.3.1. Add User

Click "Configuration" on the top navigation bar --> "User Management" to enter the page, as shown in the figure.

| Please enter the sear | rch content  | Query         |            |        |                      |          |                 |                    |
|-----------------------|--------------|---------------|------------|--------|----------------------|----------|-----------------|--------------------|
| Add User              |              |               |            |        |                      |          |                 |                    |
| User                  | Mobile Phone | Email Address | Group      | Status | View User Permission | Operatio | n               |                    |
| guest                 |              |               | Users      | Enable | User Permission      | Delete   | Modify Password | Modify Information |
| operator              |              |               | PowerUsers | Enable | User Permission      | Delete   | Modify Password | Modify Information |
| oot                   |              |               | Admin      | Enable | User Permission      | Delete   | Modify Password | Modify Information |

Figure 8-3 User Management

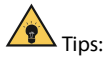

(1) Root user has all the operation permissions.

(2) Operator does not have the permission for security management.

(3) Guest only has the permission for performance.

The user can add new user by clicking "Add User" button, as shown in the figure below:

| * Username              | Please input content |                     |
|-------------------------|----------------------|---------------------|
| * Password              | Please input content |                     |
|                         |                      | (6-12 bits in lengt |
| * reconfirm<br>password | Please input content |                     |
| Mobile Phone            | Please input content |                     |
| Mail Address            | Please input content |                     |
| * groupNames            | Admin                | *                   |

Figure 8-4 User Management-Add User

### 8.3.2. Modify User

You can change the password by clicking the "Modify Password" button in the table in the user management interface, as shown below.

|                           |                      | Aunin | Elique                |
|---------------------------|----------------------|-------|-----------------------|
| Modify Passw              | ord                  |       | ×                     |
| * Please input<br>content | Please input content |       |                       |
|                           |                      |       | (6-12 bits in length) |
| * Confirm<br>Password     | Please input content |       |                       |
| Submit                    | Cancel               |       |                       |
| Submit                    | Cancer               |       |                       |

Figure 8-5 User Management-Modify Password

The "Modify Information" button in the table in the user management interface can move the user to a group or remove the user from a

group, the user has the privileges of the group to which he/she belongs, and can perform the corresponding operation privileges. As shown

in the figure below.

| Modify Inform         | nation               | > |
|-----------------------|----------------------|---|
| <sup>*</sup> Username | root                 |   |
| Vobile Phone          | Please input content |   |
| Email Address         | Please input content |   |
| Group                 | Admin                | ~ |
| Submit                | Cancel               |   |

Figure 8-6 User Management-Group Assignment

The "User Permission" button in the table in the user management interface can view the user's permissions, and the user needs

corresponding operating privileges to perform corresponding operations. As shown in the figure.

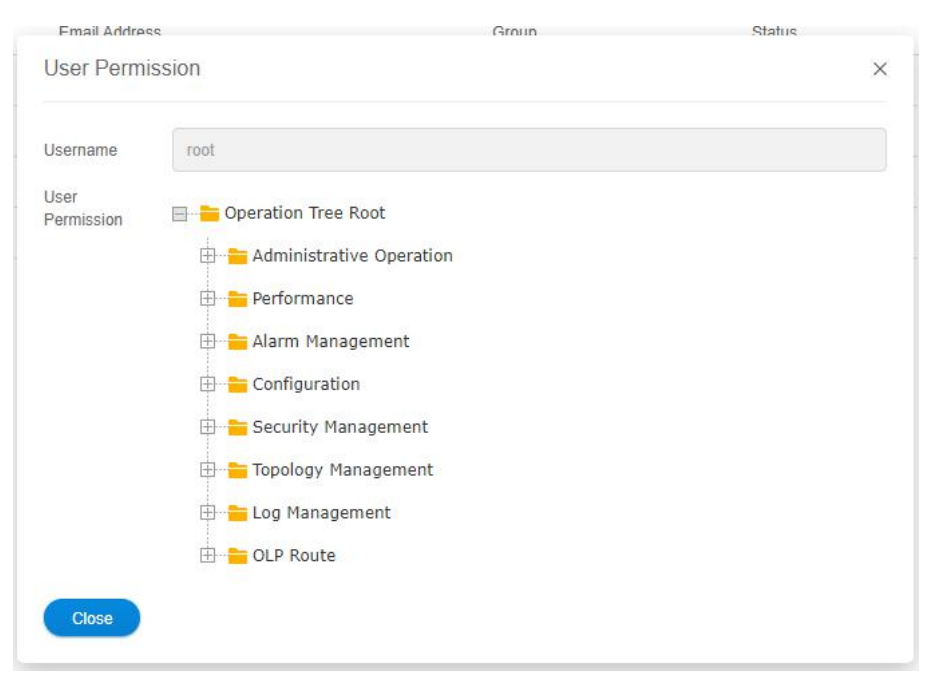

Figure 8-7 User Management-User Right

## 8.3.3. Delete User

The "Delete" button on the table in the user management interface can delete the corresponding data, and the deletion operation will

confirm if the data is to be deleted or not, as shown below.

|                                                                    |                                                          | Monitor       | Global             | Configuration             | <b>%</b><br>Maintain |                      |         | Inspect         | ) Lock   root   Quit |
|--------------------------------------------------------------------|----------------------------------------------------------|---------------|--------------------|---------------------------|----------------------|----------------------|---------|-----------------|----------------------|
| Alarm Configuration     Performance Monitoring     User Management | User Management Please enter the search content Add time | Query         |                    |                           |                      |                      |         |                 |                      |
| Ser Group Management                                               | ↓User Mobile Phone                                       | Email Address |                    | Group                     | Status               | View User Permission | Operati | n               |                      |
| ULP Route                                                          | guest                                                    |               |                    | Users                     | Enable               | User Permission      | Delete  | Modify Password | Modify Information   |
| Data Store Config                                                  | operator                                                 |               |                    | PowerUsers                | Enable               | User Permission      | Delete  | Modify Password | Modify Information   |
| 😰 Set Screen Lock Time                                             | root                                                     |               |                    | Admin                     | Enable               | User Permission      | Delete  | Modify Password | Modity Information   |
|                                                                    | Total: 3 records                                         |               | Do you wa     Keen | tet to delete these data? |                      |                      |         | 10 ×            | Previous 1 Next      |

Figure 8-8 User Management-Delete User

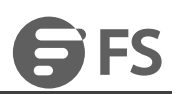

# 9. Routine Maintenance

## 9.1. Maintenance Requirements

### 9.1.1. Duties of Maintenance Personnel

Do daily and periodical maintenance according to the requirements of maintenance regulations and make corresponding records.

When there is a sudden accident, please follow the requirements of the maintenance regulations and report it to the competent

department or the supervisor immediately. If necessary, please request the other departments immediately to configure to eliminate the faults in the shortest time. Meanwhile, record the major failure process and related data and archive them regularly.

Do not change the NMS configuration data at will. Do not change the machine disk or software at will. Whenever operations such as

change of disk and software or change of configuration data are performed, please make a record for maintenance and use in the future.

### 9.1.2. Requirements for the Maintenance Personnel

In addition to doing the routine maintenance work carefully, finding out the hidden troubles in time and eliminating the hidden troubles and faults, the maintenance personnel should also analyze, quickly locate and solve the problems that have occurred. Therefore, there are high requirements for the maintenance personnel's professional skills, operation standards and psychological qualities.

- Familiar with NMS operations
- Familiar with the networking of the system
- Familiar with all kinds of alarms and performances of SDH system and correctly understand the meaning

Usually, the NMS system can send alarm before the user. If the user's complaints precedes the NMS system, it should be timely

reflected to relevant units or departments after fault handling, so as to improve network management function and improve network monitoring capability.

The processing principle: When each station receives the alarm or other abnormal situation, the station should contact and confirm it with the Bureau. The fault point should be judged and located by using the NMS system or the monitoring terminal, and the failures should be dealt with timely.

It is strictly prohibited to displace the disk at will, operate at will and break the fiber at will. Do not do other operations that have nothing to do with the troubleshooting!

When major circuit interruption occurs, departments at all levels should immediately organize rush repairs.

## 9.2. Routine Maintenance Items

Routine maintenance is the maintenance items that must be carried out every day. Through routine maintenance, we can grasp the operation of the NMS system in time, find problems and solve problems in time, so as to maintain and remove hidden dangers in time. As a

result, we can make the NMS system run reliably. In daily routine maintenance, we need to record the problems and failures in detail, and

provide reliable basis for analyzing the problems.

| Maintenance Items                                    | Requirements                                                                                                    |
|------------------------------------------------------|----------------------------------------------------------------------------------------------------|
| Login the NMS System with Low Level<br>User Identity | It should be able to log in normally. The operation permissions are not changed.                                                                                   |
| Ping NE                                              | Ensure that there is communication between NE and NMS.                                                                                                    |
| Check Board State                                    | Check the state of every board, and ensure that every board is in its position. Check the state of non-single board and ensure that the check state is successful. |
| Check Alarm                                          | Ensure that it can normally obtain or view the current or history alarm of every board. The ineffective alarm should be shielded in time.                          |
| Check Performance                                    | Ensure that the performance data of every board can be obtained or viewed.                                                                                         |
| Check Information Record                             | Open "Log Management" window in the NMS Status bar, the log information of the system can be seen.                                                                 |
| Instant Data Backup                                  | Data backup should be carried out in time before change the configuration, so as to avoid loss of important data caused by misoperation.                           |

#### Table 9-1 Daily Routine Maintenance Items

### 9.2.1. Login the NMS System with Low Level User Identity

Because advanced users have all the permissions, if they login the NMS system, once misoperation is performed, it will cause serious consequences. Therefore, unless necessary, it is recommended not to log in as an advanced user. A low level user (Users) should be created

to login the NMS system to perform daily operation.

Log in as an advanced user, then select "Configuration"--->"User Management" and select "Add User" button to pop up the "Add User" dialog

box, as shown in the figure below: Enter user name, email address, password and user level (i.e. group name) and click "Add".

| * Username              | test                 |                      |
|-------------------------|----------------------|----------------------|
| * Password              |                      |                      |
|                         |                      | (6-12 bits in length |
| * reconfirm<br>password |                      |                      |
| Mobile Phone            | Please input content |                      |
| Mail Address            | Please input content |                      |
| * groupNames            | Admin                | <b>*</b>             |

#### Figure 9-1 Add User—Assign Permissions

Then log off the login interface, and log in again with the identity of the newly added user. In daily operation, it is recommended that users

log in with this user identity.

### 9.2.2. Ping NE

In NMS server, click "CMD"  $\rightarrow$  "Command Prompt", then you can ping the IP address of NE. If the text below is shown, it indicates that NE is successfully ping, that is, there is communication between NMS and NE. In the same way, Ping the remaining NE to ensure that there is communication between NMS and all devices.

```
> Windows PowerShell
Microsoft Windows [Version 10.0.17134.286]
(c) 2018 Microsoft Corporation. All rights reserved.
C:\Users\youlika>ping 192.168.126.1
Pinging 192.168.126.1 with 32 bytes of data:
Reply from 192.168.126.1: bytes=32 time=2ms TTL=64
Reply from 192.168.126.1: bytes=32 time<1ms TTL=64
Reply from 192.168.126.1: bytes=32 time<1ms TTL=64
Reply from 192.168.126.1: bytes=32 time<1ms TTL=64
Ping statistics for 192.168.126.1:
Packets: Sent = 4, Received = 4, Lost = 0 (0% loss),
Approximate round trip times in milli-seconds:
    Minimum = 0ms, Maximum = 5ms, Average = 1ms
C:\Users\youlika>
```

### 9.2.3. Check Board State

Check the status of every single board every day, there should be no alarm that the single board is not in place. In the "Global View" of the

browser, select the frame of the device you want to view, you can see the status of the single board.

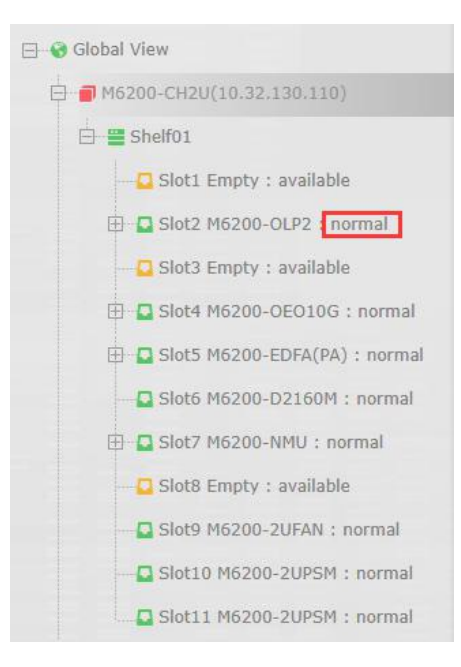

Figure 9-2 NE Single Board State

## 9.2.4. Check Alarm

M Series provides a perfect alarm management function. In the routine maintenance, the network management personnel should check the alarm information of all network elements every day, so as to find out the hidden troubles in time and prevent them in the bud.

#### **Report Alarms**

Click the current network element and select "Server Configuration"-->"SNMP Trap Configuration" to check if there is a trap address on the same network segment as the managed server. If no configuration, please add the trap address in time to avoid the network element alarm cannot be reported in time. Click the "Add" button to add the trap address, the default trap port is 16222.

| lease in | put content    | Search       |             |             |        |
|----------|----------------|--------------|-------------|-------------|--------|
| Add      | Refresh Delete |              |             |             |        |
| DIC      | ↑ Name         | ↑ Trap Host  | ↑ Trap Port |             |        |
| 1        | Trap           | 10.32.130.8  | 16222       | NonVolatile | Active |
| 2        | internal0      | 127.0.0.1    | 162         | ReadOnly    | Active |
| 3        | internal1      | 127.0.0.1    | 162         | ReadOnly    | Active |
| ] 4      | trap           | 10.32.132.19 | 16222       | NonVolatile | Active |

Figure 9-3 Trap Report Alarm

### Set Alarm Sound

The NMS computer is configured with sound card and hi-fi. When alarm occurs, the hi-fi will send out alarm to remind the maintenance

personnel to deal with the alarm. This function is very convenient for maintenance.

Select"Alarm Management" → "Enable Sound", as shown in the figure below:

Select "Alarm Management"-->"Alarm Configuration Notification"-->"Sound on", as shown below.

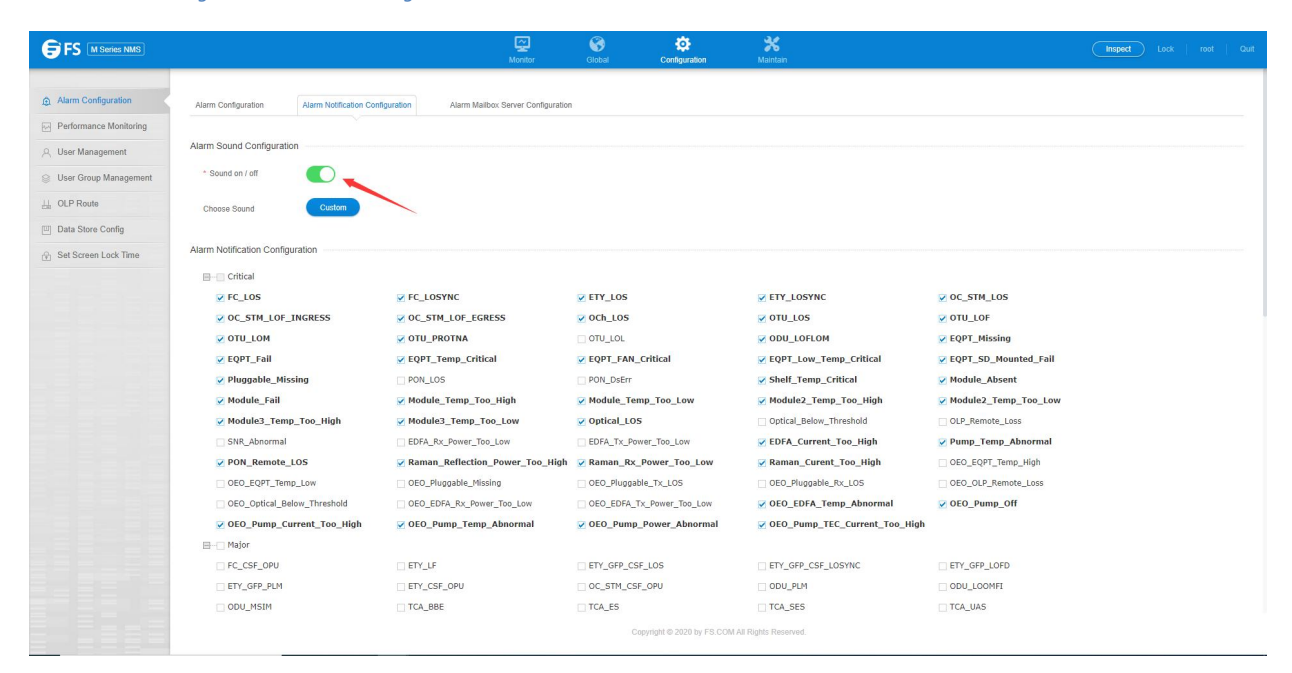

Figure 9-4 Enable Alarm Sound

#### **Browse Alarm Events**

In routine maintenance, the user should read the alarms every day. Once he finds a new alarm, he should record it immediately and make

analysis.

Browsing alarm events includes browsing current alarms and browsing history alarms. Current alarms are the unfinished and unconfirmed

alarms. History alarms are the finished and confirmed alarms.

In the window to set the filtering rules of current alarms, "alarm level" and "confirmation state" can be selected. Meanwhile, the alarms can

be filtered according to the start time and end time.

| rent Alarm        |               |   |                      |                                 |   |
|-------------------|---------------|---|----------------------|---------------------------------|---|
| Ρ                 | All           |   | Slot                 | All                             | Ŧ |
| Port              | All           | * | Raised Time<br>From  | Please Select                   |   |
| Raised Time<br>To | Please Select |   | Cleared Time<br>From | Please Select                   |   |
| Cleared Time      | Please Select |   | Search               | Please enter the search content |   |

Figure 9-5 Filter Current Alarms

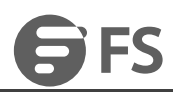

## 9.2.5. Check Performance

If you want to check the performance, you need to configure performance statistics first. Then you can check the current performance. In the performance statistics, performance events such as background error code block (BBE), bit error seconds (ES), serious bit error seconds (SES) and unavailable seconds (UAS) are very important. They need to be checked very carefully. When the system is in normal operation, these performance events should be 0 or very few (Performance values such as optical power cannot be 0). If a large number of performance data is found, it indicates that the transmission signal quality of the system has deteriorated and there are potential failures. At this time, you should not take lightly. The hidden dangers must be identified, so as to avoid major accidents such as business interruption.

|                                               |                                  | Morrite                                    | or Glob          | al Configuration                 | *<br>Maintain              |                      |                          | Inspect Lock   root     | Quit |
|-----------------------------------------------|----------------------------------|--------------------------------------------|------------------|----------------------------------|----------------------------|----------------------|--------------------------|-------------------------|------|
| 🖹 Log Management                              | Optical Performance Current Info | OCh Performance Current Info FEC Performan | nce Current Info | OTUK/ODUk Performance Current In | fo SDH Sonet Performance C | urrent Info Ethernet | Performance Current Info |                         |      |
| Alarm Management     Performance Current Info | Optical Performance Current Info |                                            |                  |                                  |                            |                      |                          |                         |      |
| Performance History Info                      | NE Please Select                 | ×                                          | Slot             | Please Select                    |                            | * Port               | Please Select            | Ŧ                       |      |
| <u>III</u> Data Maintenance                   | PM<br>Granularity 15min          | *                                          | Search           | Please enter the search content  |                            | Query                | Refresh                  |                         |      |
|                                               | Reset                            |                                            |                  |                                  |                            |                      |                          |                         |      |
|                                               | Name + Name                      |                                            |                  | Power Stamp                      | + MinPower                 | ↑ MinPower Stamp     | + AvgPower               | + Suspect Interval Flag |      |
|                                               |                                  |                                            |                  |                                  | .6                         |                      |                          |                         |      |
|                                               |                                  |                                            |                  |                                  | No data~                   |                      |                          |                         |      |
|                                               | Total: 0 records                 |                                            |                  |                                  |                            |                      |                          | 10 * Previous Nex       | :    |
|                                               |                                  |                                            |                  |                                  |                            |                      |                          |                         |      |
|                                               |                                  |                                            |                  |                                  |                            |                      |                          |                         |      |
|                                               |                                  |                                            |                  | Copyright @ 2020 by FS.COM A     | Il Rights Reserved.        |                      |                          |                         |      |

Figure 9-6 View Current Performance Statistics

### 9.2.6. Query Message Record

Operations in the NMS system by all the users who login to the NMS system and some cases of the NMS system (e.g. the system startup and

exit, the user's login and logout, illegal login, change of the continuous relationship between NMS and NE etc.) will be recorded by the NMS

system. Users need to check them regularly, so as to ensure the safety of the NMS system.

Select "Log Management" to check the log state.

| FS M Series NMS          |                    |                   |         | Monitor | Global            | Configuration | X<br>Maintain         |           |                     | Inspect Lock   root   C    |
|--------------------------|--------------------|-------------------|---------|---------|-------------------|---------------|-----------------------|-----------|---------------------|----------------------------|
| Log Management           | Log Management     |                   |         |         |                   |               |                       |           |                     |                            |
| Alarm Management         | Delete             | Delete ALL Export |         |         |                   |               |                       |           |                     |                            |
| Performance Current Info | III ID             | Type              | Result  | NF Name | Operating Objects |               | Operating Terminal    | User Name | Creation time       | Details                    |
| Performance History Info | 0 1                | Modify Port       | Success | DC-B    | 10.32.130.160_SI  | ielf1         | 172.100.40.94         | root      | 2020/09/17 10:52:32 | Port Description:;P        |
| Data Maintenance         | 2                  | Modify Port       | Success | DC-B    | 10.32.130.160_SI  | ielf1         | 172.100.40.94         | root      | 2020/09/17 10:52:13 | Port Description:;P        |
|                          | 3                  | Modify Port       | Success | DC-B    | 10.32.130.160_SI  | ielf1         | 172.100.40.94         | root      | 2020/09/17 10:51:42 | Port Description:→;P       |
|                          | ■ 4                | Modify Port       | Success | DC-B    | 10.32.130.160_SI  | ielf1         | 172.100.40.94         | root      | 2020/09/17 10:51:36 | Port Description:→;P       |
|                          | 5                  | Modify Port       | Success | DC-B    | 10.32.130.160_SI  | ielf1         | 172.100.40.94         | root      | 2020/09/17 10:51:32 | Port Description:;P        |
|                          | 6                  | Modify Port       | Success | DC-B    | 10.32.130.160_SI  | ielf1         | 172.100.40.94         | root      | 2020/09/17 10:51:28 | Port Description:→;P       |
|                          | 1 7                | Modify Port       | Success | DC-B    | 10.32.130.160_SI  | ielf1         | 172.100.40.94         | root      | 2020/09/17 10:51:24 | Port Description:,P        |
|                          | 8                  | Modify Port       | Success | DC-B    | 10.32.130.160_SI  | ielf1         | 172.100.40.94         | root      | 2020/09/17 10:51:19 | Port Description:;P        |
|                          | 9                  | Modify Port       | Success | DC-B    | 10.32.130.160_SI  | ielf1         | 172.100.40.94         | root      | 2020/09/17 10:51:14 | Port Description:;P        |
|                          | 10                 | Modify Port       | Success | DC-B    | 10.32.130.160_SI  | ielf1         | 172.100.40.94         | root      | 2020/09/17 10:51:10 | Port Description:;P        |
|                          | Total: 615 records |                   |         |         |                   |               |                       |           | 10 💌                | Previous 1 2 3 4 5 62 Next |
|                          |                    |                   |         |         |                   |               |                       |           |                     |                            |
|                          |                    |                   |         |         |                   |               |                       |           |                     |                            |
|                          |                    |                   |         |         |                   |               |                       |           |                     |                            |
|                          |                    |                   |         |         |                   |               | M All Dishte Decement |           |                     |                            |

Figure 9-7 Log Query

## 9.2.7. Instant Data Backup

In routine maintenance, data backup should be done before modifying the configuration, so as to avoid loss of important data caused by

misoperation. If the configuration is not modified, then data backup is not necessary.

Select"System Management" - "Upload NE Configuration" to upload all the configurations of NE to the NMS server.

Select "NE Configuration"-->"NE Configuration Management" to upload all the configuration of the element to the network management

#### server.

| NE Configuration Management        |                                                                                    |   |          |  |
|------------------------------------|------------------------------------------------------------------------------------|---|----------|--|
| NE Log Upload                      | The NE log will be uploaded from the ne to the NMS server                          |   | Upload   |  |
| Configuration Data Save            | The NE configuration will be saved to the flash of the device                      |   | Save     |  |
| Default Configuration Data Restore | The existing configuration will be lost, and the NE will be restored and restarted |   | Recovery |  |
| Configuration Data Upload          | The NE Configuration will be uploaded from the NE to the NMS server                |   | Upload   |  |
| Configuration Data Download        |                                                                                    | v | Download |  |

#### Figure 9-8 Upload NE Configuration

### 9.2.8. Use One-Click Inspection

Use the one-click inspection function to export the information of all network elements on the network management to PDF files, so that it is easy to view the basic information, optical power, alarms and other related information of all network element devices, and it is convenient to check the abnormal status devices. (Refer to Section 4.6.11)

## 9.3. Monthly Routine Maintenance

Table 9-2 Items of Monthly Routine Maintenance

| Maintenance Items                       | Requirements                                                                                                    |
|-----------------------------------------|----------------------------------------------------------------------------------------------------|
| Data Backup                             | Make data backup to avoid loss of important data caused by mis-operation.                                         |
| Performance Acquisition                 | Check whether the NE performance acquisition is correctly set.                                                    |
| History Alarm & Performance Backup      | The history alarm and performance data needs to be backed up and archived.                                        |
| Check the Connection of the<br>Database | Close M Series interface and then log back to M Series to check whether the connection of the database is normal. |

## 9.3.1. Data Backup

### **NMS Data Backup**

Data backup needs to be performed in routine maintenance, so as to avoid loss of important data caused by misoperation. The prerequisite

is to shut down the NMS server first, and click to open "DB Tool", then backup all the NMS configurations to the NMS server.

| 🛃 DB Tool                   |        | × |
|-----------------------------|--------|---|
| Name                        |        |   |
| BackUp_OCT8_2018_14_51.data |        | _ |
|                             |        |   |
|                             |        |   |
|                             |        |   |
|                             |        |   |
|                             |        |   |
|                             |        |   |
|                             |        |   |
|                             |        |   |
|                             |        |   |
|                             |        |   |
|                             |        |   |
|                             |        |   |
|                             |        |   |
|                             |        |   |
|                             |        |   |
|                             |        |   |
|                             |        |   |
|                             |        |   |
|                             |        |   |
| Refresh Backup Restore      | Delete |   |

Figure 9-9 DB Tool

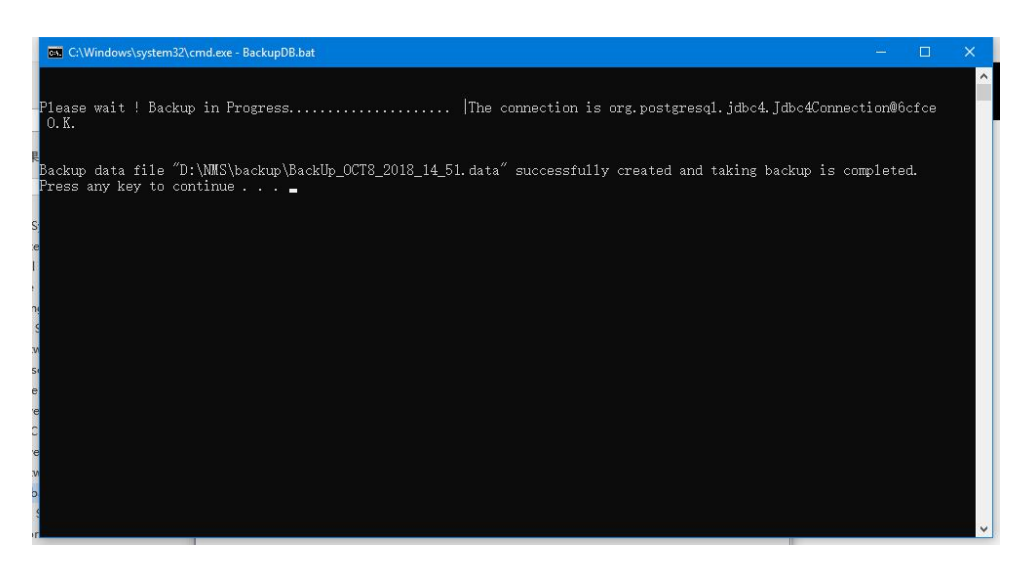

Figure 9-10 NMS Data Backup

### **NE Data Backup**

Select "NE Configuration"-->"NE Configuration Management" to upload all the configuration of the element to the network management

#### server.

| NE | E Configuration Management         |                                                                                    |   |          |  |
|----|------------------------------------|------------------------------------------------------------------------------------|---|----------|--|
|    | NE Log Upload                      | The NE log will be uploaded from the ne to the NMS server                          |   | Upload   |  |
|    | Configuration Data Save            | The NE configuration will be saved to the flash of the device                      |   | Save     |  |
|    | Default Configuration Data Restore | The existing configuration will be lost, and the NE will be restored and restarted |   | Recovery |  |
|    | Configuration Data Upload          | The NE Configuration will be uploaded from the NE to the NMS server                |   | Upload   |  |
|    | Configuration Data Download        |                                                                                    | v | Download |  |

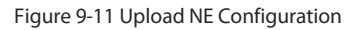

### 9.3.2. Performance Acquisition

The NMS System will only collect the history performance of network elements which set the performance monitoring point and the

monitoring time. Other network elements will not be reported. Therefore, it needs to regularly check whether the performance monitoring point and the monitoring time of the network elements are correctly set.

Select "Configuration"--->"Performance Monitoring", then the Performance Monitoring Point page will pop up as shown in the figure below.

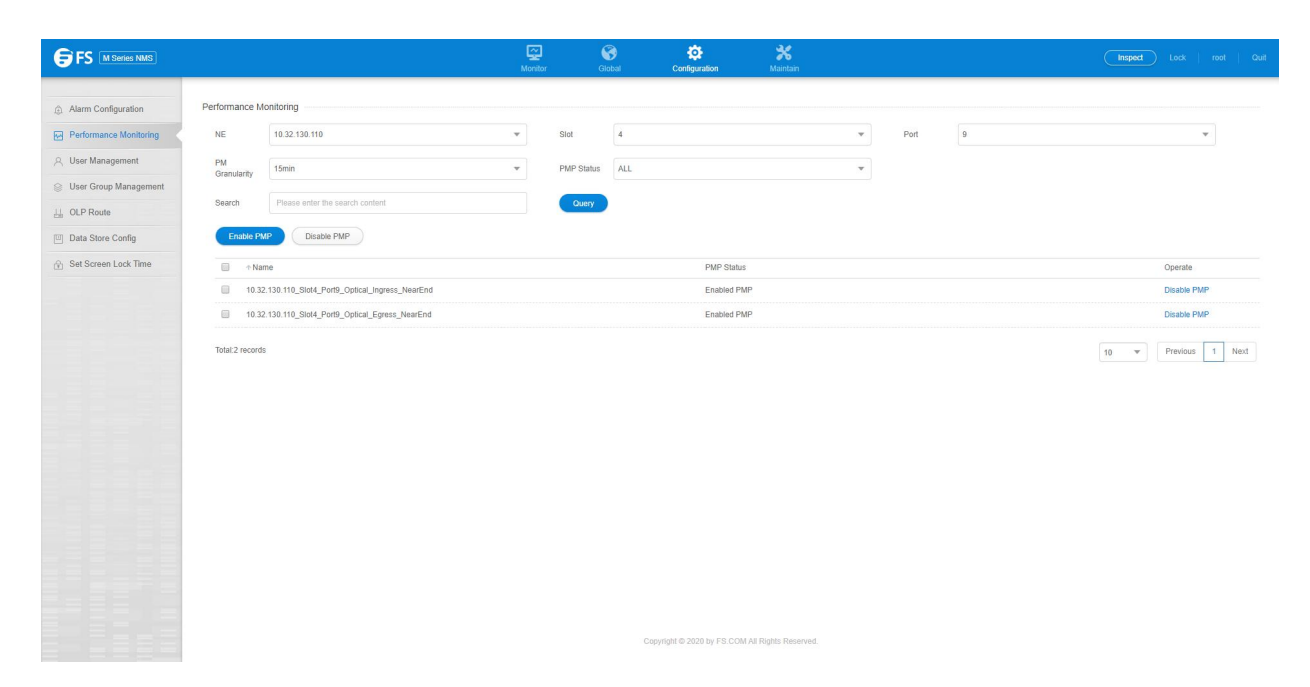

Figure 9-12 Performance Monitoring Point

Check whether all the ports which need to collect performance data enable the performance monitoring point.

## 9.3.3. Check Hardware Work State

• Modem is with factory configuration. It must be special device for special use. It cannot be used for other purpose. It needs to

check whether other work state is normal.

Check whether the work state of mouse, keyboard, printer and display is normal.

## 9.3.4. History Alarm & Performance Backup

Select"Alarm Management" -> "History Alarm" and select the history alarms which need to be exported, and then click" Export" button, the

history alarm data can be exported to the NMS server installation directory (D:\NMS\report\_out\history\_Alarm).

|                            |                           |                            | Monitor                          | Global         | Configuration          | <b>*</b><br>Maintain |                     |                     | Inspect Lock   1  |        |
|----------------------------|---------------------------|----------------------------|----------------------------------|----------------|------------------------|----------------------|---------------------|---------------------|-------------------|--------|
| Log Management             | Current Alarm Hi          | istory Alarm Element Event |                                  |                |                        |                      |                     |                     |                   |        |
| Alarm Management           |                           |                            |                                  |                |                        |                      |                     |                     |                   |        |
| E Performance Current Info | History Alarm             |                            |                                  |                |                        |                      |                     |                     |                   |        |
| E Performance History Info | IP All                    |                            | 😨 Save As                        |                |                        | ×                    | <b></b>             |                     |                   |        |
| illi Data Maintenance      | Raised Time Please        | Select                     | ← → * ↑ ↓ « Users →              | FS → Downloads | マ ひ Search Downloads   | <u>م</u>             |                     |                     |                   |        |
|                            | Cleared Time<br>To Please | Select                     | This PC                          | me ^           | Date modifie           | d Type               |                     |                     |                   |        |
|                            | Acknowledge Ack           | Unack Overy                | Desktop                          | No it          | ems match your search. |                      |                     |                     |                   |        |
|                            | Delete Delet              | te ALL Export              | Downloads     Music     Dictures |                |                        |                      |                     |                     |                   |        |
|                            | ID Severity               | NE                         | Videos                           |                |                        |                      | Raised Time         | Cleared Time        | Acknowledge State | Ackno  |
|                            | I Minor                   | 10.32.130.112_TSP16        | Local Disk (C:)                  |                |                        |                      | 2020/09/17 10:53:54 | 2020/09/17 10:53:54 | Acknowledge       | Auto / |
|                            | 2 Critical                | 10.32.130.112_TSP16        | File name: HistoryOptic          | alPm.xlsx      |                        | ×                    | 2020/09/17 10:57:28 | 2020/09/17 10:57:26 | Acknowledge       | Auto / |
|                            | 3 Minor                   | 10.32.130.112_TSP16        | Save as type: All Files (*.*)    |                |                        | ~                    | 2020/09/17 10:57:26 | 2020/09/17 10:57:26 | Acknowledge       | Auto / |
|                            | a 4 Minor                 | 10.32.130.112_TSP16        | ∧ Hide Folders                   |                | Save                   | Cancel               | 2020/09/17 10:57:28 | 2020/09/17 10:57:26 | Acknowledge       | Auto / |
|                            | 5 Major                   | 10.32.130.112_TSP16        | Shelf1_Slot1_Port6_ETYn          | ETY_CSF_OPU    | Communication          | Auto clear           | 2020/09/17 10:56:16 | 2020/09/17 10:56:16 | Acknowledge       | Auto / |
|                            | 🗐 6 Major                 | 10.32.130.112_TSP16        | Shelf1_Slot1_Port5_ETYn          | ETY_CSF_OPU    | Communication          | Auto clear           | 2020/09/17 10:56:16 | 2020/09/17 10:56:16 | Acknowledge       | Auto / |
|                            | 7 Minor                   | 10.32.130.112_TSP16        | Shelf1_Slot1_Port4_OTUk          | OTU_BDI        | Communication          | Auto clear           | 2020/09/17 10:57:26 | 2020/09/17 10:57:26 | Acknowledge       | Auto / |
|                            | 8 Major                   | 10.32.130.111_M6800-TSP16  | Shelf1_Slot1_Port2_ETYn          | ETY_CSF_OPU    | Communication          | Auto clear           | 2020/09/17 10:53:44 | 2020/09/17 10:53:44 | Acknowledge       | Auto / |
|                            | 9 Minor                   | 10.32.130.112_TSP16        | Shelf1_Slot1_Port6_ODU4(0)       | ODU_BDI        | Communication          | Auto clear           | 2020/09/17 10:57:17 | 2020/09/17 10:57:17 | Acknowledge       | Auto / |
|                            | 10 Minor                  | 10.32,130.112_TSP16        | Shelf1_Slot1_Port5_ODU4(0)       | ODU_BDI        | Communication          | Auto clear           | 2020/09/17 10:57:17 | 2020/09/17 10:57:17 | Acknowledge       | Auto / |
|                            |                           |                            |                                  |                |                        |                      |                     |                     |                   |        |

#### Figure 9-13 Export History Alarm Data

Select "Maintain"-->"Performance History Info", click the "Export" button to export the historical performance statistics to the custom directory

#### of the network management server.

| FS M Series NMS                                                                                |                                     |                                                | - Control Monitor                          | r Global                             | Configuration                             | *<br>Maintain                |                                            |                                 | Inspect Lock        | root   Quit |
|------------------------------------------------------------------------------------------------|-------------------------------------|------------------------------------------------|--------------------------------------------|--------------------------------------|-------------------------------------------|------------------------------|--------------------------------------------|---------------------------------|---------------------|-------------|
| <ul> <li>Log Management</li> <li>Alarm Management</li> <li>Performance Current Info</li> </ul> | Optical Performa<br>Optical Perform | ance History Info OCh Performance History Info | story info FEC Performance                 | e History Info                       | OTUK/ODUk Performance History Inf         | o SDH Sonet Performance Hist | ary Info Ethernet                          | Performance History Info        |                     |             |
| Performance History Info     Data Maintenance                                                  | Method<br>NE                        | 10.32.130.110                                  | •                                          | Slot                                 | 4                                         |                              | ·                                          |                                 |                     |             |
|                                                                                                | Port                                | 9<br>Last Three Davis                          | *<br>*                                     | PM<br>Granularity<br>Time            | 15min                                     | ۲.<br>fire                   |                                            |                                 |                     |             |
|                                                                                                | Search                              | Please enter the search content                |                                            | Query                                |                                           | La                           |                                            |                                 |                     |             |
|                                                                                                | Export                              |                                                |                                            |                                      |                                           |                              |                                            |                                 |                     |             |
|                                                                                                | 10.32.130.1                         | 10 Stol4 Port9 Optical Egress NearEnd          | <ul> <li>MaxPower</li> <li>-1.9</li> </ul> | * MaxPower Sta<br>2020/09/16 14:27:1 | mp + Mineower                             | 2020/09/16 14:27:01          | <ul> <li>AvgPower</li> <li>-1.9</li> </ul> | Suspect Interval Flag     False | 2020/09/16 14:30:00 | )           |
|                                                                                                | 10.32.130.1                         | 10_Stot4_Port9_Optical_Egress_NearEnd          | -1.9                                       | 2020/09/16 14:30:0                   | 03 -2.0                                   | 2020/09/16 14:30:01          | -1.9                                       | True                            | 2020/09/16 14:45:00 | )           |
|                                                                                                | 10.32.130.1                         | 10_Slot4_Port9_Optical_Egress_NearEnd          | -                                          |                                      |                                           |                              |                                            | False                           | 2020/09/16 15:00:00 | 3           |
|                                                                                                | 10.32,130.1                         | 10_Slot4_Port9_Optical_Egress_NearEnd          | -                                          |                                      | **                                        |                              |                                            | False                           | 2020/09/16 15:15:00 | 1           |
|                                                                                                | 10.32.130.1                         | 10_Slot4_Port9_Optical_Egress_NearEnd          | 1.5                                        | 2020/09/16 15:27:0                   | 9 -40.0                                   | 2020/09/16 15:27:07          | 0.1                                        | False                           | 2020/09/16 15:30:00 | j           |
|                                                                                                | 10.32,130.1                         | 10_Slot4_Port9_Optical_Egress_NearEnd          | 1.5                                        | 2020/09/16 15:30:0                   | 01 -40.0                                  | 2020/09/16 15:30:34          | 0.7                                        | True                            | 2020/09/16 15:45:00 | í.          |
|                                                                                                | 10.32.130.1                         | 10_Slot4_Port9_Optical_Egress_NearEnd          | 1.5                                        | 2020/09/16 15:45:1                   | 01 1.5                                    | 2020/09/16 15:45:01          | 1.5                                        | True                            | 2020/09/16 16:00:00 | 0           |
|                                                                                                | 10.32.130.1                         | 10_Slot4_Port9_Optical_Egress_NearEnd          | 1.5                                        | 2020/09/16 16:00:                    | 01 1.5                                    | 2020/09/16 16:00:01          | 1.5                                        | True                            | 2020/09/16 16:15:00 | (<br>       |
|                                                                                                | 10.32.130.1                         | 10_Slot4_Port9_Optical_Egress_NearEnd          | 1.5                                        | 2020/09/16 16:15:1                   | 01 1.5                                    | 2020/09/16 16:15:01          | 1.5                                        | True                            | 2020/09/16 16:30:00 | ć           |
|                                                                                                | 10.32.130.1                         | 10_Slot4_Port9_Optical_Egress_NearEnd          | 1.5                                        | 2020/09/16 16:30:0                   | 01 1.5<br>Conversional (\$2020) by ES COM | 2020/09/16 16:30:01          | 1.5                                        | True                            | 2020/09/16 16:45:00 | ŝ           |

Figure 9-14 Export History Performance Statistics Data

## 9.3.5. Check Connection of Database

Close M Series interface and then log back to NMS system to check whether the connection of the database is normal.

No illegal shutdown of the NMS system!

## 9.4. Quarterly Routine Maintenance

Table 9-3 Quarterly Routine Maintenance Items

| Maintenance Items                    | Requirements                                                                                                    |  |  |
|--------------------------------------|----------------------------------------------------------------------------------------------------|--|--|
| Proofread NMS Time                   | Check the NMS clock and proofread it with the standard time.                                                                                 |  |  |
| Regularly change the login user name | Login with a new user name and make detailed record of the user name and password.                                                           |  |  |
| Check Remote Login                   | The device providers can login to the local host from the far end by dial-up.                                                                |  |  |
| Check NMS Function                   | Check whether NE and boards can be clicked. If there is equipped with the sound card, check whether the sound of alarms can be normally got. |  |  |

### 9.4.1. Proofread NMS Time

Check the NMS clock and proofread it with the standard time. The purpose of this operation is to make the time of the NMS computer

consistent with the actual time, otherwise it will lead to start time and end time errors of the alarms and performances displayed in the NMS,

and will further cause misjudgment.

## 9.4.2. Regularly Change Login User Name

In order to improve the security of the system, the NMS login name and password need to be periodically changed.

Select "User Management" menu, change the login user password, change the new password, click "Submit

", the network management system will automatically exit, the user uses a new user name or password to log in.

| * Please input        |                       |
|-----------------------|-----------------------|
| content               | (6-12 bits in length) |
| * Confirm<br>Password |                       |

Figure 9-15 Change User Password

### 9.4.3. Check Remote Login

Remote login plays an important role in quickly locating the fault. Therefore, it needs to check the remote maintenance function regularly. Meanwhile, every maintenance personnel in the machine room should be familiar with the operation of remote maintenance. As long as the NMS computer is with remote maintenance function, it needs to be checked regularly.

Please contact our technician to make functional test at the far end. If the maintenance personnel of the machine room are familiar with this operation, the remote maintenance function can be checked by another computer. That's no problem if remote login to NE is available.

## 9.4.4. Check NMS Function

Whether the alarm and performance can be obtained; whether the new alarm can be refreshed automatically; whether the network element and board can be clicked; if the sound card is installed, whether each alarm sound can be obtained normally; whether the state of the single board is normal. These maintenance items are also routine maintenance items, please refer to the first three sections of this chapter; Routine Maintenance Items for more details.

# **10.Common Problems**

This chapter introduces some problems and their solutions while using M Series system. It mainly includes:

- The server program cannot start.
- The account cannot log in.
- NE cannot be added.
- NE time synchronization problem.
- NMS configuration cannot be uploaded.
- NE cannot automatically report alarm.

## 10.1. Server Program Cannot Start

There are two possible reasons:

- 1. The program is not installed properly, or there is an error in the installation process.
- 2. The disk installed by NMS is with low permissions, so that the server program cannot start normally.

The solution to possible reason 1: Re-download the installation package and re-install it.

The solution to possible reason 2: Right click the NMS root folder, then click "Properties"  $\rightarrow$  "Safety"  $\rightarrow$  "Users", and click "Edit" to add all the

#### permissions.

| ve |
|----|
| у  |
|    |
| ^  |
| î  |
| Î  |
| Â  |
|    |

Figure 10-1 Modify User Right

## 10.2. Account Cannot Log In

Possible Reason: There are space, Chinese or special characters in the directory installed by NMS.

Solution: Shut down NMS server, move NMS folder to the correct root directory or re-select the directory for installation.

## 10.3. NE Cannot Be Added

Possible Reason: Whether normal communication can be made between NE and NMS.

Solution: Enter through CMD, and ping NE IP to check whether it can communicate.

## 10.4. NE Time Is Not Synchronized

Possible Reason: NTP time server is not configured.

Solution: Select "Server Configuration" → "NTP Configuration" to configure server IP address.

| NTP Configuration             |          |                    |
|-------------------------------|----------|--------------------|
| Please input content          | Search   |                    |
| Basic Info Add Refresh Delete |          |                    |
|                               |          |                    |
|                               |          |                    |
|                               | No data~ |                    |
| Total: 0 records              |          | 10 V Previous Next |

Figure 10-2 NTP Configuration

The configuration mode of the NMS server and the NTP server is as follows: right click "Computer" - "Management" - "Services and

| File     Action     View     Help       Image: Stress of the stress of the s | Services                                                                                                    | Name                        |              |          |          |                                                                                                    |   |
|----------------------------------------------------------------------------------------------------|----------------------------------------------------------------------------------------------------|-----------------------------|--------------|----------|----------|----------------------------------------------------------------------------------------------------|---|
| <ul> <li></li></ul>                                                                                                    | Services                                                                                                    | Name                        |              |          |          |                                                                                                    |   |
| Computer Management (Local<br>) System Tools<br>) O Task Scheduler                                                                                                    | Services<br>indows Time                                                                                                    | Name                        |              |          |          | Contraction of the second second second second second second second second second second second second second s | - |
| ✓                                                                                                    | indows Time                                                                                                    | Name                        |              |          |          | Actions                                                                                                    |   |
| > Jask Scheduler                                                                                                    |                                                                                                    |                             | Description  | Status   | Startu ^ | Services                                                                                                    |   |
| > 🛃 Event Viewer                                                                                                    | and the second second | Windows Encryption Provid   | Windows E    |          | Manu     | More Actions                                                                                                    | • |
| > 👸 Shared Folders                                                                                                    | op the service                                                                                                    | Windows Error Reporting Se  | Allows error |          | Manu     | Windows Time                                                                                                    |   |
| > 🜆 Local Users and Groups                                                                                                    |                                                                                                    | Windows Event Collector     | This service |          | Manu     | windows fille                                                                                                   | _ |
| > (No Performance                                                                                                    |                                                                                                    | Windows Event Log           | This service | Running  | Autor    | More Actions                                                                                                    | , |
| Device Manager     Mai                                                                                                    | aintains date and time                                                                                                    | Windows Font Cache Service  | Optimizes p  | Running  | Autor    |                                                                                                    |   |
| v Storage syn                                                                                                    | nchronization on all clients and                                                                                                    | Windows Image Acquisitio    | Provides im  | Running  | Autor    |                                                                                                    |   |
| Disk Management serv                                                                                                    | rvers in the network. If this service                                                                                                    | Windows Insider Service     | Provides inf |          | Manu     |                                                                                                    |   |
| Services and Applications Is st                                                                                                    | stopped, date and time                                                                                                    | Windows Installer           | Adds, modi   |          | Manu     |                                                                                                    |   |
| WMI Control this                                                                                                    | is service is disabled, any services                                                                                                    | Windows License Manager     | Provides inf | Running  | Manu     |                                                                                                    |   |
| that                                                                                                    | at explicitly depend on it will fail to                                                                                                    | Windows Management Inst     | Provides a c | Running  | Autor    |                                                                                                    |   |
| star                                                                                                    | art.                                                                                                    | Windows Media Player Net    | Shares win   |          | Manu     |                                                                                                    |   |
|                                                                                                    |                                                                                                    | Windows Mobile Hotspot S    | Provides th  |          | Manu     |                                                                                                    |   |
|                                                                                                    |                                                                                                    | Windows Modules Installer   | Enables inst |          | Manu     |                                                                                                    |   |
|                                                                                                    |                                                                                                    | Windows Perception Service  | Enables spa  | Duration | Nanu     |                                                                                                    |   |
|                                                                                                    |                                                                                                    | Windows Push Notification   | This service | Kunning  | Autor    |                                                                                                    |   |
|                                                                                                    |                                                                                                    | Windows Post Toinstail Serv | Windows P    |          | Manu     |                                                                                                    |   |
|                                                                                                    |                                                                                                    | Windows Search              | Provider co  | Pupping  | Autor    |                                                                                                    |   |
|                                                                                                    |                                                                                                    | Windows Time                | Maintains d  | Running  | Manu     |                                                                                                    |   |
|                                                                                                    |                                                                                                    | Windows Update              | Enables the  | Running  | Manu     |                                                                                                    |   |
|                                                                                                    |                                                                                                    | Windows Update Medic Ser    | Enables rem  | riaring  | Manu     |                                                                                                    |   |
|                                                                                                    |                                                                                                    | WinHTTP Web Proxy Auto      | WinHTTP i    | Running  | Manu     |                                                                                                    |   |
|                                                                                                    |                                                                                                    | Wired AutoConfig            | The Wired    |          | Manu     |                                                                                                    |   |
|                                                                                                    |                                                                                                    | Wireless PAN DHCP Server    |              |          | Manu     |                                                                                                    |   |
|                                                                                                    |                                                                                                    | WLAN AutoConfig             | The WLANS    | Running  | Autor    |                                                                                                    |   |
|                                                                                                    |                                                                                                    | WMI Performance Adapter     | Provides pe  | Running  | Manu     |                                                                                                    |   |
|                                                                                                    |                                                                                                    | Work Folders                | This service | 3        | Manu 🗸   |                                                                                                    |   |
|                                                                                                    |                                                                                                    | <                           |              |          | >        |                                                                                                    |   |
| < > Ext                                                                                                    | xtended / Standard /                                                                                                    |                             |              |          |          |                                                                                                    |   |

Figure 10-3 Start NTP Server

| ieneral Log On                     | Recovery Dependencies                                                                                    |      |  |  |
|------------------------------------|----------------------------------------------------------------------------------------------------|------|--|--|
| Service name:                      | W32Time                                                                                                  |      |  |  |
| Display name:                      | Windows Time                                                                                             |      |  |  |
| Description:                       | Maintains date and time synchronization on all<br>clients and servers in the network. If this service is |      |  |  |
| Path to executab<br>C:\Windows\sys | le:<br>tem32\svchost.exe + LocalService                                                                  |      |  |  |
| Startup type:                      | Automatic (Delayed Start)                                                                                | ~    |  |  |
| Service status:                    | Running                                                                                                  |      |  |  |
| Start                              | Stop Pause Resum                                                                                         | е    |  |  |
| You can specify t<br>from here.    | he start parameters that apply when you start the ser                                                    | vice |  |  |
|                                    |                                                                                                    |      |  |  |
| Start parameters:                  |                                                                                                    |      |  |  |

Figure 10-4 NTP Server Start Type Configuration

## 10.5. Network Management Configuration Cannot Be Uploaded

Possible Reason: The NMS server has not been shut down.

Solution: The NMS server needs to be normally shut down before exporting the network management configurations.

## **10.6. NE Cannot Automatically Report Alarms**

There are two possible reasons:

1. The NMS SNMP Trap address is not correctly configured.

2. There is a firewall blocking on the computer that installs NMS server.

The solution to possible reason 1:

Enter SNMP Trap configuration interface to view Trap information configured for the current NE. Check whether the configured address is

the same as the IP address of the NE communication.

The solution to possible reason 2:

Shut down firewall or set the firewall rule to allow opening ports.

| lease | input content |               | earch       |             |        |
|-------|---------------|---------------|-------------|-------------|--------|
| Add   | Refresh Dele  | te            |             |             |        |
| ) ID  | ) ∱Name       |               | ↑ Trap Port |             |        |
| ] 1   | 1             | 10.32.130.23  | 16222       | NonVolatile | Active |
| ] 2   | OTN           | 10.32.130.8   | 16222       | NonVolatile | Active |
| 3     | Trap          | 192.168.126.2 | 16222       | NonVolatile | Active |
| ] 4   | internal0     | 127.0.0.1     | 162         | ReadOnly    | Active |
| ) 5   | internal1     | 127.0.0.1     | 162         | ReadOnly    | Active |

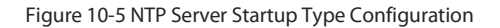

## 10.7. Network elements cannot report performance statistics

Possible causes.

1. The performance monitoring point of the specified port is not open or was open before, and it is closed due to misoperation.

- 2. The number of open performance monitoring points exceeds the limit.
- 3. FTP address is not configured correctly.

Possible cause: the performance monitoring points on the specified ports are open, if they are closed, you need to open them again.

Possible cause: the maximum number of performance monitoring points of a device is 500, you need to close some ports to open the

specified ports.

Possible cause 3 solution: Configure the correct FTP address (i.e. the IP address to communicate with the device).

## 10.8. After changing the IP address of the server PC, the running

## server cannot login or shuts down automatically.

Possible Reason: When the NMS software is running on the back end of the network management server, modifying the IP address of the server will cause the NMS application on the back end of the network management server to fail to take effect on the newly modified IP address or cause the NMS application on the back end of the network management server to shut down automatically, as the network management client browser cannot log in (display user name and password error) to the network management server. Solution: After changing the IP address of the managed server, you need to manually close the NMS application on the managed server, and then you need to manually restart the NMS application to make the newly modified IP address take effect on the NMS application.

# Abbreviation

### This table introduces some Acronym definition. It mainly includes:

| Item | Definition                             |
|------|----------------------------------------|
| AIS  | Alarm Indication Signal                |
| BDI  | Backward Defect Indication             |
| BEI  | Backward Error Indication              |
| BER  | Bit Error Ratio                        |
| BIAE | Backward Incoming Alignment Error      |
| DCM  | Dispersion Compensation Module         |
| DCN  | Data Communication Network             |
| DWDM | Dense Wavelength Division Multiplexing |
| EDFA | Erbium-Doped Fiber Amplifier           |
| EMS  | Element Management System              |
| FEC  | Forward Error Correction               |
| GCC  | General Communication Channel          |
| GE   | Gigabit Ethernet                       |
| GFP  | Generic Framing Procedure              |
| IP   | Internet Protocol                      |
| NE   | Network Element                        |
| OCh  | Optical Channel                        |
| OSC  | Optical Supervisory Channel            |
| OSNR | Optical Signal-to-Noise Ratio          |
| OTN  | Optical Transport Network              |
| PM   | Path Monitoring                        |
| SDH  | Synchronous Digital Hierarchy          |
| TCM  | Tandem Connection Monitoring           |
| TTI  | Trail Trace Identifier                 |
| WDM  | Wavelength Division Multiplexing       |